# **USER GUIDE**

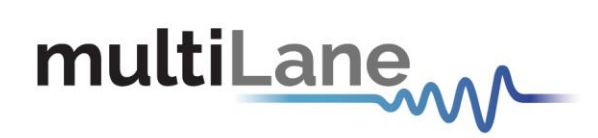

# **Common Management Interface Kit**

CMIS GUI User Guide – CMIS Rev3.0/4.0 Compliant Revision 0.2 October 2021

QSFP-DD Host – QSFP Host – DSFP Host – SFP-DD Host – OSFP Host

Innovation for the next generation

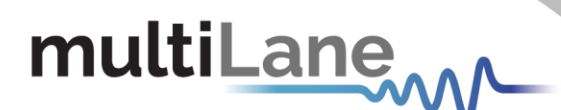

Copyright © MultiLane Inc. All rights reserved. Licensed software products are owned by MultiLane Inc. or its suppliers and are protected by United States copyright laws and international treaty provisions.

Use, duplication, or disclosure by the Government is subject to restrictions as set forth in subparagraph (c)(1)(ii) of the Rights in Technical Data and Computer Software clause at DFARS 252.227-7013, or subparagraphs (c)(1) and (2) of the Commercial Computer Software -- Restricted Rights clause at FAR 52.227-19, as applicable.

MultiLane Inc. products are covered by U.S. and foreign patents, issued and pending. Information in this publication supersedes that in all previously published material. Specifications and price change privileges reserved.

#### **General Safety Summary**

Review the following safety precautions to avoid injury and prevent damage to this product or any products connected to it. To avoid potential hazards, use this product only as specified.

Only qualified personnel should perform service procedures.

While using this product, you may need to access other parts of the system. Read the General Safety Summary in other system manuals for warnings and cautions related to operating the system.

#### To Avoid Fire or Personal Injury

**Use Proper Power Cord.** Only use the power cord specified for this product and certified for the country of use.

**Observe All Terminal Ratings.** To avoid fire or shock hazard, observe all ratings and markings on the product. Consult the product manual for further ratings information before making connections to the product.

Do not apply a potential to any terminal, including the common terminal that exceeds the maximum rating of that terminal.

#### Do Not Operate Without Covers.

Do not operate this product with covers or panels removed.

**Avoid Exposed Circuitry.** Do not touch exposed connections and components when power is present.

#### Do Not Operate with Suspected Failures.

If you suspect there is damage to this product, have it inspected by qualified service personnel.

Do Not Operate in Wet/Damp Conditions. Do Not Operate in an Explosive Atmosphere. Keep Product Surfaces Clean and Dry

Caution statements identify conditions or practices that could result in damage to this product or other property.

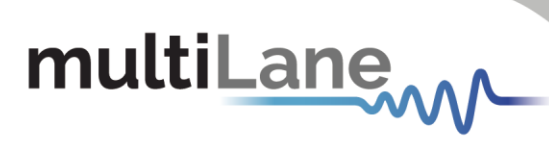

# Table of Contents

|    |                                                                                                    | • • • • • • • • • • • • • • • • • • • • |
|----|----------------------------------------------------------------------------------------------------|-----------------------------------------|
| 1. | Installation & Running                                                                                     | •••••                                   |
| 2. | CMIS Version                                                                                               |                                         |
| 3. | Communication                                                                                              |                                         |
| 4. | GUI Sections                                                                                               |                                         |
|    | 4.1 Monitor                                                                                                |                                         |
|    | 4.2 Interrupt Masks                                                                                        |                                         |
|    | 4.3 Controls                                                                                               |                                         |
|    | 4.4 Low Speed Signals                                                                                      |                                         |
|    | 4.4.1 QDD Family                                                                                           |                                         |
|    | 4.4.2 OSFP Family                                                                                          |                                         |
|    | 4.4.3 DSFP Family                                                                                          |                                         |
|    | 4.4.4 QSFP Family                                                                                          |                                         |
|    | 4.4.5 SFP-DD Family                                                                                        |                                         |
|    | 4.5 Identification                                                                                         |                                         |
|    | 4.6 Options Available                                                                                      |                                         |
|    | 4.7 Load/Save MSA                                                                                          |                                         |
|    | 4.8 Load/Save Page 10/11h                                                                                  |                                         |
|    | 4.9 I2C R/W                                                                                                |                                         |
|    | 4.10 QDD MXP                                                                                               |                                         |
|    | 4.11 I2C R/W Advanced                                                                                      |                                         |
|    | 4.12 Command Data Block (CDB) Message Communication                                                        |                                         |
|    | 4.12.1 CDB Commands                                                                                        |                                         |
|    | CMD 0000h Query Status                                                                                     |                                         |
|    | CMD 0001h Enter Password                                                                                   |                                         |
|    | <ul> <li>CMD 0002h Change Password</li> <li>CMD 0002h Enable (Display Decement Protection)</li> </ul>      |                                         |
|    | CMD 0003h Enable/Disable Password Protection                                                               |                                         |
|    | CMD 0004h General Abort                                                                                    |                                         |
|    | <ul> <li>CIVID 0380II LOOPDACKS</li> <li>4 12 2 CDP Easture and Canabilities Commands</li> </ul>           |                                         |
|    | 4.12.2 CDB Feuture una capabilities commands                                                               |                                         |
|    | CMD 0042h Performance Monitoring                                                                           |                                         |
|    | CMD 0042h Performance Monitoring     CMD 0043h Bert and diagnostics                                        |                                         |
|    | CMD 0041h Bead EW Eastures                                                                                 |                                         |
|    | 4 12 3 CDB Firmware Download Commands                                                                      |                                         |
|    | CMD 0101h 0103h 0107h Program I PI                                                                         |                                         |
|    | <ul> <li>CMD 0101h, 0103h, 0107h Program EPI</li> <li>CMD 0101h 0104h 0107h Program EPI</li> </ul>         |                                         |
|    | <ul> <li>CMD 0101h, 0105h, 0107h Read Image I PI</li> </ul>                                                |                                         |
|    | <ul> <li>CMD 0101h, 0106h, 0107h Read Image EPI</li> <li>CMD 0101h, 0106h, 0107h Read Image EPI</li> </ul> |                                         |
|    | <ul> <li>CMD 0102h Abort FW download</li> </ul>                                                            |                                         |
|    | <ul> <li>CMD 0109h Run image</li> </ul>                                                                    |                                         |
|    | <ul> <li>CMD 010Ah Commit image</li> </ul>                                                                 |                                         |
|    | <ul> <li>CMD 0108h Copy image A to B/B to A</li> </ul>                                                     |                                         |
|    | <ul> <li>CMD 0100h Get FW Info</li> </ul>                                                                  |                                         |
|    | 4.12.4 CDB Performance/Data Monitoring Commands                                                            |                                         |
|    | <ul> <li>CMD 0200h PM Controls</li> </ul>                                                                  |                                         |
|    | CMD 0201h PM Feature Information                                                                           |                                         |
|    | <ul> <li>CMD 0280h Data Monitoring and Recording Controls</li> </ul>                                       |                                         |
|    | CMD 0281h Data monitoring and recording                                                                    |                                         |
|    | CMD 0290h Temperature Histogram                                                                            |                                         |
|    | CMD 0210h, 0211h Get Module PM LPL/EPL                                                                     |                                         |
|    | <ul> <li>CMD 0212h, 0213h Get PM Host Side LPL/EPL</li> </ul>                                              |                                         |
|    | CMD 0214h, 0214h Get PM Media Side LPL/EPL                                                                 |                                         |
|    |                                                                                                    |                                         |

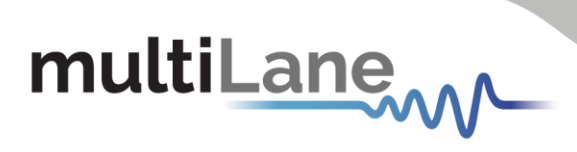

# **Revision Control**

| Revision number | Description                                                | Release Date |
|-----------------|------------------------------------------------------------|--------------|
| 0.1             | <ul> <li>Initial version</li> </ul>                        | 4/20/2020    |
| 0.22            | <ul><li>Added CDB Feature</li><li>Format updates</li></ul> | 10/12/2021   |

# multiLane

# List of Acronyms

| Acronym | Definition                      |
|---------|---------------------------------|
| CMIS    | Common Management Interface Kit |
| CDB     | Command Data Block              |
| BW      | Bandwidth                       |
| BERT    | Bit Error Rate Tester           |
| Conf    | Configuration                   |
| DUT     | Device Under Test               |
| FEC     | Forward Error Correction        |
| FW      | Firmware                        |
| GBd     | Gigabaud                        |
| Gbps    | Gigabits per Second             |
| GUI     | Graphical User Interface        |
| HW      | Hardware                        |
| SI      | Signal Integrity                |
| Sim     | Simulation                      |
| SW      | Software                        |

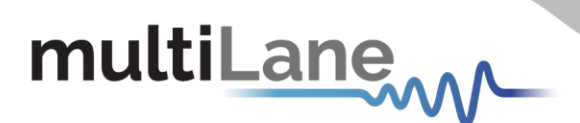

# Introduction

The ML-CMIS GUI is a common software interface that allows to communicate with, operate and control various MCBs boards. It allows to utilize a common software across a variety of form factors. The ML-CMIS GUI communicate with the host board through USB connection. The communication is established after installing the proper driver of the target host.

The ML-CMIS GUI allows to communicate on multiple hosts simultaneously, by assigning different USB instance to each host.

The various hosts operating with the ML-CMIS GUI are listed below:

- QDD800 host
- QDD host
- OSFP host
- QSFP host
- SFP-DD host
- DSFP host

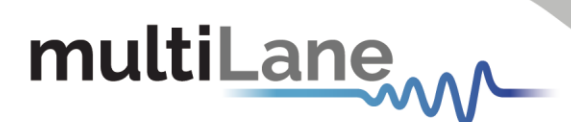

# **GUI** Introduction

# 1. Installation & Running

The GUI installation file is available on the website. User could download it under the target product page.

To install the GUI, simply double-click on the installer file, and follow the instructions. For Windows version newer than Windows 7 the GUI must be run as administrator. A message box will pop-up for confirmation.

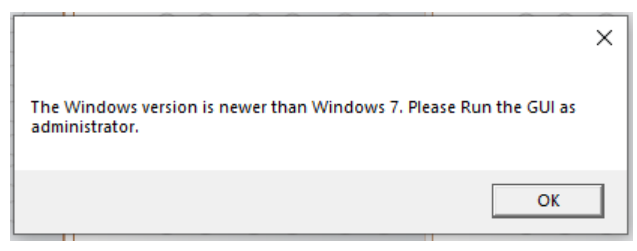

Figure 1: Pop-up message

After the GUI runs properly, a window will open as shown below.

| m Commo | n Mana | gement Inte                 | erface Kit  |          |            |             |           |          |          |                 |        |          |             |          |          | - 0                            | ×   |
|---------|--------|-----------------------------|-------------|----------|------------|-------------|-----------|----------|----------|-----------------|--------|----------|-------------|----------|----------|--------------------------------|-----|
|         |        |                             |             |          |            |             |           |          | Com      | munication      |        |          |             |          |          |                                |     |
| multi   | Lar    | 1 <b>e</b> <sub>sal</sub> _ |             | ~        |            | A           |           |          | Sele     | ect Device Type | QDD Ho | st v US  | B instance: | paitor   | About II | Module Found<br>Module Not Fou | ind |
| Cor     | nm     | on N                        | /lana       | ger      | nent       | t Inte      | erface    | e Kit    |          | initiatize      | Ken    | esii     | Pause ma    | JIIICOI  | About o  | USB Connected                  |     |
|         |        |                             | CMI         | Vers     | ion: 3     | 0           |           |          |          |                 |        |          |             |          |          |                                |     |
|         |        |                             |             |          |            |             |           |          |          |                 |        |          |             |          |          |                                |     |
|         |        |                             | SWI         | ten to ( | LMIS 4.0   |             |           |          |          |                 |        |          |             |          |          |                                |     |
| Monitor |        |                             |             |          |            |             |           |          |          |                 |        |          |             |          |          |                                |     |
|         | Mode   | In Manitor                  |             |          |            |             | Internuol | t Elbar  |          |                 |        |          |             |          |          |                                |     |
|         | mou    |                             |             |          |            |             | Alamas    | c i tags |          |                 | Manaia |          |             |          |          |                                |     |
|         | Ch     | RX LOS T                    |             |          | L TX Fault | t State Cng | Alarms    | RY Power | TY Rias  | TY Power        | warnin | RX Power | TY Bias     | TX Power |          | State Changed                  |     |
|         | 1      |                             |             |          |            |             | Ch        | High Low | High Low | High Low        | Ch     | High Low | High Low    | High Low |          | Juice changed                  |     |
|         | 2      |                             |             |          |            |             | 1         |          |          |                 | 1      |          |             |          |          |                                |     |
|         | 3      |                             |             |          |            |             | 2         |          |          |                 | 2      |          |             |          |          |                                |     |
|         | 4      |                             |             |          |            |             | 3         |          |          |                 | 3      |          |             |          |          |                                |     |
|         | 5      |                             |             |          |            |             | 4         |          |          |                 | 4      |          |             |          |          |                                |     |
|         | 0      |                             |             |          |            |             | 5         |          |          |                 | 5      |          |             |          |          |                                |     |
|         | 8      |                             |             |          |            |             | 6         |          |          |                 | 6      |          |             |          |          |                                |     |
|         | ľ      |                             |             |          |            |             | 7         |          |          |                 | 7      |          |             |          |          |                                |     |
|         | Char   | and a Manala                |             |          |            |             | 8         |          |          |                 | 8      |          |             |          |          |                                |     |
|         | Criar  | inets monito                | or<br>⊖ dBm | ۲        | mW         |             |           | High Lov | ~        | High Low        |        | High Lo  | w           | High Low |          |                                |     |
|         | Ch     | RX Po                       | wer T)      | Bias     | TX Pov     | ver         | Temp      |          | AUX 1    |                 | Temp   |          | AUX 1       |          |          |                                |     |
|         | 1      |                             |             |          |            |             | VCC 3     | .3 0 0   | AUX 2    |                 | VCC 3  | .3 (     | AUX 2       |          |          |                                |     |
|         | 2      |                             |             |          |            | _           | Vendor    | Def 🔿 🔿  | AUX 3    |                 | Vendor | Def      | AUX 3       |          |          |                                |     |
|         | 3      |                             |             |          |            |             |           |          |          |                 |        |          |             |          |          |                                |     |
|         |        |                             |             |          |            |             | Module /  | Nonitor  |          |                 | _      |          | MCB VCC N   | lonitor  | MCE      | 3 Current Monitor              |     |
|         |        |                             |             |          |            |             | Temp      |          | A        | UX1(TEC curre   | nt)    |          | VCC:        |          | Cur      | rrent VCC:                     |     |
|         |        |                             |             |          |            |             | Supply    | 3.3V     | A        | UX2(TEC curre   | nt)    |          | VCC1:       |          | Cur      | rrent VCCTX:                   |     |
|         | 0      |                             |             |          |            |             |           |          | A        | UX3(Laser Tem   | p)     |          | (Only for   | QDD-MXP) | Cur      | rent VCCRX:                    |     |
|         | 7      |                             |             |          |            |             |           |          |          |                 |        |          | VCCTX:      |          |          |                                | J   |
|         | 8      |                             |             |          |            |             |           |          |          |                 |        |          | VCCRX:      |          |          |                                |     |
|         |        |                             |             |          |            |             |           |          |          |                 |        |          |             |          |          |                                | 1   |

Figure 2: GUI Window

7

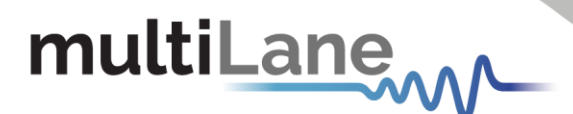

# 2. CMIS Version

The GUI covers the CMIS 3.0 and CMIS 4.0. The user must choose the CMIS version first.

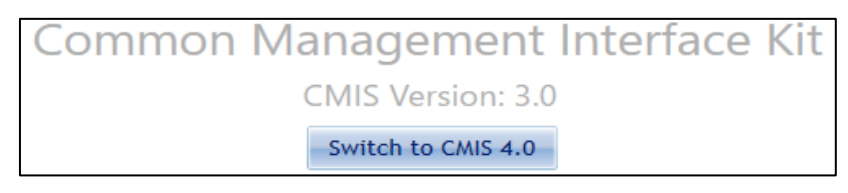

Figure 3: CMIS Version Selection

By clicking on the button shown above, the user can switch between CMIS 3.0 and CMIS 4.0. Depending on the CMIS Version chosen by the user, the list of devices will change. Below is a summary of supported hosts based on CMIS version.

- CMIS Version 3.0
  - o QDD Host
  - OSFP Hosts (ML4064-TR is under the OSFP family)
- CMIS Version 4.0
  - QDD Hosts (ML4062-TR is under the QDD family)
  - OSFP Hosts (ML4064-TR is under the OSFP family)
  - o QSFP Host
  - o SFP-DD Host
  - o DSFP Host

# 3. Communication

The communication between the GUI and the host is established from the Communication window. Under this window, the user can select the Device Type and the USB instance.

The connection is established by clicking the Initialize button. This button is the application main entry point. Once a USB connection is established, the Host checks if a Module is inserted, and accordingly illuminates the corresponding (Module Found or Module Not Found) LED. If a Module is inserted, the initialization process proceeds with checking the related Hardware pins to ensure that the module is selected and ready to communicate with host.

Also, the following buttons are available in the Communication window.

Refresh button: Checks for connection status, refresh Hardware Readings and updates GUI. Pause Monitor button: Pause/Resume monitoring.

About Us button: Shows software information (name, version) and company information.

| Initialize Refresh Pause Monitor About Us USB Connected | Initialize Refresh Pause Monitor About Us USB Connect |
|---------------------------------------------------------|-------------------------------------------------------|
|                                                         |                                                       |
| USB Error                                               | O OSB EITO                                            |

Figure 2: Communication Tab

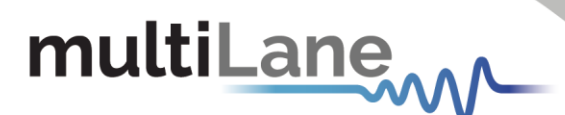

# 4. GUI Sections

The ML-CMIS GUI contains the following tabs:

- Monitor
- Interrupt Masks
- Controls
- Low Speed Signals
- Identification
- Options Available
- Load/Save MSA
- Load/Save Page 10/11h
- I2C R/W
- I2C R/W Advanced
- DVT
- QDD-MXP (only for QSFP-DD Host)

All these tabs are common for all hosts. The subsequent sections will cover each tab separately. Any difference between various hosts in a specific tab will be mentioned explicitly.

## 4.1 Monitor

The Monitor tab shows the digital diagnostic monitoring flags status.

All alarms and warnings are expressed with LEDs as shown in Figure 5, when a flag is asserted, the corresponding LED turns ON (becomes red), when not asserted the LED remains transparent.

Also, the Monitor tab shows measurements of various monitoring values (voltage, current and temperature) and are displayed continuously.

Two main measurements windows are available:

- 1 Module Monitor
- 2 MCB Monitor

Note that the measured quantities differ from MCB to another depending on the implementation.

| Mod  | ule Monitor  |          |          |          |           | Interrupt | Flags    |          |                |         |          |           |           |         |              |
|------|--------------|----------|----------|----------|-----------|-----------|----------|----------|----------------|---------|----------|-----------|-----------|---------|--------------|
| Ch   | RX LOS TX    | OS RX LC | L TX LOL | TX Fault | State Cng | Alarms    |          |          |                | Warning | şs       |           |           |         |              |
| 1    |              |          |          |          |           |           | RX Power | TX Bias  | TX Power       |         | RX Power | TX Bias   | TX Power  | 0       | State Change |
| 2    |              |          |          |          |           | Ch        | High Low | High Low | High Low       | Ch      | High Low | High Low  | High Low  |         |              |
| 3    |              |          |          |          |           | 1         |          |          |                | 1       |          |           |           |         |              |
|      |              |          |          |          |           | 2         |          |          |                | 2       |          |           |           |         |              |
| 4    |              |          |          |          |           | 3         |          |          |                | 3       |          |           |           |         |              |
| 5    |              |          |          |          |           | 4         |          |          |                | 4       |          |           |           |         |              |
| 6    |              |          |          |          |           | 5         |          |          |                | 5       |          |           |           |         |              |
| 7    |              |          |          |          |           | 6         |          |          |                | 6       |          |           |           |         |              |
| 8    |              |          |          |          |           | 7         |          |          |                | 7       |          |           |           |         |              |
|      |              |          |          |          |           | 8         |          |          |                | 8       |          |           |           |         |              |
| Char | nnels Monito |          |          |          | _         |           |          |          |                |         |          |           |           |         |              |
|      | C            | ) dBm    | ۲        | mW       |           |           | High Lov | w +      | high Low       |         | High Lo  | w         | High Low  |         |              |
| Ch   | RX Pow       | er T)    | Bias     | TX Pow   | er        | Temp      |          | AUX 1    |                | Temp    |          | AUX       |           |         |              |
| 1    |              |          |          |          |           | VCC 3.    | .3 O C   | AUX 2    |                | VCC 3   | .3 () () | AUX 2     |           |         |              |
| 2    |              |          |          |          |           | Vendor    | Def 🔿 🔿  | AUX 3    |                | Vendor  | Def 🔿 🤇  | AUX 3     |           |         |              |
| 3    |              |          |          |          |           | Module A  | Ionitor  |          |                |         | 1        | MCB VCC / | Nonitor   | MCB Cur | rent Monitor |
| 4    |              |          |          |          |           | Temp      |          | AU       | IX1(TEC curre  | nt)     |          | VCC:      |           | Current | VCC:         |
| 5    |              |          |          |          |           | Supply    | 3.3V     | AU       | X2(TEC curre   | nt)     |          | VCC1.     |           | Current | VCCTV.       |
| 6    |              |          |          |          |           |           |          | 41       | IX3/I aser Tem | -       |          | (Only for | ODD-MXP)  | current | VCC1A:       |
| 7    |              |          |          |          |           | _         |          | AU       | ASTERIO ICIII  | P)      |          | VCCTV-    | (00 mod ) | Current | VCCRX:       |
|      |              |          |          |          |           |           |          |          |                |         |          | VCCIA.    |           |         |              |

Figure 5: Monitor Tab

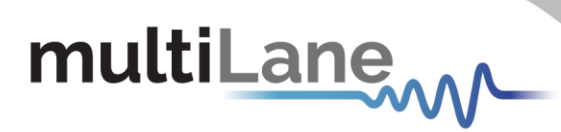

The following table shows the MSA memory mapping for the monitoring tab objects.

| Byte | Bit      |      | Name                     | Description                                                      | Туре          |
|------|----------|------|--------------------------|------------------------------------------------------------------|---------------|
| 14   | 7-       | 0    | Module Monitor 1:        | Internally measured temperature: signed 2's                      | RO            |
|      |          | -    | Temperature MSB          | complement in 1/256 degree Celsius increments                    | Opt.          |
|      |          |      |                          | NOTE: Temp can be below 0.                                       |               |
| 15   | 7        | 0    | Madula Manitar 1         |                                                                  |               |
| 15   | /-       | 0    | Tomporatural LSB         |                                                                  |               |
| 16   | 7        | 0    | Medule Meniter 2: Cupply | Internally macquired 2.2 yelt input cumply yeltages in           | DO            |
| 10   | /-       | 0    | 2.2 volt MSP             | 100 uV increments                                                | Opt           |
| 17   | 7        | 0    | Madula Manitar 2: Supply | 100 µV increments                                                | Opt.          |
| 17   | /-       | 0    | 2.2 volt LCP             |                                                                  |               |
| 10   | 7        | 0    | Modulo Monitor 2: Aux 1  | TEC Current or Decenved monitor                                  | PO.           |
| 10   | /-       | 0    | MODULE MOTILOI 5. AUX 1  | TEC Current: signed 2's complement in 1/32767%                   | Opt           |
| 10   | 7        | 0    | Modulo Monitor 2: Aux 1  | incroments of maximum TEC current                                | Opt.          |
| 19   | /-       | 0    |                          | $\pm 32767$ is may TEC current (100%) $=$ May Heating            |               |
|      |          |      | LSD                      | -32767 is min TEC current (100%) – Max fielding                  |               |
| 20   | 7-       | 0    | Module Monitor 4: Aux 2  | TEC Current or Laser Temperature monitor TEC Current:            | RO            |
| 20   | · '      | 0    | MSB                      | signed 2's complement in 1/32767% increments of                  | Opt           |
| 21   | 7-       | 0    | Module Monitor 4: Aux 2  | maximum TEC current                                              | Opt.          |
| 21   | · '      | 0    | I SB                     | +32767 is max TEC current (100%) – Max Heating                   |               |
|      |          |      | 250                      | -32767 is min TEC current (100%) – Max Cooling                   |               |
|      |          |      |                          | Laser Temperature: signed 2's complement in 1/256                |               |
|      |          |      |                          | degree Celsius increments                                        |               |
|      |          |      |                          | See Page 01h Byte 145 Table Table 8-30                           |               |
| 22   | 7-       | 0    | Module Monitor 5: Aux 3  | Laser Temperature or additional supply voltage monitor           | RO            |
|      |          | -    | MSB                      | Laser Temperature: signed 2's complement in 1/256                | Opt.          |
|      |          |      |                          | degree Celsius increments                                        |               |
| 23   | /-       | 0    | Module Monitor 5: Aux 3  | Additional supply voltage monitor: in 100 µV increments          |               |
|      |          |      | LSB                      | See Page 01h Byte 145 Table Table 8-30                           |               |
| 24   | 7-       | 0    | Module Monitor 6: Custom | Custom monitor                                                   | RO            |
| 21   | · '      | 0    | MSB                      |                                                                  | Opt           |
| 25   | 7-       | 0    | Module Monitor 6: Custom | _                                                                | opu.          |
| 25   | 1        | 0    | I SB                     |                                                                  |               |
| 8    | 7        |      | DB block 2 complete      | Latched flag to indicate completion of the CDB command fo        | r PO Opt      |
| Ŭ    | 1        |      | DD block 2 complete      | CDB block 2 Clear on Read (See Page 01b, Byte 163 bit 7)         |               |
|      | 6        | 1-0  | DB block 1 complete      | Latched flag to indicate completion of the CDB command for       | r RO Opt      |
|      | 0        | 1-0  | DD block I complete      | CDB block 1 Clear on Read (See Page 01b, Byte 163 bit 6)         |               |
|      | 5-3      | Rec  | erved                    |                                                                  | ROD           |
|      | 2        | Dat  | a Path firmware fault    | Some modules may contain an auxiliary device for                 | RQD<br>RQ Ont |
|      | 2        | Dat  |                          | processing the transmitted and received signals (e.g. a          | KO Opt.       |
|      |          |      |                          | DSP) The Data Path Firmware Fault flag becomes set when          |               |
|      |          |      |                          | an integrity check of the firmware for this auxiliary device     |               |
|      |          |      |                          | finds an error                                                   |               |
|      | 1        | Mo   | lule firmware fault      | The Module Firmware Fault flag becomes set when an               | RO            |
|      | -        | 1100 |                          | integrity check of the module firmware finds an error. There     | Opt           |
|      |          |      |                          | are several possible causes of the error such as program         |               |
|      |          |      |                          | memory becoming corrupted and incomplete firmware                |               |
|      |          |      |                          | loading.                                                         |               |
|      | 0        | I-M  | odule state changed flag | Latched Indication of change of Module state (see Table          | RO ROD        |
|      | 0        |      | budie state changed hag  | 8-5) Clear on Read                                               | NO NQU        |
| 0    | 7        | L-V  | cc3 3v Low Warping       | Latched low 3.3 volts supply voltage warping flag. Clear on      | PO Opt        |
| 9    | /        | L-V  |                          | Pead                                                             | KO Opt.       |
|      | 6        | 1.1  | cc3 3v High Warning      | Latched high 3.3 volts supply voltage warping flag. Clear on     |               |
|      | 0        | L-V  |                          | Read                                                             |               |
|      | 5        | 1-1/ | cc3 3v Low Alarm         | Latched low 3.3 volts supply voltage alarm flag. Clear on        | -             |
|      | 5        | L-V  |                          | Pead                                                             |               |
|      | 1        | 1.1  | cc3 3v High Alarm        | Latched high 3.3 volte cupply voltage plarm flag. Clear an       | -             |
|      | 4        | L-V  |                          | Latened myn 5.5 voits supply voitage alarm nag. Clear on<br>Dead |               |
|      | 2        | I    | amp Low Warping          | Latched low temperature warning flag. Clear on Poad              | -             |
|      | <u> </u> |      |                          | Latched high temperature warning flag. Clear on Read             | -             |
|      | 4        |      |                          | Latched low temperature elarm flar. Clear on Kead                | -             |
|      | 1        |      |                          | Latched high temperature alarm flag. Clear on Kead               | -             |
|      | U        | L-1  | emp Hign Alarm           | Latched high temperature alarm flag. Clear on Read               |               |

| 10   | 7   | L-Aux 2 Low Warning                            | Latched low warning for Aux 2 monitor. Clear on Read           |
|------|-----|------------------------------------------------|----------------------------------------------------------------|
|      | 6   | L Aux 2 High Warping                           | Latched high warning for Aux 2 monitor. Clear on Read          |
|      | 5   |                                                | Latched low alarm for Aux 2 monitor. Clear on Read             |
|      | 5   | L-Aux 2 Low Alarm                              | Latched high alarm for Aux 2 monitor. Clear on Read            |
|      | 7   | L-Aux 2 High Aldrin                            | Latched low warring for Aux 1 monitor. Clear on Read           |
|      | 2   | L-Aux 1 Low Warning                            | Latched high warning for Aux 1 monitor. Clear on Read          |
|      | - 2 |                                                | Latched low alarm for Aux 1 monitor. Clear on Read             |
|      | 1   | L-Aux 1 Llow Alarm                             | Latched high alarm for Aux 1 monitor. Clear on Read            |
|      |     | L-Aux I High Alarm                             | Latched high alarm for Aux 1 monitor. Clear on Read            |
| 11   | /   | L-Vendor Defined Low Warning                   | Read                                                           |
|      | 6   | L-Vendor Defined High Warning                  | Latched high warning for Vendor Defined Monitor. Clear on Read |
|      | 5   | L-Vendor Defined Low Alarm                     | Latched low alarm for Vendor Defined Monitor. Clear on Read    |
|      | 4   | L-Vendor Defined High Alarm                    | Latched high alarm for Vendor Defined Monitor. Clear on Read   |
|      | 3   | L-Aux 3 Low Warning                            | Latched low warning for Aux 3 monitor. Clear on Read           |
|      | 2   | L-Aux 3 High Warning                           | Latched high warning for Aux 3 monitor. Clear on Read          |
|      | 1   | L-Aux 3 Low Alarm                              | Latched low alarm for Aux 3 monitor. Clear on Read             |
|      | 0   | L-Aux 3 High Alarm                             | Latched high alarm for Aux 3 monitor. Clear on Read            |
| 12   | 7-0 | Reserved                                       |                                                                |
| 13   | 7-0 | Custom                                         |                                                                |
| Byte | Bit | Name                                           | Description                                                    |
| 134  | 7   | L-Data Path State Changed<br>flag, host lane 8 | Latched Data Path State Changed flag for host lane 8           |
|      | 6   | L-Data Path State changed<br>flag, host lane 7 | Latched Data Path State Changed flag for host lane 7           |
|      | 5   | L-Data Path State Changed<br>flag, host lane 6 | Latched Data Path State Changed flag for host lane 6           |
|      | 4   | L-Data Path State Changed<br>flag, host lane 5 | Latched Data Path State Changed flag for host lane 5           |
|      | 3   | L-Data Path State Changed<br>flag, host lane 4 | Latched Data Path State Changed flag for host lane 4           |
|      | 2   | L-Data Path State Changed<br>flag, host lane 3 | Latched Data Path State Changed flag for host lane 3           |
|      | 1   | L-Data Path State Changed<br>flag, host lane 2 | Latched Data Path State Changed flag for host lane 2           |
|      | 0   | L-Data Path State Changed<br>flag, host lane 1 | Latched Data Path State Changed flag for host lane 1           |
| 135  | 7   | L-Tx8 Fault flag                               | Latched Tx Fault flag, media lane 8                            |
|      | 6   | L-Tx7 Fault flag                               | Latched Tx Fault flag, media lane 7                            |
|      | 5   | L-Tx6 Fault flag                               | Latched Tx Fault flag, media lane 6                            |
|      | 4   | L-Tx5 Fault flag                               | Latched Tx Fault flag, media lane 5                            |
|      | 3   | L-Tx4 Fault flag                               | Latched Tx Fault flag, media lane 4                            |
|      | 2   | L-Tx3 Fault flag                               | Latched Tx Fault flag, media lane 3                            |
|      | 1   | L-Tx2 Fault flag                               | Latched Tx Fault flag, media lane 2                            |
|      | 0   | L-Tx1 Fault flag                               | Latched Tx Fault flag, media lane 1                            |
| 136  | 7   | L-Tx8 LOS flag                                 | Latched Tx LOS flag, lane 8                                    |
|      | 6   | L-Tx7 LOS flag                                 | Latched Tx LOS flag, Jane 7                                    |
|      | 5   | L-Tx6 LOS flag                                 | Latched Tx LOS flag, Jane 6                                    |
|      | 4   | L-Tx5 LOS flag                                 | Latched Tx LOS flag, Jane 5                                    |
|      | 3   | L-Tx4 LOS flag                                 | Latched Tx LOS flag, Jane 4                                    |
|      | 2   | L-Tx3 LOS flag                                 | Latched Tx LOS flag, Jane 3                                    |
|      | 1   | I-Tx2 LOS flag                                 | Latched Tx LOS flag, Jane 2                                    |
|      | 0   |                                                | Latched Tx LOS flag, Jane 1                                    |
|      | v   |                                                | Eached TA EOU hdy, idne 1                                      |
| 137  | 7   |                                                | Latched Ty CDR LOL flag Jane & Clear on Pead                   |

| ult  |       | ane                                          |                                                                                                    |        |
|------|-------|----------------------------------------------|----------------------------------------------------------------------------------------------------|--------|
|      | 6     | L-Tx7 CDR LOL flag                           | Latched Ty CDR LOL flag, Jane 7, Clear on Read                                                                                                    | 0      |
|      |       |                                              | Latched Tx CDR LOL flag, Jane 6. Clear on Read                                                                                                    | łٽ     |
|      | J<br> |                                              | Latched TX CDR LOL flag, Jane C. Clear on Read                                                                                                    | -      |
|      | 4     | L-TX5 CDR LOL flag                           | Latched TX CDR LOL flag, lane 5. Clear on Read                                                                                                    | _      |
|      | 3     | L-1x4 CDR LOL flag                           | Latched Tx CDR LOL flag, lane 4. Clear on Read                                                                                                    |        |
|      | 2     | L-Tx3 CDR LOL flag                           | Latched Tx CDR LOL flag, lane 3. Clear on Read                                                                                                    |        |
|      | 1     | L-Tx2 CDR LOL flag                           | Latched Tx CDR LOL flag, lane 2. Clear on Read                                                                                                    |        |
|      | 0     | L-Tx1 CDR LOL flag                           | Latched Tx CDR LOL flag, lane 1. Clear on Read                                                                                                    |        |
| 138  | 7     | L-Tx8 Adaptive Input Eq Fault<br>Lane 8 flag | Latched Tx Adaptive Input Eq. Fault Lane 8. Clear on Read                                                                                                    | R<br>O |
|      | 6     | L-Tx7 Adaptive Input Eq Fault<br>Lane 7 flag | Latched Tx Adaptive Input Eq. Fault Lane 7. Clear on Read                                                                                                    |        |
|      | 5     | L-Tx6 Adaptive Input Eq Fault<br>Lane 6 flag | Latched Tx Adaptive Input Eq. Fault Lane 6. Clear on Read                                                                                                    |        |
|      | 4     | L-Tx5 Adaptive Input Eq Fault<br>Lane 5 flag | Latched Tx Adaptive Input Eq. Fault Lane 5. Clear on Read                                                                                                    |        |
|      | 3     | L-Tx4 Adaptive Input Eq Fault<br>Lane 4 flag | Latched Tx Adaptive Input Eq. Fault Lane 4. Clear on Read                                                                                                    |        |
|      | 2     | L-Tx3 Adaptive Input Eq Fault<br>Lane 3 flag | Latched Tx Adaptive Input Eq. Fault Lane 3. Clear on Read                                                                                                    |        |
|      | 1     | L-Tx2 Adaptive Input Eq Fault<br>Lane 2 flag | Latched Tx Adaptive Input Eq. Fault Lane 2. Clear on Read                                                                                                    |        |
|      | 0     | L-TXI Adaptive Input Eq Fault<br>Lane 1 flag | Latched 1x Adaptive Input Eq. Fault Lane 1. Clear on Read                                                                                                    |        |
| 139  | 7     | L-Tx8 Power High alarm                       | Tx output power High Alarm, media lane 8. Clear on Read                                                                                                    | _ R    |
|      | 6     | L-Tx7 Power High alarm                       | Tx output power High Alarm, media lane 7. Clear on Read                                                                                                    | _ 0    |
|      | 5     | L-Tx6 Power High alarm                       | Tx output power High Alarm, media lane 6. Clear on Read                                                                                                    | -      |
|      | 4     | L-1x5 Power High alarm                       | Ix output power High Alarm, media lane 5. Clear on Read                                                                                                    | -      |
|      | 3     | L-1x4 Power High alarm                       | Tx output power High Alarm, media lane 4. Clear on Read                                                                                                    | -      |
|      |       | L-1x3 Power High alarm                       | Tx output power High Alarm, media lane 3. Clear on Read                                                                                                    | -      |
|      | 1     | L-IX2 Power High alarm                       | Tx output power High Alarm, media lane 2. Clear on Read                                                                                                    | -      |
| 140  | 7     | L-TX1 Power High alarm                       | Tx output power High Alarm, media lane 1. Clear on Read                                                                                                    |        |
| 140  | 6     | L-Tx7 Power Low alarm                        | Tx output power Low alarm, media lane 5. Clear on Read                                                                                                    |        |
|      | 5     | L-Tx6 Power Low alarm                        | Tx output power Low alarm, media lane 7: Clear on Read                                                                                                    | 1~     |
|      | 4     | L-Tx5 Power Low alarm                        | Tx output power Low alarm, media lane 5. Clear on Read                                                                                                    | -      |
|      | 3     | L-Tx4 Power Low alarm                        | Tx output power Low alarm, media lane 5. Clear on Read                                                                                                    | -      |
|      | 2     | L-Tx3 Power Low alarm                        | Tx output power Low alarm, media lane 3. Clear on Read                                                                                                    | -      |
|      | 1     | L-Tx2 Power Low alarm                        | Tx output power Low alarm, media lane 2. Clear on Read                                                                                                    | -      |
|      | 0     | L-Tx1 Power Low alarm                        | Tx output power Low alarm, media lane 1. Clear on Read                                                                                                    | -      |
| 141  | 7     | L-Tx8 Power High warning                     | Tx output power High warning, media lane 8. Clear on Read                                                                                                    | R      |
| 171  | 6     | L-Tx7 Power High warning                     | Tx output power High warning, media lane 7. Clear on Read                                                                                                    |        |
|      | 5     | L-Tx6 Power High warning                     | Tx output power High warning, media lane 6. Clear on Read                                                                                                    | ╡҇     |
|      | 4     | L-Tx5 Power High warning                     | Tx output power High warning, media lane 5. Clear on Read                                                                                                    | 1      |
|      | 3     | L-Tx4 Power High warning                     | Tx output power High warning, media lane 4. Clear on Read                                                                                                    | 1      |
|      | 2     | L-Tx3 Power High warning                     | Tx output power High warning, media lane 3. Clear on Read                                                                                                    |        |
|      | 1     | L-Tx2 Power High warning                     | Tx output power High warning, media lane 2. Clear on Reads                                                                                                    | ettin  |
|      | 0     | L-Tx1 Power High warning                     | Tx output power High warning, media lane 1. Clear on Read                                                                                                    |        |
| 142  | 7     | L-Tx8 Power Low warning                      | Tx output power Low warning, media lane 8. Clear on Read                                                                                                    | R      |
| - 12 | 6     | L-Tx7 Power Low warning                      | Tx output power Low warning, media lane 7. Clear on Read                                                                                                    |        |
|      | 5     | L-Tx6 Power Low warning                      | Tx output power Low warning, media lane 6. Clear on Read                                                                                                    | 1      |
|      | -     |                                              | To establish a super la super la supere | -      |

| ult |          | ane                     |                                                          |                  |
|-----|----------|-------------------------|----------------------------------------------------------|------------------|
|     |          | ••                      |                                                          |                  |
| Ļ   | 3        | L-Tx4 Power Low warning | Tx output power Low warning, media lane 4. Clear on Read |                  |
| ŀ   | 2        | L-Tx3 Power Low warning | Tx output power Low warning, media lane 3. Clear on Read |                  |
| ŀ   | 1        | L-Tx2 Power Low warning | Tx output power Low warning, media lane 2. Clear on Read |                  |
|     | 0        | L-Tx1 Power Low warning | Tx output power Low warning, media lane 1. Clear on Read |                  |
| 143 |          | L-Tx8 Bias High Alarm   | Tx Bias High Alarm, media lane 8. Clear on Read          |                  |
| F   | 6        | L-Tx7 Bias High Alarm   | Tx Bias High Alarm, media lane 7. Clear on Read          |                  |
| ŀ   | 5        | L-Tx6 Bias High Alarm   | Tx Bias High Alarm, media lane 6. Clear on Read          |                  |
| ŀ   | 4        | L-Tx5 Bias High Alarm   | Tx Bias High Alarm, media lane 5. Clear on Read          |                  |
| ŀ   | 3        | L-Tx4 Bias High Alarm   | Tx Bias High Alarm, media lane 4. Clear on Read          |                  |
| ŀ   | 2        | L-Tx3 Blas High Alarm   | Tx Bias High Alarm, media lane 3. Clear on Read          |                  |
| ŀ   | 1        | L-Tx2 Bias High Alarm   | Ix Bias High Alarm, media lane 2. Clear on Read          |                  |
|     | 0        | L-Tx1 Bias High Alarm   | Ix Bias High Alarm, media lane 1. Clear on Read          |                  |
| 144 | /        | L-1x8 Blas Low alarm    | Tx Bias Low alarm, media lane 8. Clear on Read           |                  |
| ŀ   | 6        | L-TX/ Blas Low alarm    | Tx Blas Low alarm, media lane 7. Clear on Read           |                  |
| ŀ   | 5        | L-Tx6 Blas Low alarm    | Tx Bias Low alarm, media lane 6. Clear on Read           |                  |
| ŀ   | 4        | L-Tx5 Blas Low alarm    | TX Blas Low alarm, media lane 5. Clear on Read           |                  |
| ŀ   | 3        | L-TX4 Blas Low alarm    | TX Blas Low alarm, media lane 4. Clear on Read           |                  |
| ŀ   |          | L-Tx3 Blas Low alarm    | Tx Blas Low alarm, media lane 3. Clear on Read           |                  |
| ŀ   | 1        | L-Tx2 Blas Low alarm    | Tx Blas Low alarm, media lane 2. Clear on Read           |                  |
| 145 |          | L-TXI Blas Low alarm    | Tx Bias Low alarm, media lane 1. Clear on Read           |                  |
| 145 |          | L-Tx8 Blas High warning | Tx Bias High warning, media lane 8. Clear on Read        |                  |
| ŀ   | <u> </u> | L-TX/ Blas High warning | Tx Bias High warning, media lane 7. Clear on Read        |                  |
| ŀ   | 5        | L-Tx6 Blas High warning | Tx Bias High warning, media lane 6. Clear on Read        |                  |
| ŀ   | 4        | L-Tx5 Blas High warning | Tx Bias High warning, media lane 5. Clear on Read        |                  |
| ŀ   | <u> </u> | L-Tx4 Bias High warning | Tx Bias High warning, media lane 4. Clear on Read        |                  |
| ŀ   |          | L-Tx3 Bias High warning | Tx Bias High warning, media lane 3. Clear on Read        |                  |
| ŀ   | - 1      | L-TX2 Dids High warning | Tx Dias High warning, media Jane 1. Clear on Read        |                  |
| 146 | 7        |                         | Tx Bias Low warning, media Jane 8, Clear on Read         |                  |
| 140 | 6        | L-Txo Bias Low warning  | Tx Dias Low warning, media Jane 7. Clear on Read         |                  |
| ŀ   | 5        | L-TX/ Bias Low warning  | Tx Bias Low warning, media Jane 6. Clear on Read         |                  |
| ŀ   |          | L Type Bias Low warning | Tx Bias Low warning, media Jane E. Clear on Read         |                  |
| ŀ   | 2        | L-Tx3 Blas Low warning  | Tx Bias Low warning, media Jane 4. Clear on Read         |                  |
| ŀ   | 2        | L-Tx3 Bias Low warning  | Tx Bias Low warning, media lane 3. Clear on Read         |                  |
| ŀ   | 1        | L-Tx2 Bias Low warning  | Tx Bias Low warning, media lane 3. Clear on Read         |                  |
| ŀ   | 0        | L-Tx1 Bias Low warning  | Tx Bias Low warning, media lane 2. Clear on Read         |                  |
| 147 | 7        |                         | Latched By LOC flag, media lane 1. Clear on Read         | Т                |
| 14/ | 6        |                         | Latched Ry LOS flag, media Jane 7. Clear on Read         | $\left  \right $ |
| ŀ   |          |                         | Latched Ry LOS flag, media Jane 6. Clear on Read         |                  |
| ŀ   | <u> </u> |                         | Latched Ry LOS flag, media Jane 5. Clear on Read         |                  |
| ŀ   | 2        |                         | Latched Ry LOS flag, media Jane 4. Clear on Read         |                  |
| ŀ   | 2        |                         | Latched Ry LOS flag, media lane 3. Clear on Pead         |                  |
| ŀ   | 1        |                         | Latched Ry LOS flag, media lang 2. Clear on Pead         |                  |
| ŀ   | 1        |                         | Latched Ry LOS flag, media lang 1. Clear on Pead         |                  |
| 148 | 7        |                         | Latched Ry CDR LOL flag, media lane 8. Clear on Pead     | +                |
| 110 | 6        |                         | Latched Ry CDR LOL flag, media lane 7. Clear on Read     |                  |
| ŀ   | 5        |                         | Latched Ry CDR LOL flag, media lane 6. Clear on Read     |                  |
| ŀ   | 4        |                         | Latched Ry CDR LOL flag, media lane 5. Clear on Read     |                  |
| ŀ   | 1        |                         |                                                          | 1                |

| multiLane |  |
|-----------|--|
|-----------|--|

|            | 2          | L-Rx3 CDR LOL                  |            | Latched Rx CDR LOL flag, media lane 3. Clear on Read      |            |
|------------|------------|--------------------------------|------------|-----------------------------------------------------------|------------|
|            | 1          | L-Rx2 CDR LOL                  |            | Latched Rx CDR LOL flag, media lane 2. Clear on Read      |            |
|            | 0          | L-Rx1 CDR LOL                  |            | Latched Rx CDR LOL flag, media lane 1. Clear on Read      |            |
| 149        | 7          | L-Rx8 Power High ala           | rm         | Rx input power High alarm, media lane 8. Clear on Read    | RO         |
|            | 6          | L-Rx7 Power High ala           | rm         | Rx input power High alarm, media lane 7. Clear on Read    | Opt.       |
|            | 5          | I-Rx6 Power High ala           | rm         | Rx input power High alarm, media lane 6. Clear on Read    |            |
|            | 4          | L-Rx5 Power High alar          | rm         | Rx input power High alarm, media lane 5. Clear on Read    |            |
|            | 3          | I-Rx4 Power High ala           | rm         | Rx input power High alarm, media lane 4 Clear on Read     |            |
|            | 2          | L-Rx3 Power High ala           | rm         | Rx input power High alarm, media lane 3. Clear on Read    |            |
|            | 1          | L-Rx2 Power High ala           | rm         | Rx input power High alarm, media lane 2. Clear on Read    |            |
|            | 0          | L-Rx1 Power High ala           | rm         | Rx input power High alarm, media lane 1. Clear on Read    |            |
| 150        | 7          | L-Rx8 Power Low alar           | m          | Ry input power Low alarm, media lane 8. Clear on Read     | RO         |
| 150        | 6          | L-Ry7 Power Low alar           | m          | Ry input power Low alarm, media lane 7. Clear on Read     | Ont        |
|            | 5          | L-Rx6 Power Low alar           | m          | Py input power Low alarm, media lane 6. Clear on Read     | opt.       |
|            | 1          | L PyE Power Low alar           | m          | Py input power Low alarm, media lane 6. Clear on Read     |            |
|            | 2          | L-Rx4 Power Low alar           | m          | Py input power Low alarm, media lane 5. Clear on Read     |            |
|            | 2          | L By2 Dower Low alar           |            | Rx input power Low alarm, media lane 4. Clear on Read     |            |
|            | 1          | L-RX3 FOWEI LOW alar           |            | Rx input power Low alarm, media lane 3. Clear on Read     |            |
|            | 1          | L-RX2 POWer Low alar           | ···        | Rx input power Low alarm, media lane 2. Clear on Read     |            |
| 454        |            | L-RX1 Power Low alar           | m<br>      | Rx input power Low alarm, media lane 1. Clear on Read     | <b>D</b> O |
| 151        | 1          | L-RX8 Power High wai           | rning      | RX input power High warning, media lane 8. Clear on Read  | RU         |
|            | 6          | L-RX/ Power High wai           | rning      | RX input power High warning, media lane 7. Clear on Read  | Opt.       |
|            | 5          | L-Rx6 Power High Wal           | rning      | RX input power High warning, media lane 6. Clear on Read  |            |
|            | 4          | L-Rx5 Power High wai           | rning      | Rx input power High warning, media lane 5. Clear on Read  |            |
|            | 3          | L-Rx4 Power High wai           | rning      | Rx input power High warning, media lane 4. Clear on Read  |            |
|            | 2          | L-Rx3 Power High wai           | rning      | Rx input power High warning, media lane 3. Clear on Read  |            |
|            | 1          | L-Rx2 Power High wai           | rning      | Rx input power High warning, media lane 2. Clear on Read  |            |
| 1.50       | 0          | L-Rx1 Power High warning       |            | Rx input power High warning, media lane 1. Clear on Read  |            |
| 152        | /          | L-Rx8 Power Low war            | ning       | Rx input power Low warning, media lane 8. Clear on Read   | RO         |
|            | 6          | L-Rx/ Power Low war            | ning       | Rx input power Low warning, media lane /. Clear on Read   | Opt.       |
|            | 5          | L-Rx6 Power Low war            | ning       | Rx input power Low warning, media lane 6. Clear on Read   |            |
|            | 4          | L-Rx5 Power Low war            | ning       | Rx input power Low warning, media lane 5. Clear on Read   |            |
|            | 3          | L-Rx4 Power Low war            | ning       | Rx input power Low warning, media lane 4. Clear on Read   |            |
|            | 2          | L-Rx3 Power Low war            | ning       | Rx input power Low warning, media lane 3. Clear on Read   |            |
|            | 1          | L-Rx2 Power Low war            | ning       | Rx input power Low warning, media lane 2. Clear on Read   |            |
|            | 0          | L-Rx1 Power Low war            | ning       | Rx input power Low warning, media lane 1. Clear on Read   |            |
| Byte       | Bit        | Name                           | Descripti  | on                                                        | Туре       |
| 153        | 7-0        | Reserved                       |            |                                                           | RO         |
| 154        | 7-0        | Tx1 Power MSB                  | Internally | measured Tx output optical power: unsigned integer in 0.1 | RO         |
| 155        | 7-0        | Tx1 Power LSB                  | uW increm  | nents, yielding a total measurement range of 0 to 6.5535  | Opt.       |
| 156        | 7-0        | Tx2 Power MSB                  | _ mW (~-40 | ) to +8.2 dBm)                                            |            |
| 157        | 7-0        | Tx2 Power LSB                  |            |                                                           |            |
| 158        | 7-0        | Tx3 Power MSB                  |            |                                                           |            |
| 159        | 7-0        | Tx3 Power LSB                  |            |                                                           |            |
| 160        | 7-0        | Tx4 Power MSB                  |            |                                                           |            |
| 161        | 7-0        | Tx4 Power LSB                  |            |                                                           |            |
| 162        | 7-0        | Tx5 Power MSB                  | ]          |                                                           |            |
| 163        | 7-0        | Tx5 Power LSB                  |            |                                                           |            |
| 164        | 7-0        | Tx6 Power MSB                  | 1          |                                                           |            |
| 165        | 7-0        | Tx6 Power LSB                  | 1          |                                                           |            |
| 166        | 7-0        | Tx7 Power MSB                  | 1          |                                                           |            |
|            |            |                                |            |                                                           | 1 1        |
| 167        | 7-0        | Tx7 Power LSB                  | 1          |                                                           |            |
| 167<br>168 | 7-0<br>7-0 | Tx7 Power LSB<br>Tx8 Power MSB | -          |                                                           |            |

| multiLane |  |
|-----------|--|
|-----------|--|

| 170                                                  | 7-0                                                         | Tx1 Bias MSB                                                                                                    | Internally measured Tx bias current monitor: unsigned integer in 2 uA | RO   |
|------------------------------------------------------|-------------------------------------------------------------|----------------------------------------------------------------------------------------------------|-----------------------------------------------------------------------|------|
| 171                                                  | 7-0                                                         | Tx1 Bias LSB                                                                                                    | increments, times the multiplier from Table 8-33.                     | Opt. |
| 172                                                  | 7-0                                                         | Tx2 Bias MSB                                                                                                    |                                                                       |      |
| 173                                                  | 7-0                                                         | Tx2 Bias LSB                                                                                                    |                                                                       |      |
| 174                                                  | 7-0                                                         | Tx3 Bias MSB                                                                                                    |                                                                       |      |
| 175                                                  | 7-0                                                         | Tx3 Bias LSB                                                                                                    |                                                                       |      |
| 176                                                  | 7-0                                                         | Tx4 Bias MSB                                                                                                    |                                                                       |      |
| 177                                                  | 7-0                                                         | Tx4 Bias LSB                                                                                                    |                                                                       |      |
| 178                                                  | 7-0                                                         | Tx5 Bias MSB                                                                                                    |                                                                       |      |
| 179                                                  | 7-0                                                         | Tx5 Bias LSB                                                                                                    |                                                                       |      |
| 180                                                  | 7-0                                                         | Tx6 Bias MSB                                                                                                    |                                                                       |      |
| 181                                                  | 7-0                                                         | Tx6 Bias LSB                                                                                                    |                                                                       |      |
| 182                                                  | 7-0                                                         | Tx7 Bias MSB                                                                                                    |                                                                       |      |
| 183                                                  | 7-0                                                         | Tx7 Bias LSB                                                                                                    |                                                                       |      |
| 184                                                  | 7-0                                                         | Tx8 Bias MSB                                                                                                    |                                                                       |      |
| 185                                                  | 7-0                                                         | Tx8 Bias LSB                                                                                                    |                                                                       |      |
| 186                                                  | 7-0                                                         | Rx1 Power MSB                                                                                                    | Internally measured Rx input optical power:                           | RO   |
| 187                                                  | 7-0                                                         | Rx1 Power LSB                                                                                                    | unsigned integer in 0.1 uW increments, yielding a total measurement   | Opt. |
| 188                                                  | 7-0                                                         | Rx2 Power MSB                                                                                                    | range of 0 to 6.5535 mW (~-40 to +8.2 dBm)                            |      |
| 189                                                  | 7-0                                                         | Rx2 Power LSB                                                                                                    |                                                                       |      |
| 190                                                  | 7-0                                                         | Rx3 Power MSB                                                                                                    |                                                                       |      |
| 191                                                  | 7-0                                                         | Rx3 Power LSB                                                                                                    |                                                                       |      |
| 192                                                  |                                                             |                                                                                                    |                                                                       |      |
|                                                      | 7-0                                                         | Rx4 Power MSB                                                                                                    |                                                                       |      |
| 193                                                  | 7-0<br>7-0                                                  | Rx4 Power MSB<br>Rx4 Power LSB                                                                                                    |                                                                       |      |
| 193<br>194                                           | 7-0<br>7-0<br>7-0                                           | Rx4 Power MSBRx4 Power LSBRx5 Power MSB                                                                                            |                                                                       |      |
| 193<br>194<br>195                                    | 7-0<br>7-0<br>7-0<br>7-0                                    | Rx4 Power MSBRx4 Power LSBRx5 Power MSBRx5 Power LSB                                                                               |                                                                       |      |
| 193<br>194<br>195<br>196                             | 7-0<br>7-0<br>7-0<br>7-0<br>7-0                             | Rx4 Power MSBRx4 Power LSBRx5 Power MSBRx5 Power LSBRx6 Power MSB                                                                  |                                                                       |      |
| 193<br>194<br>195<br>196<br>197                      | 7-0<br>7-0<br>7-0<br>7-0<br>7-0<br>7-0                      | Rx4 Power MSBRx4 Power LSBRx5 Power MSBRx5 Power LSBRx6 Power MSBRx6 Power LSB                                                     |                                                                       |      |
| 193<br>194<br>195<br>196<br>197<br>198               | 7-0<br>7-0<br>7-0<br>7-0<br>7-0<br>7-0<br>7-0               | Rx4 Power MSBRx4 Power LSBRx5 Power MSBRx5 Power LSBRx6 Power MSBRx6 Power LSBRx7 Power MSB                                        |                                                                       |      |
| 193<br>194<br>195<br>196<br>197<br>198<br>199        | 7-0<br>7-0<br>7-0<br>7-0<br>7-0<br>7-0<br>7-0<br>7-0        | Rx4 Power MSBRx4 Power LSBRx5 Power MSBRx5 Power LSBRx6 Power MSBRx6 Power LSBRx7 Power MSBRx7 Power LSB                           |                                                                       |      |
| 193<br>194<br>195<br>196<br>197<br>198<br>199<br>200 | 7-0<br>7-0<br>7-0<br>7-0<br>7-0<br>7-0<br>7-0<br>7-0<br>7-0 | Rx4 Power MSBRx4 Power LSBRx5 Power MSBRx5 Power LSBRx6 Power MSBRx6 Power MSBRx7 Power MSBRx7 Power MSBRx8 Power MSBRx8 Power MSB |                                                                       |      |

# 4.2 Interrupt Masks

Masks shown in this tab are used to prevent a specified flag of generating an interrupt (IntL) when asserted and prevent continued interruption from on-going conditions.

When a mask is set, an interrupt will not be asserted by the corresponding (Alarm/Warning) latched flag bit.

All Masking bits are volatile and will be reset (set to 0) on module startup.

| State Changed     Alarms     RX Power     X Bias     TX Power       Ch RX LOS TX LOS TX LOL TX Fault State Changed     1       RX Power     X Bias     TX Power       1              2              3              5              6              7              High Low     High Low     High Low                                                                                                    | State Changed       Harris       Warning-         Lanes pecific Flag Masks       RX Power       TX Blass       RX Power       TX Blass       RX Power       TX Power       TX Power<                                                              | Click to  | refresh i | this pag | e      | Refr     | esh        | Alarr | n Flag   | s    | _     | -    | _     | _   | _    | -     | _      | _    | _      | -    | _       |  |
|----------------------------------------------------------------------------------------------------|----------------------------------------------------------------------------------------------------|-----------|-----------|----------|--------|----------|------------|-------|----------|------|-------|------|-------|-----|------|-------|--------|------|--------|------|---------|--|
| Lane Specific Flag Mads         RX Power         TX Bias         TX Power         TX Bias         TX Power         TX Bias         TX Power           Ch RX LOS TX LOS TX LOS TX Fault State Cheg         Ch         High Low         High Low | Lane-Specific Flag Masks         RX Power         TK Bask         TK Power         TK Bask         TK Power         TK Power         TK | 📃 State   | Change    | d        |        |          |            | Ala   | ms       | _    | _     |      |       |     | Warr | nings |        |      | _      |      |         |  |
| Ch       High Low       High Low       High                                                                     | Ch       RM LOS TX LOL TX LOL TX LOL TX Fault State Chrig       Ch       High Low       High Low                                                        | Lane-Spec | ific Flag | Masks    | _      |          |            |       | RX F     | ower | TX Bi | as   | TX Po | wer |      | RX Po | wer    | TXE  | Bias   | TX   | ower    |  |
|                                                                                                    | 1       1       1       1       1       1       1       1       1       1       1       1       1       1       1       1       1       1       1       1       1       1       1       1       1       1       1       1       1       1       1       1       1       1       1       1       1       1       1       1       1       1       1       1       1       1       1       1       1       1       1       1       1       1       1       1       1       1       1       1       1       1       1       1       1       1       1       1       1       1       1       1       1       1       1       1       1       1       1       1       1       1       1       1       1       1       1       1       1       1       1       1       1       1       1       1       1       1       1       1       1       1       1       1       1       1       1       1       1       1       1       1       1       1       1       1       1       1       1                                                                                                          | Ch RX LOS | TX LOS    | RX LOL   | TX LOL | TX Fault | State Chng | Ch    | High     | Low  | High  | Low  | High  | Low | Ch   | High  | Low    | High | Low    | High | Low     |  |
|                                                                                                    | 2       -       -       2       -       -       -       -       -       -       -       -       -       -       -       -       -       -       -       -       -       -       -       -       -       -       -       -       -       -       -       -       -       -       -       -       -       -       -       -       -       -       -       -       -       -       -       -       -       -       -       -       -       -       -       -       -       -       -       -       -       -       -       -       -       -       -       -       -       -       -       -       -       -       -       -       -       -       -       -       -       -       -       -       -       -       -       -       -       -       -       -       -       -       -       -       -       -       -       -       -       -       -       -       -       -       -       -       -       -       -       -       -       -       -       -       -       -       -                                                                                                    | 1         |           |          |        |          |            | 1     |          |      |       |      |       |     | 1    | 1     |        |      |        |      | <b></b> |  |
| 2       3       3       3       3       3       1       1       1         3       1       1       1       1       1       1       1       1       1       1       1       1       1       1       1       1       1       1       1       1       1       1       1       1       1       1       1       1       1       1       1       1       1       1       1       1       1       1       1       1       1       1       1       1       1       1       1       1       1       1       1       1       1       1       1       1       1       1       1       1       1       1       1       1       1       1       1       1       1       1       1       1       1       1       1       1       1       1       1       1       1       1       1       1       1       1       1       1       1       1       1       1       1       1       1       1       1       1       1       1       1       1       1       1       1       1       1       1                                                                                                    | 2       3       3       3       3       1       1         3       4       5       5       5       1       1         5       5       6       7       5       1       1         6       7       6       7       6       1       1         8       7       6       7       6       1       1         Hgh Low       Hgh Low       Hgh Low       Hgh Low       1         VCC 3.3       AUX 3       VCC 3.3       AUX 3       1                                                                                                    |           |           |          |        |          |            | 2     | <b>P</b> |      |       |      |       |     | 2    |       |        |      |        |      |         |  |
|                                                                                                    | 3       4       4       4       4         5       5       5       5       5         6       6       6       6       6         7       7       7       7       7         8       7       8       7       7       7         Hgh Low       Hgh Low       Hgh Low       Hgh Low         Temp       AUX 2       Temp       AUX 2         VCC 3.3       AUX 3       VCC 3.3       AUX 3                                                                                                    | 2         |           |          |        |          |            | 3     |          |      |       |      |       |     | 3    |       |        |      |        |      |         |  |
|                                                                                                    | 4       5       5       5         5       6       7       6       7         7       7       8       7       7         8       7       8       7       7         High Low       High Low       High Low       High Low         Temp       AUX 2       Temp       AUX 2         VCC 3.3       AUX 3       VCC 3.3       AUX 3                                                                                                    | 3         |           |          |        |          |            | 4     |          |      |       |      |       |     | 4    |       |        |      |        |      |         |  |
| 5       -       -       6       -       -       -       -       -       -       -       -       -       -       -       -       -       -       -       -       -       -       -       -       -       -       -       -       -       -       -       -       -       -       -       -       -       -       -       -       -       -       -       -       -       -       -       -       -       -       -       -       -       -       -       -       -       -       -       -       -       -       -       -       -       -       -       -       -       -       -       -       -       -       -       -       -       -       -       -       -       -       -       -       -       -       -       -       -       -       -       -       -       -       -       -       -       -       -       -       -       -       -       -       -       -       -       -       -       -       -       -       -       -       -       -       -       -       -                                                                                                    | 5       6       6       6       7         6       7       7       7       7         8       7       8       8       7         High Low       High Low       High Low       High Low         Temp       AUX 2       Temp       AUX 2         VCC 3.3       AUX 3       VCC 3.3       AUX 3                                                                                                    | 4         |           |          |        |          |            | 5     |          |      |       |      |       |     | 5    |       |        |      |        |      |         |  |
| 6 7 7 7 7 7 7 7 7 7 7 7 7 7 7 7 7 7 7 7                                                                                                    | 6 7 7 7 7 7 7 7 7 7 7 7 7 7 7 7 7 7 7 7                                                                                                    | 5         |           |          |        |          |            | 6     |          |      |       |      |       |     | 6    |       |        |      |        |      |         |  |
| 7 8 High Low High Low                                                                                                    | 7         8         8         8         1         8         1         1         1         1         1         1         1         1         1         1         1         1         1         1         1         1         1         1         1         1         1         1         1         1         1         1         1         1         1         1         1         1         1         1         1         1         1         1         1         1         1         1         1         1         1         1         1         1         1         1         1         1         1         1         1         1         1         1         1         1         1         1         1         1         1         1         1         1         1         1         1         1         1         1         1         1         1         1         1         1         1         1         1         1         1         1         1         1         1         1         1         1         1         1         1         1         1         1         1         1         1                                                                                                    | 6         |           |          |        |          |            | 7     |          |      |       |      |       |     | 7    |       |        |      |        |      |         |  |
| 8 High Low High Low High Low                                                                                                    | 8         High Low         High Low           Temp         AUX 2         Temp         AUX 2           VCC 3.3         AUX 3         VCC 3.3         AUX 3                                                                                                    | 7         |           |          |        |          |            | 8     |          |      |       |      |       |     | 8    |       |        |      |        |      |         |  |
| nigh Low nigh Low nigh Low                                                                                                    | mage dow         mage dow         mage dow           Temp         AUX 2         AUX 2           VCC 3.3         AUX 3         VCC 3.3         AUX 3                                                                                                    | 8         |           |          |        |          |            |       |          |      |       |      | 111-6 | 1   |      |       |        |      |        |      |         |  |
|                                                                                                    | VCC 3.3 AUX 3 VCC 3.3 AUX 3                                                                                                    |           |           |          |        |          |            | То    | -        |      |       | IV 2 | nign  | LOW | Tou  |       | ingn i | LOW  | ALLY 3 |      |         |  |
|                                                                                                    |                                                                                                    |           |           |          |        |          |            |       | C 3.3    |      | AL    | JX 3 |       |     | VC   | C 3.3 |        |      | AUX 3  |      |         |  |

Figure 3: Interrupt Masks Tab

multiLane

The table below shows the corresponding MSA mapping for the interrupt flags.

| Byte | Bits | Name                              | Description                                               | Туре              |
|------|------|-----------------------------------|-----------------------------------------------------------|-------------------|
| 213  | 7    | M- Data Path State Changed flag   | Masking bit for Data Path State Changed flag, host lane 8 | RW                |
|      |      | mask, host lane 8                 |                                                           | RQD               |
|      | 6    | M-Data Path State Changed flag    | Masking bit for Data Path State Changed flag, host lane 7 | ]                 |
|      |      | mask, host lane 7                 |                                                           |                   |
|      | 5    | M-Data Path State Changed flag    | Masking bit for Data Path State Changed flag, host lane 6 |                   |
|      |      | mask, host lane 6                 |                                                           |                   |
|      | 4    | M-Data Path State Changed flag    | Masking bit for Data Path State Changed flag, host lane 5 |                   |
|      |      | mask, host lane 5                 |                                                           | _                 |
|      | 3    | M-Data Path State Changed flag    | Masking bit for Data Path State Changed flag, host lane 4 |                   |
|      |      | mask, host lane 4                 |                                                           | -                 |
|      | 2    | M-Data Path State Changed flag    | Masking bit for Data Path State Changed flag, host lane 3 |                   |
|      |      | mask, host lane 3                 | Madia bit for Data Bath Chata Channed floor heat land 2   | -                 |
|      | 1    | M-Data Path State Changed flag    | Masking bit for Data Path State Changed flag, host lane 2 |                   |
|      |      | M Data Dath State Changed flag    | Macking hit for Data Dath Ctata Changed flag, host lang 1 | -                 |
|      | 0    | M-Data Path State Changed hag     | Masking bit for Data Path State Changed hag, host lane 1  |                   |
| 214  | 7    | M-Tyg Fault flag mack             | Macking hit for Ty Fault flag, modia Jano 9               | D\//              |
| 214  | 6    | M-Tx7 Fault flag mask             | Masking bit for Tx Fault flag, media Jano 7               | Ont               |
|      | 5    | M-Tx6 Fault flag mask             | Masking bit for Tx Fault flag, media lane 6               | - <sup>Opt.</sup> |
|      | 1    | M-Ty5 Fault flag mask             | Masking bit for Tx Fault flag, media Jano 5               | -                 |
|      | 3    | M-Tx4 Fault flag mask             | Masking bit for Tx Fault flag, media lane 3               | -                 |
|      | 2    | M-Tx3 Fault flag mask             | Masking bit for Tx Fault flag, media lane 3               | -                 |
|      | 1    | M-Ty2 Fault flag mack             | Masking bit for Tx Fault flag, media lane 3               | -                 |
|      |      | M-Tx1 Fault flag mask             | Masking bit for Tx Fault flag, media lane 1               | -                 |
| 215  | 7    | M-Tyg LOS flag mask               | Masking bit for Tx LOS flag, Jano 8                       | D\//              |
| 215  | 6    | M-Ty7 LOS flag mask               | Masking bit for TX LOS flag, Jane 7                       | Ont               |
|      | 5    | M-Tx6 LOS flag mask               | Masking bit for Tx LOS flag, Jane 6                       | 1 <sup>opt.</sup> |
|      | 4    | M-Tx5 LOS flag mask               | Masking bit for Tx LOS flag, Jane 5                       | -                 |
|      | 3    | M-Ty4 LOS flag mask               | Masking bit for Tx LOS flag, lane 4                       | -                 |
|      | 2    | M-Tx3 LOS flag mask               | Masking bit for Tx LOS flag, Jane 3                       | -                 |
|      | 1    | M-Tx2 LOS flag mask               | Masking bit for Tx LOS flag, lane 2                       | -                 |
|      | 0    | M-Tx1 LOS flag mask               | Masking bit for Tx LOS flag, lane 1                       | -                 |
| 216  | 7    | M-Tx8 CDR LOL flag mask           | Masking bit for Tx CDR LOL flag, lane 8                   | RW                |
|      | 6    | M-Tx7 CDR LOL flag mask           | Masking bit for Tx CDR LOL flag, Jane 7                   | Opt.              |
|      | 5    | M-Tx6 CDR LOL flag mask           | Masking bit for Tx CDR LOL flag, lane 6                   | -                 |
|      | 4    | M-Tx5 CDR LOL flag mask           | Masking bit for Tx CDR LOL flag, lane 5                   | 1                 |
|      | 3    | M-Tx4 CDR LOL flag mask           | Masking bit for Tx CDR LOL flag, lane 4                   | 1                 |
|      | 2    | M-Tx3 CDR LOL flag mask           | Masking bit for Tx CDR LOL flag, lane 3                   | 1                 |
|      | 1    | M-Tx2 CDR LOL flag mask           | Masking bit for Tx CDR LOL flag, lane 2                   | 1                 |
|      | 0    | M-Tx1 CDR LOL flag mask           | Masking bit for Tx CDR LOL flag, lane 1                   | 1                 |
| 217  | 7    | M-Tx8 Adaptive Eq Fault flag mask | Masking bit for Tx Adaptive Input Eq Fail lane 8          | RW                |
|      | 6    | M-Tx7 Adaptive Eq Fault flag mask | Masking bit for Tx Adaptive Input Eq Fail lane 7          | Opt.              |
|      | 5    | M-Tx6 Adaptive Eq Fault flag mask | Masking bit for Tx Adaptive Input Eq Fail lane 6          | 1                 |
|      | 4    | M-Tx5 Adaptive Eq Fault flag mask | Masking bit for Tx Adaptive Input Eq Fail lane 5          | 1                 |
|      | 3    | M-Tx4 Adaptive Eq Fault flag mask | Masking bit for Tx Adaptive Input Eq Fail lane 4          | 1                 |
|      | 2    | M-Tx3 Adaptive Eq Fault flag mask | Masking bit for Tx Adaptive Input Eq Fail lane 3          | 1                 |
|      | 1    | M-Tx2 Adaptive Eq Fault flag mask | Masking bit for Tx Adaptive Input Eq Fail lane 2          | 1                 |
|      | 0    | M-Tx1 Adaptive Eq Fault flag mask | Masking bit for Tx Adaptive Input Eq Fail lane 1          |                   |
| 218  | 7    | M-Tx8 Power High Alarm flag mask  | Masking bit for Tx output power High Alarm, media lane 8  | RW                |
|      | 6    | M-Tx7 Power High Alarm flag mask  | Masking bit for Tx output power High Alarm, media lane 7  | Opt.              |

|      | 5.0 |                                  |                                                               |      |
|------|-----|----------------------------------|---------------------------------------------------------------|------|
| nult | IL  | ane                              |                                                               |      |
|      |     |                                  |                                                               |      |
|      |     | - V                              |                                                               |      |
| 1 1  | 5   | M-Tx6 Power High Alarm flag mask | Masking bit for Tx output power High Alarm, media lane 6      | 1    |
|      | 4   | M-Tx5 Power High Alarm flag mask | Masking bit for Tx output power High Alarm, media lane 5      | 1    |
|      | 3   | M-Tx4 Power High Alarm flag mask | Masking bit for Tx output power High Alarm, media lane 4      | 1    |
|      | 2   | M-Tx3 Power High Alarm flag mask | Masking bit for Tx output power High Alarm, media lane 3      | 1    |
|      | 1   | M-Tx2 Power High Alarm flag mask | Masking bit for Tx output power High Alarm, media lane 2      | 1    |
|      | 0   | M-Tx1 Power High Alarm flag mask | Masking bit for Tx output power High Alarm, media lane 1      | 1    |
| 219  | 7   | M-Tx8 Power Low Alarm flag mask  | Masking bit for Tx output power Low Alarm, media lane 8       | RW   |
|      | 6   | M-Tx7 Power Low Alarm flag mask  | Masking bit for Tx output power Low Alarm, media lane 7       | Opt. |
|      | 5   | M-Tx6 Power Low Alarm flag mask  | Masking bit for Tx output power Low Alarm, media lane 6       | 1    |
|      | 4   | M-Tx5 Power Low Alarm flag mask  | Masking bit for Tx output power Low Alarm, media lane 5       | 4    |
|      | 3   | M-Tx4 Power Low Alarm flag mask  | Masking bit for Tx output power Low Alarm, media lane 4       | 4    |
|      | 2   | M-Tx3 Power Low Alarm flag mask  | Masking bit for Tx output power Low Alarm, media lane 3       | 4    |
|      | 1   | M-1x2 Power Low Alarm flag mask  | Masking bit for 1x output power Low Alarm, media lane 2       | 4    |
| 220  | 0   | M-Tx1 Power Low Alarm flag mask  | Masking bit for 1x output power Low Alarm, media lane 1       | DIM  |
| 220  | /   | M-1x8 Power High Warning flag    | Masking bit for Tx output power High Warning,                 | RW   |
|      | 6   | M Ty7 Dowor High Warping flag    | Macking bit for Tx output newer High Warning                  | Opt. |
|      | 0   | mask                             | masking bit for TX output power high warning,<br>media lane 7 |      |
|      | 5   | M-Tx6 Power High Warning flag    | Masking hit for Tx output power High Warping                  | -    |
|      | 5   | mask                             | media lane 6                                                  |      |
|      | 4   | M-Tx5 Power High Warning flag    | Masking bit for Tx output power High Warning,                 | 1    |
|      |     | mask                             | media lane 5                                                  |      |
|      | 3   | M-Tx4 Power High Warning flag    | Masking bit for Tx output power High Warning,                 | 1    |
|      |     | mask                             | media lane 4                                                  |      |
|      | 2   | M-Tx3 Power High Warning flag    | Masking bit for Tx output power High Warning,                 |      |
|      |     | mask                             | media lane 3                                                  | 1    |
|      | 1   | M-Tx2 Power High Warning flag    | Masking bit for Tx output power High Warning,                 |      |
|      | 0   | mask                             | media lane 2                                                  | 4    |
|      | 0   | M-TX1 Power High Warning flag    | Masking bit for Tx output power High Warning,                 |      |
| 221  | 7   | Marching flag                    | Macking hit for Tx output newer Low Warning                   | DW/  |
| 221  | /   | mask                             | masking bit for TX output power Low Warning,                  | Opt  |
|      | 6   | M-Tx7 Power Low Warning flag     | Masking bit for Tx output power Low Warping                   | opt. |
|      | 0   | mask                             | media lane 7                                                  |      |
|      | 5   | M-Tx6 Power Low Warning flag     | Masking bit for Tx output power Low Warning.                  | 1    |
|      |     | mask                             | media lane 6                                                  |      |
|      | 4   | M-Tx5 Power Low Warning flag     | Masking bit for Tx output power Low Warning,                  | 1    |
|      |     | mask                             | media lane 5                                                  |      |
|      | 3   | M-Tx4 Power Low Warning flag     | Masking bit for Tx output power Low Warning,                  |      |
|      |     | mask                             | media lane 4                                                  | 4    |
|      | 2   | M-Tx3 Power Low Warning flag     | Masking bit for Tx output power Low Warning,                  |      |
|      |     | mask                             | media lane 3                                                  | 4    |
|      | 1   | M-1x2 Power Low Warning flag     | Masking bit for Tx output power Low Warning,                  |      |
|      | 0   | M Ty1 Dowor Low Warping flag     | Macking bit for Tx output newer Low Warping                   | -    |
|      | 0   | mack                             | masking bit for TX output power Low Warning,                  |      |
| 222  | 7   | M-Tx8 Bias High Alarm flag mask  | Masking hit for Tx hias High Alarm media lane 8               | RW   |
| 222  | 6   | M-Tx7 Bias High Alarm flag mask  | Masking bit for Tx bias High Alarm, media lane 7              | Opt. |
|      | 5   | M-Tx6 Bias High Alarm flag mask  | Masking bit for Tx bias High Alarm, media lane 6              |      |
|      | 4   | M-Tx5 Bias High Alarm flag mask  | Masking bit for Tx bias High Alarm, media lane 5              | 1    |
|      | 3   | M-Tx4 Bias High Alarm flag mask  | Masking bit for Tx bias High Alarm, media lane 4              | 1    |
|      | 2   | M-Tx3 Bias High Alarm flag mask  | Masking bit for Tx bias High Alarm, media lane 3              | 1    |
|      | 1   | M-Tx2 Bias High Alarm flag mask  | Masking bit for Tx bias High Alarm, media lane 2              |      |
|      | 0   | M-Tx1 Bias High Alarm flag mask  | Masking bit for Tx bias High Alarm media lane 1               |      |

multiLane

| 223 | 7 | M-Tx8 Bias Low Alarm flag mask    | Masking bit for Tx bias Low Alarm, media lane 8         | RW   |
|-----|---|-----------------------------------|---------------------------------------------------------|------|
|     | 6 | M-Tx7 Bias Low Alarm flag mask    | Masking bit for Tx bias Low Alarm, media lane 7         | Opt. |
|     | 5 | M-Tx6 Bias Low Alarm flag mask    | Masking bit for Tx bias Low Alarm, media lane 6         | _    |
|     | 4 | M-Tx5 Bias Low Alarm flag mask    | Masking bit for Tx bias Low Alarm, media lane 5         | _    |
|     | 3 | M-1x4 Bias Low Alarm flag mask    | Masking bit for Tx bias Low Alarm, media lane 4         | 4    |
|     | 2 | M-Tx3 Bias Low Alarm flag mask    | Masking bit for Tx bias Low Alarm, media lane 3         | 4    |
|     | 1 | M-Tx2 Bias Low Alarm flag mask    | Masking bit for Tx Bias Low Alarm, media lane 2         | -    |
|     | 0 | M-Tx1 Bias Low Alarm flag mask    | Masking bit for Tx Bias Low Alarm, media lane 1         |      |
| 224 | 7 | M-Tx8 Bias High Warning flag mask | Masking bit for Tx Bias High Warning, media lane 8      | RW   |
|     | 6 | M-Tx7 Bias High Warning flag mask | Masking bit for Tx Bias High Warning, media lane 7      | Opt. |
|     | 5 | M-Tx6 Bias High Warning flag mask | Masking bit for Tx Bias High Warning, media lane 6      | _    |
|     | 4 | M-1x5 Bias High Warning flag mask | Masking bit for Tx Bias High Warning, media lane 5      | _    |
|     | 3 | M-Tx4 Bias High Warning flag mask | Masking bit for Tx Bias High Warning, media lane 4      | _    |
|     | 2 | M-Tx3 Bias High Warning flag mask | Masking bit for Tx Bias High Warning, media lane 3      | -    |
|     | 1 | M-1x2 Bias High Warning flag mask | Masking bit for Tx Bias High Warning, media lane 2      | _    |
|     | 0 | M-Tx1 Bias High Warning flag mask | Masking bit for Tx Bias High Warning, media lane 1      |      |
| 225 | / | M-1x8 Bias Low Warning flag mask  | Masking bit for Tx Bias Low Warning, media lane 8       | RW   |
|     | 6 | M-Tx/ Bias Low Warning flag mask  | Masking bit for Tx Bias Low Warning, media lane 7       | Opt. |
|     | 5 | M-Tx6 Bias Low Warning flag mask  | Masking bit for Tx Bias Low Warning, media lane 6       | _    |
|     | 4 | M-Tx5 Bias Low Warning flag mask  | Masking bit for Tx Bias Low Warning, media lane 5       | _    |
|     | 3 | M-Tx4 Bias Low Warning flag mask  | Masking bit for Tx Bias Low Warning, media lane 4       | 4    |
|     | 2 | M-Tx3 Bias Low Warning flag mask  | Masking bit for Tx Bias Low Warning, media lane 3       | 4    |
|     | 1 | M-Tx2 Bias Low Warning flag mask  | Masking bit for Tx Bias Low Warning, media lane 2       | 4    |
|     | 0 | M-Tx1 Bias Low Warning flag mask  | Masking bit for Tx Bias Low Warning, media lane 1       |      |
| 226 | 7 | M-Rx8 LOS flag mask               | Masking bit for Rx LOS flag, media lane 8               | RW   |
|     | 6 | M-Rx7 LOS flag mask               | Masking bit for Rx LOS flag, media lane 7               | Opt. |
|     | 5 | M-Rx6 LOS flag mask               | Masking bit for Rx LOS flag, media lane 6               | _    |
|     | 4 | M-Rx5 LOS flag mask               | Masking bit for Rx LOS flag, media lane 5               | _    |
|     | 3 | M-Rx4 LOS flag mask               | Masking bit for Rx LOS flag, media lane 4               | _    |
|     | 2 | M-Rx3 LOS flag mask               | Masking bit for Rx LOS flag, media lane 3               | _    |
|     | 1 | M-Rx2 LOS flag mask               | Masking bit for Rx LOS flag, media lane 2               |      |
|     | 0 | M-Rx1 LOS flag mask               | Masking bit for Rx LOS flag, media lane 1               |      |
| 227 | 7 | M-Rx8 CDR LOL flag mask           | Masking bit for Rx CDR LOL flag, media lane 8           | RW   |
|     | 6 | M-Rx7 CDR LOL flag mask           | Masking bit for Rx CDR LOL flag, media lane 7           | Opt. |
|     | 5 | M-Rx6 CDR LOL flag mask           | Masking bit for Rx CDR LOL flag, media lane 6           | _    |
|     | 4 | M-Rx5 CDR LOL flag mask           | Masking bit for Rx CDR LOL flag, media lane 5           | _    |
|     | 3 | M-Rx4 CDR LOL flag mask           | Masking bit for Rx CDR LOL flag, media lane 4           | _    |
|     | 2 | M-Rx3 CDR LOL flag mask           | Masking bit for Rx CDR LOL flag, media lane 3           |      |
|     | 1 | M-Rx2 CDR LOL flag mask           | Masking bit for Rx CDR LOL flag, media lane 2           | _    |
|     | 0 | M-Rx1 CDR LOL flag mask           | Masking bit for Rx CDR LOL flag, media lane 1           |      |
| 228 | 7 | M-Rx8 Power High Alarm flag mask  | Masking bit for Rx input power High Alarm, media lane 8 | RW   |
|     | 6 | M-Rx7 Power High Alarm flag mask  | Masking bit for Rx input power High Alarm, media lane 7 | Opt. |
|     | 5 | M-Rx6 Power High Alarm flag mask  | Masking bit for Rx input power High Alarm, media lane 6 | 4    |
|     | 4 | M-Rx5 Power High Alarm flag mask  | Masking bit for Rx input power High Alarm, media lane 5 | 4    |
|     | 3 | M-Rx4 Power High Alarm flag mask  | Masking bit for Rx input power High Alarm, media lane 4 | 4    |
|     | 2 | M-Rx3 Power High Alarm flag mask  | Masking bit for Rx input power High Alarm, media lane 3 | 4    |
|     | 1 | M-Rx2 Power High Alarm flag mask  | Masking bit for Rx input power High Alarm, media lane 2 | 4    |
|     | 0 | M-Rx1 Power High Alarm flag mask  | Masking bit for Rx input power High Alarm, media lane 1 |      |
| 229 | 7 | M-Rx8 Power Low Alarm flag mask   | Masking bit for Rx input power low Alarm, media lane 8  | RW   |
|     | 6 | M-Rx7 Power Low Alarm flag mask   | Masking bit for Rx input power low Alarm, media lane 7  | Opt. |
|     | 5 | M-Rx6 Power Low Alarm flag mask   | Masking bit for Rx input power low Alarm, media lane 6  |      |
|     | 4 | M-Rx5 Power Low Alarm flag mask   | Masking bit for Rx input power low Alarm, media lane 5  | 4    |
|     | 3 | M-Rx4 Power Low Alarm flag mask   | Masking bit for Rx input power low Alarm, media lane 4  | 4    |
|     | 2 | M-Rx3 Power Low Alarm flag mask   | Masking bit for Rx input power low Alarm, media lane 3  | 4    |
|     | 1 | M-Rx2 Power Low Alarm flag mask   | Masking bit for Rx input power low Alarm, media lane 2  | 4    |
|     | 0 | M-Rx1 Power Low Alarm flag mask   | Masking bit for Rx input power low Alarm, media lane 1  |      |

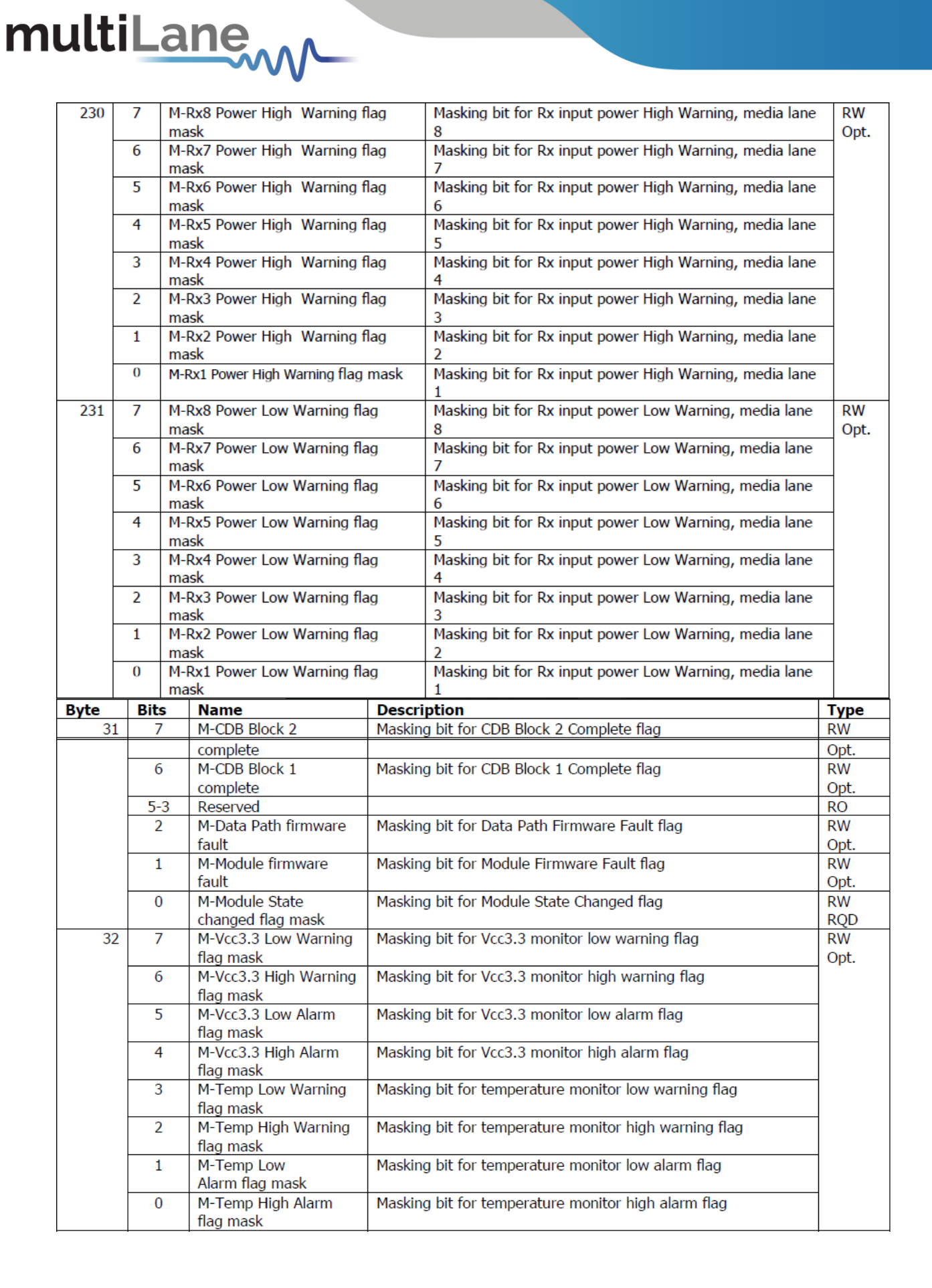

|    |     | -                                          |                                                  |            |
|----|-----|--------------------------------------------|--------------------------------------------------|------------|
| 33 | 7   | M-Aux 2 Low Warning<br>flag mask           | Masking bit for Aux 2 monitor low warning flag   | RW<br>Opt. |
|    | 6   | M-Aux 2 High Warning<br>flag mask          | Masking bit for Aux 2 monitor high warning flag  |            |
|    | 5   | M-Aux 2 Low Alarm flag<br>mask             | Masking bit for Aux 2 monitor low alarm flag     |            |
|    | 4   | M-Aux 2 High Alarm<br>flag mask            | Masking bit for Aux 2 monitor high alarm flag    |            |
|    | 3   | M-Aux 1 Low Warning<br>flag mask           | Masking bit for Aux 1 monitor low warning flag   |            |
|    | 2   | M-Aux 1 High Warning<br>flag mask          | Masking bit for Aux 1 monitor high warning flag  |            |
|    | 1   | M-Aux 1 Low Alarm flag<br>mask             | Masking bit for Aux 1 monitor low alarm flag     |            |
|    | 0   | M-Aux 1 High Alarm<br>flag mask            | Masking bit for Aux 1 monitor high alarm flag    |            |
| 34 | 7   | M-Vendor Defined Low<br>Warning flag mask  | Masking bit for Vendor defined low warning flag  | RW<br>Opt. |
|    | 6   | M-Vendor Defined High<br>Warning flag mask | Masking bit for Vendor defined high warning flag |            |
|    | 5   | M-Vendor Defined Low<br>Alarm flag mask    | Masking bit for Vendor defined low alarm flag    |            |
|    | 4   | M-Vendor Defined High<br>Alarm flag mask   | Masking bit for Vendor defined high alarm flag   |            |
|    | 3   | M-Aux 3 Low Warning<br>flag mask           | Masking bit for Aux 3 monitor low warning flag   |            |
|    | 2   | M-Aux 3 High Warning                       | Masking bit for Aux 3 monitor high warning flag  |            |
|    |     | flag mask                                  |                                                  |            |
|    | 1   | M-Aux 3 Low Alarm flag<br>mask             | Masking bit for Aux 3 monitor low alarm flag     |            |
|    | 0   | M-Aux 3 High Alarm<br>flag mask            | Masking bit for Aux 3 monitor high alarm flag    |            |
| 35 | 7-0 | Reserved flag mask                         |                                                  |            |
| 36 | 7-0 | Custom                                     | Module level flag masks                          |            |

# 4.3 Controls

The control fields allow the host to dynamically change the behavior of the device. It allows the user to control Tx Input Equalization, Rx amplitude, Rx Pre-Cursor and Rx Post-Cursor.

The User should follow this procedure:

multiLane

- Set values to the control fields.
- Apply the configuration by selecting either ApplyDataPathInit or ApplyImmmediate.
- Press one of the 2 buttons (Apply All or Apply Lane) depending on user need.
- The module copies the data to the Active set.
- If the DataPathPwrUp is set, this applied configuration will be applied to the hardware.

Also this tab allows the user to control the module voltage, in case of the MCB is supplied by dual supply (5V and 3.3V). Three voltage levels are available: 3.15V, 3.3V and 3.45V.

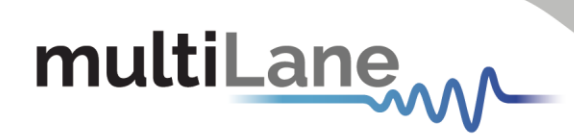

| Host VCC      |         |        |         |                                                                   |  |
|---------------|---------|--------|---------|-------------------------------------------------------------------|--|
| Set Host VCC: | ○ 3.15V | ● 3.3V | ○ 3.45V | Note: This option is effective if the host is powered by 5V only. |  |

Figure 4: MCB Voltage Control

|                       | lasks Controls   |                                        |                  |                 |                  |                           |                                       |                 |
|-----------------------|------------------|----------------------------------------|------------------|-----------------|------------------|---------------------------|---------------------------------------|-----------------|
|                       |                  |                                        |                  |                 |                  |                           |                                       |                 |
|                       |                  | linet.                                 | 100              |                 |                  |                           |                                       |                 |
| Click to refresh      | this page Ref    | resh Page                              |                  | @ <b>2</b> 2V   | 2 4EV Makes Thi  | ·                         | 1                                     | El contra       |
|                       |                  | Set Ho                                 | SE VCC: () 3.15V | • 5.3V          | 3.45V Note: In   | is option is effective if | the host is powered by                | 5v only.        |
| Tx Output Disable     | Tx Polarity Flip | Tx Squelch Disable                     | Tx Force Squelch | Tx Flag Squelch | Rx Polarity Flip | Rx Output Disable         | Rx Squelch Disable                    | Rx Flag Squelch |
| Tx1                   | Tx1              | Tx1                                    | Tx1              | Tx1             | Rx1              | Rx1                       | Rx1                                   | Rx1             |
| Tx2                   | Tx2              | Tx2                                    | Tx2              | Tx2             | Rx2              | Rx2                       | Rx2                                   | Rx2             |
| Tx3                   | Tx3              | Tx3                                    | Tx3              | Tx3             | Rx3              | Rx3                       | Rx3                                   | Rx3             |
| Tx4                   | Tx4              | Tx4                                    | Tx4              | Tx4             | Rx4              | Rx4                       | Rx4                                   | Rx4             |
| Tx5                   | Tx5              | Tx5                                    | Tx5              | Tx5             | Rx5              | Rx5                       | Rx5                                   | Rx5             |
| Tx6                   | Tx6              | Tx6                                    | Tx6              | Tx6             | Rx6              | Rx6                       | Rx6                                   | Rx6             |
| Tx7                   | Tx7              | Tx7                                    | Tx7              | Tx7             | Rx7              | Rx7                       | Rx7                                   | Rx7             |
| Tx8                   | Tx8              | Tx8                                    | Tx8              | Tx8             | Rx8              | Rx8                       | Rx8                                   | Rx8             |
|                       |                  |                                        |                  |                 |                  |                           |                                       |                 |
| Tx Input Equalization |                  | Rx Output Amplitude                    | Rx Output Pre-cu | ursor           | Rx Output Post-c | cursor                    | Apply Data                            | DataPathPwrUp   |
| Tx1 U                 | 0 dB             | Rx1 mV                                 | Rx1 U            | 0 dB            | Rx1              | 0 dB                      | <ul> <li>ApplyDataPathInit</li> </ul> | Ch1             |
| Tx2                   | 0 dB             |                                        | · · · · · ·      |                 | · · · · · ·      |                           | <ul> <li>ApplyImmediate</li> </ul>    | Ch2             |
| *** *********         | 0 00             | mV                                     | Rx2              | 0 00            | Rx2              |                           | Apply Lape                            | Ch3             |
| тхз 🔍                 | 0 dB             | Rx3 mV                                 | Rx3 U            | 0 dB            | Rx3              | 0 dB                      | Appry cane                            | Ch4             |
| Tx4                   | 0 dB             | Rx4 mV                                 | Rx4              | 0 dB            | Rx4              | 0 dB                      | Apply All                             | Ch5             |
|                       |                  | Due                                    |                  |                 |                  |                           |                                       | Ch6             |
| 1x5                   | 0 08             | mv mv                                  | Rx5              |                 | Rx5              |                           |                                       |                 |
| Тхб 🔍                 | 0 dB             | Rx6 mV                                 | Rx6              | 0 dB            | Rx6              | 0 dB                      |                                       | CII0            |
| Tx7 U                 | 0 dB             | Rx7 _ mV                               | Rx7              | 0 dB            | Rx7 0            | 0 dB                      |                                       |                 |
|                       | 0                | Rx8 mV                                 |                  | 0 dR            | <b>T</b>         |                           |                                       |                 |
| 1X8                   | dB               | ···· · · · · · · · · · · · · · · · · · | Rx8              | · · · ·         | Rx8              | U UB                      |                                       |                 |
|                       |                  |                                        |                  |                 |                  |                           |                                       |                 |

#### Figure 5: Control Tab

The following table shows the corresponding registers, along with their names and description.

| Byte | Bit | Name                       | Description                                                | Туре |
|------|-----|----------------------------|------------------------------------------------------------|------|
| 128  | 7   | DataPathDeinit Host Lane 8 | Data Path initialization control for host lane 8           | RW   |
|      |     |                            | 0b=Initialize the data path associated with host lane 8    | RQD  |
|      |     |                            | 1b=Deinitialize the data path associated with host lane 8  |      |
|      | 6   | DataPathDeinit Host Lane 7 | Data Path initialization control for host lane 7           |      |
|      |     |                            | 0b=Initialize the data path associated with host lane 7    |      |
|      |     |                            | 1b=Deinitialize the data path associated with host lane 7  |      |
|      | 5   | DataPathDeinit Host Lane 6 | Data Path initialization control for host lane 6           |      |
|      |     |                            | 0b=Initialize the data path associated with host lane 6    |      |
|      |     |                            | 1b=Deinitialize the data path associated with host lane 6  |      |
|      | 4   | DataPathDeinit Host Lane 5 | Data Path initialization control for host lane 5           |      |
|      |     |                            | 0b=Initialize the data path associated with host lane 5    |      |
|      |     |                            | 1b= Deinitialize the data path associated with host lane 5 |      |
|      | 3   | DataPathDeinit Host Lane 4 | Data Path initialization control for host lane 4           |      |
|      |     |                            | 0b=Initialize the data path associated with host lane 4    |      |
|      |     |                            | 1b=Deinitialize the data path associated with host lane 4  |      |
|      | 2   | DataPathDeinit Host Lane 3 | Data Path initialization control for host lane 3           |      |
|      |     |                            | 0b=Initialize the data path associated with host lane 4    |      |
|      |     |                            | 1b=Deinitialize the data path associated with host lane 3  |      |
|      | 1   | DataPathDeinit Host Lane 2 | Data Path initialization control for host lane 2           |      |
|      |     |                            | 0b=Initialize the data path associated with host lane 2    |      |
|      |     |                            | 1b=Deinitialize the data path associated with host lane 2  |      |
|      | 0   | DataPathDeinit Host Lane 1 | Data Path initialization control for host lane 1           |      |
|      |     |                            | 0b=Initialize the data path associated with host lane 1    |      |
|      |     |                            | 1b=Deinitialize the data path associated with host lane 1  |      |

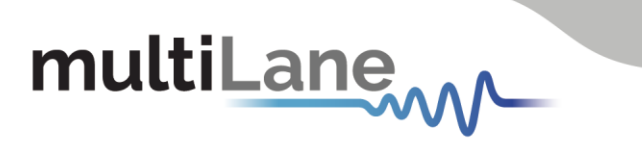

| 129 | 7  | Tx8 Polarity Flip    | 0b=No polarity flip for lane 8                           | RW   |
|-----|----|----------------------|----------------------------------------------------------|------|
|     | 6  | Tx7 Polarity Flip    | 0b=No polarity flip for lane 7                           | Opt. |
|     | 0  |                      | 1b=Tx input polarity flip for lane 7                     |      |
|     | 5  | Tx6 Polarity Flip    | 0b=No polarity flip for lane 6                           |      |
|     | 5  | The Folding Flip     | 1b=Tx input polarity flip for lane 6                     |      |
|     | 4  | Tx5 Polarity Flip    | 0h=No polarity flip for lane 5                           |      |
|     |    | TX5 Folding Thp      | 1b=Tx input polarity flip for lane 5                     |      |
|     | 3  | Tx4 Polarity Flip    | 0b=No polarity flip for lane 4                           |      |
|     | 0  | TXTT oldricy Thp     | 1b=Tx input polarity flip for lane 4                     |      |
|     | 2  | Tx3 Polarity Flip    | Ob=No polarity flip for lane 3                           |      |
|     | 2  | The Foldiney Flip    | 1b=Tx input polarity flip for lane 3                     |      |
|     | 1  | Tx2 Polarity Flip    | 0b=No polarity flip for lane 2                           |      |
|     | -  | The Foldiney Flip    | 1b=Tx input polarity flip for lane 2                     |      |
|     | 0  | Tx1 Polarity Flip    | 0b=No polarity flip for lane 1                           |      |
|     | Č. | int i orancy i np    | 1b=Tx input polarity flip for lane 1                     |      |
| 130 | 7  | Tx8 Disable          | 0b=Tx output enabled for media lane 8                    | RW   |
| 100 |    | The Bloable          | 1b=Tx output disabled for media lane 8                   | Opt. |
|     | 6  | Tx7 Disable          | 0b=Tx output enabled for media lane 7                    |      |
|     | •  |                      | 1b=Tx output disabled for media lane 7                   |      |
|     | 5  | Tx6 Disable          | 0b=Tx output enabled for media lane 6                    |      |
|     | 5  | The bloable          | 1h=Tx output disabled for media lane 6                   |      |
|     | 4  | Tx5 Disable          | 0b=Tx output enabled for media lane 5                    |      |
|     |    | TAS DISubic          | 1h=Tx output disabled for media lane 5                   |      |
|     | 3  | Tx4 Disable          | 0h=Tx output enabled for media lane 4                    |      |
|     |    | TAT DISubic          | 1b=Tx output disabled for media lane 4                   |      |
|     | 2  | Tx3 Disable          | Ob=Tx output enabled for media lane 3                    |      |
|     | 2  |                      | 1h=Tx output disabled for media lane 3                   |      |
| ı F | 1  | Tv2 Disable          | 0h=Tx output enabled for media lane 2                    |      |
|     | 1  | TAZ DISODIE          | 1h=Tx output disabled for media lane 2                   |      |
|     | 0  | Tv1 Disable          | 0h=Tx output enabled for media lane 1                    |      |
|     | 0  | TAT DISuble          | 1h=Tx output disabled for media lane 1                   |      |
| 131 | 7  | Tx8 Squelch Disable  | 0h=Tx output squelch permitted for media lane 8 when     | RW   |
| 101 | '  | TX0 Squelet Disuble  | associated host input LOS is detected                    | Opt  |
|     |    |                      | 1b=Tx output squelch not permitted for media lane 8      | opa  |
|     | 6  | Tx7 Squelch Disable  | 0h=Tx output squeich net permitted for media lane 7 when |      |
|     | 0  | TX7 Oquelen Disuble  | associated host input LOS is detected                    |      |
|     |    |                      | 1b=Tx output squelch not permitted for media lane 7      |      |
|     | 5  | Tx6 Squelch Disable  | 0b=Tx output squeich permitted for media lane 6 when     |      |
|     |    | The equelent blouble | associated host input LOS is detected                    |      |
|     |    |                      | 1b=Tx output squelch not permitted for media lane 6      |      |
|     | 4  | Tx5 Squelch Disable  | 0b=Tx output squeich permitted for media lane 5 when     |      |
|     |    | The equelent bloable | associated host input LOS is detected                    |      |
|     |    |                      | 1b=Tx output squelch not permitted for media lane 5      |      |
|     | 3  | Tx4 Squelch Disable  | 0b=Tx output squelch permitted for media lane 4 when     |      |
|     | -  |                      | associated host input LOS is detected                    |      |
|     |    |                      | 1b=Tx output squelch not permitted for media lane 4      |      |
|     | 2  | Tx3 Squelch Disable  | 0b=Tx output squelch permitted for media lane 3 when     |      |
|     | -  |                      | associated host input LOS is detected                    |      |
|     |    |                      | 1b=Tx output squelch not permitted for media lane 3      |      |
|     | 1  | Tx2 Squelch Disable  | 0b=Tx output squelch permitted for media lane 2 when     |      |
|     | -  |                      | associated host input LOS is detected                    |      |
|     |    |                      | 1b=Tx output squelch not permitted for media lane 2      |      |
| , L | 0  | Ty1 Squelch Disable  | 0b=Tx output squelch permitted for media lane 1 when     | —    |
|     | () |                      |                                                          | 1    |
|     | 0  | TXI Squeich Disuble  | associated host input LOS is detected                    |      |

22 📩 multilaneinc.com

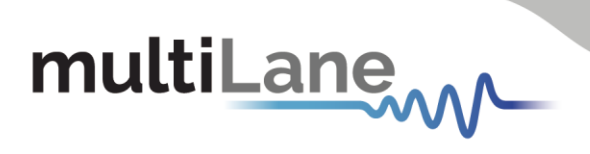

| 132   | 7   | Tx8 Force Squelch                     | 0b=No impact on Tx behavior for media lane 8                | RW   |
|-------|-----|---------------------------------------|-------------------------------------------------------------|------|
|       |     |                                       | 1b=1x output squeiched for media lane 8                     | Opt. |
|       | 6   | Tx7 Force Squelch                     | 0b=No impact on Tx behavior for media lane 7                |      |
|       |     |                                       | 1b=Tx output squelched for media lane 7                     |      |
|       | 5   | Tx6 Force Squelch                     | 0b=No impact on Tx behavior for media lane 6                |      |
|       |     |                                       | 1b=Tx output squelched for media lane 6                     |      |
|       | 4   | Tx5 Force Squelch                     | 0b=No impact on Tx behavior for media lane 5                |      |
|       |     |                                       | 1b=Tx output squelched for media lane 5                     |      |
|       | 3   | Tx4 Force Squelch                     | 0b=No impact on Tx behavior for media lane 4                |      |
|       |     |                                       | 1b=Tx output squelched for media lane 4                     |      |
|       | 2   | Tx3 Force Squelch                     | Ob=No impact on Tx behavior for media lane 3                | -    |
|       | -   | into i orce oqueleri                  | 1b=Tx output squelched for media lane 3                     |      |
|       | 1   | Ty2 Force Squalch                     | 0b-No impact on Ty behavior for modia Jano 2                | -    |
|       | 1   | TX2 TOICE Squeich                     | th=Ty output squalshed for media lane 2                     |      |
|       | 0   | Tut Farra Caualah                     | 1D-1X output squeicheu for media lane 2                     | -    |
|       | 0   | TX1 Force Squeich                     | UD=INO IMpact on TX benavior for media lane 1               |      |
|       |     |                                       | 1b=1x output squeiched for media lane 1                     |      |
| 133   | /:0 | Reserved                              |                                                             | RO   |
|       |     |                                       |                                                             |      |
| 134   | 7   | Tx8 Input Eq Adaptation Freeze        | 0b= No impact on Tx input eq adaptation behavior for lane 8 | RW   |
|       |     |                                       | 1b=Tx input eq adaptation frozen at last value for lane 8   | Opt. |
|       | 6   | Tx7 Input Eq Adaptation Freeze        | 0b= No impact on Tx input eq adaptation behavior for lane 7 |      |
|       |     |                                       | 1b=Tx input eq adaptation frozen at last value for lane 7   |      |
|       | 5   | Tx6 Input Eq Adaptation Freeze        | 0b= No impact on Tx input eq adaptation behavior for lane 6 | -    |
|       | -   |                                       | 1b=Tx input eq adaptation frozen at last value for lane 6   |      |
|       | 4   | Tv5 Input Eq Adaptation Froozo        | 0b- No impact on Ty input or adaptation behavior for lang 5 |      |
|       | 7   | TX5 Input Eq Adaptation Treeze        | th=Tv input or adaptation frozon at lact value for lane 5   |      |
|       | 2   | Tud Innut Fo Adaptation France        | 1D-1X input eq adaptation nozen at last value for lane 5    | -    |
|       | 3   | TX4 Input Eq Adaptation Freeze        | UD= No Impact on TX input eq adaptation behavior for lane 4 |      |
|       |     | TALLE                                 | ID= IX Input eq adaptation frozen at last value for lane 4  |      |
|       | 2   | Tx3 Input Eq Adaptation Freeze        | 0b= No impact on 1x input eq adaptation behavior for lane 3 |      |
|       |     |                                       | 1b=Tx input eq adaptation frozen at last value for lane 3   | _    |
|       | 1   | Tx2 Input Eq Adaptation Freeze        | 0b= No impact on Tx input eq adaptation behavior for lane 2 |      |
|       |     |                                       | 1b=Tx input eq adaptation frozen at last value for lane 2   |      |
|       | 0   | Tx1 Input Eq Adaptation Freeze        | 0b= No impact on Tx input eq adaptation behavior for lane 1 |      |
|       |     |                                       | 1b=Tx input eq adaptation frozen at last value for lane 1   |      |
| 135   | 7-6 | Tx4 Input Eq Adaptation Store         | Tx Input Eq Adaptation Store location                       | WO   |
|       | 5-4 | Tx3 Input Eq Adaptation Store         | 00b=reserved                                                | Opt. |
|       | 3-2 | Tx2 Input Eq Adaptation Store         | 01b=store location 1                                        |      |
|       | 1-0 | Tx1 Input Eq Adaptation Store         | 10b=store location 2                                        |      |
|       | 10  | TAT Input Eq Adaptation Store         | 11b=reserved                                                |      |
|       |     |                                       | See section 6.2.4.4                                         |      |
| 136   | 7-6 | Tx8 Input Eq Adaptation Store         | Tx Input Eq Adaptation Store location                       | WO   |
| 100   | 5-4 | Tx7 Input Eq Adaptation Store         | 00h=reserved                                                | Opt  |
|       | 27  | Tyo Input Eq Adaptation Store         | 01h=store location 1                                        | opt. |
|       | 3-2 | TVE Input En Adoptation Store         | 10h=store location 2                                        |      |
|       | 1-0 | TX5 Input Eq Adaptation Store         | 11b=score location 2                                        |      |
|       |     |                                       | Son soction 6.2.4.4                                         |      |
| 4.0.7 | _   |                                       |                                                             |      |
| 137   | 7   | Kx8 Polarity Flip                     | Ub=No polarity flip for lane 8                              | RW   |
|       |     |                                       | 1b=Rx output polarity flip for lane 8                       | Opt. |
|       | 6   | Rx7 Polarity Flip                     | 0b=No polarity flip for lane 7                              |      |
|       |     |                                       | 1b=Rx output polarity flip for lane 7                       |      |
|       | 5   | Rx6 Polarity Flip                     | 0b=No polarity flip for lane 6                              |      |
|       |     |                                       | 1b=Rx output polarity flip for lane 6                       |      |
|       | 4   | Rx5 Polarity Flip                     | 0b=No polarity flip for lane 5                              | 7    |
|       | •   | · · · · · · · · · · · · · · · · · · · | 1b=Rx output polarity flip for lane 5                       |      |
|       | 2   | Rx4 Polarity Flip                     | 0h=No polarity flip for lane 4                              | -    |
|       | 5   |                                       | th=Rx output polarity flip for lang 4                       |      |
|       | 2   | Dv2 Delarity Elin                     | Ob-No polority flip for long 2                              | -    |
|       | 2   | KX5 Polarity Flip                     | bu-ivo polarity nipitori ane s                              |      |
|       |     | Dig Delevite St                       | 1D=KX output polarity flip for lane 3                       | -    |
|       | 1   | KXZ Polarity Flip                     | up=ino polarity flip for lane 2                             |      |
|       |     |                                       | 1b=Rx output polarity flip for lane 2                       | 4    |
|       | 0   | Rx1 Polarity Flip                     | 0b=No polarity flip for lane 1                              |      |
|       |     |                                       | 1b=Rx output polarity flip for lane 1                       |      |

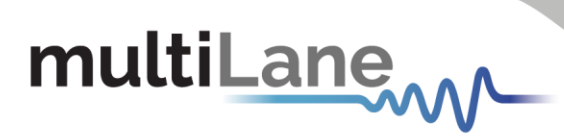

| 138 | 7 | Rx8 Output Disable  | 0b=Rx output enabled for lane 8               | RW   |
|-----|---|---------------------|-----------------------------------------------|------|
|     |   |                     | 1b=Rx output disabled for lane 8              | Opt. |
|     | 6 | Rx7 Output Disable  | 0b=Rx output enabled for lane 7               |      |
|     |   |                     | 1b=Rx output disabled for lane 7              |      |
|     | 5 | Rx6 Output Disable  | 0b=Rx output enabled for lane 6               |      |
|     |   |                     | 1b=Rx output disabled for lane 6              |      |
|     | 4 | Rx5 Output Disable  | 0b=Rx output enabled for lane 5               |      |
|     |   |                     | 1b=Rx output disabled for lane 5              |      |
|     | 3 | Rx4 Output Disable  | 0b=Rx output enabled for lane 4               |      |
|     |   |                     | 1b=Rx output disabled for lane 4              |      |
|     | 2 | Rx3 Output Disable  | 0b=Rx output enabled for lane 3               |      |
|     |   |                     | 1b=Rx output disabled for lane 3              |      |
|     | 1 | Rx2 Output Disable  | 0b=Rx output enabled for lane 2               |      |
|     |   |                     | 1b=Rx output disabled for lane 2              |      |
|     | 0 | Rx1 Output Disable  | 0b=Rx output enabled for lane 1               |      |
|     |   |                     | 1b=Rx output disabled for lane 1              |      |
| 139 | 7 | Rx8 Squelch Disable | 0b=Rx output squelch permitted for lane 8     | RW   |
|     |   |                     | 1b=Rx output squelch not permitted for lane 8 | Opt. |
|     | 6 | Rx7 Squelch Disable | 0b=Rx output squelch permitted for lane 7     |      |
|     |   |                     | 1b=Rx output squelch not permitted for lane 7 |      |
|     | 5 | Rx6 Squelch Disable | 0b=Rx output squelch permitted for lane 6     |      |
|     |   |                     | 1b=Rx output squelch not permitted for lane 6 |      |
|     | 4 | Rx5 Squelch Disable | 0b=Rx output squelch permitted for lane 5     |      |
|     |   |                     | 1b=Rx output squelch not permitted for lane 5 |      |
|     | 3 | Rx4 Squelch Disable | 0b=Rx output squelch permitted for lane 4     |      |
|     |   |                     | 1b=Rx output squelch not permitted for lane 4 |      |
|     | 2 | Rx3 Squelch Disable | 0b=Rx output squelch permitted for lane 3     |      |
|     |   |                     | 1b=Rx output squelch not permitted for lane 3 |      |
|     | 1 | Rx2 Squelch Disable | 0b=Rx output squelch permitted for lane 2     |      |
|     |   |                     | 1b=Rx output squelch not permitted for lane 2 |      |
|     | 0 | Rx1 Squelch Disable | 0b=Rx output squelch permitted for lane 1     |      |
|     |   |                     | 1b=Rx output squelch not permitted for lane 1 |      |

The optional controls follow this flow diagram.

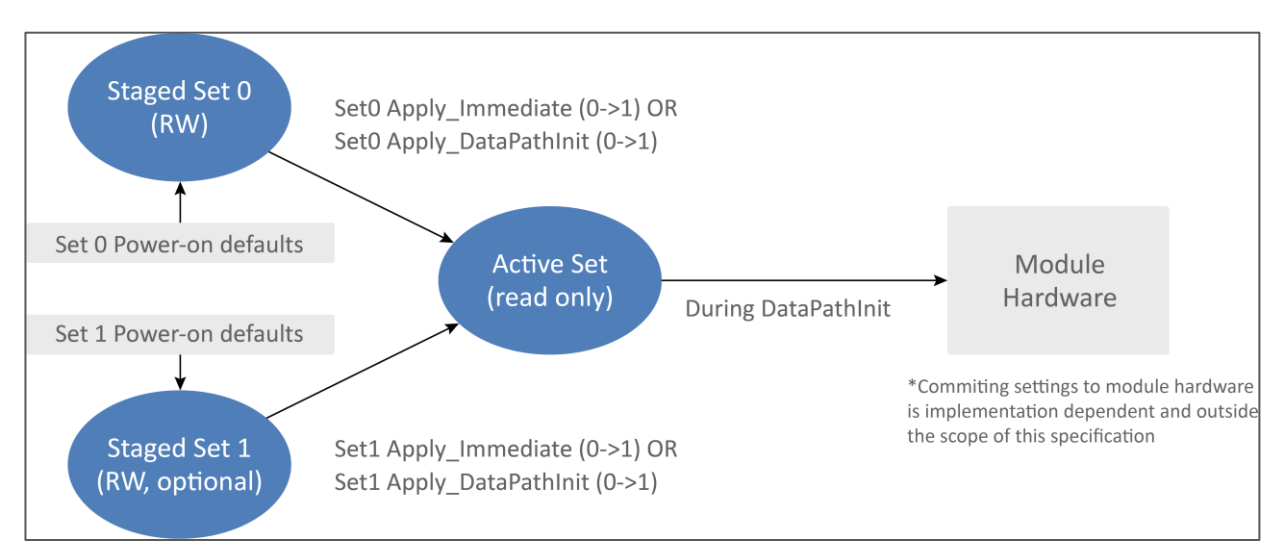

Figure 6: Control Set Data Flow Diagram

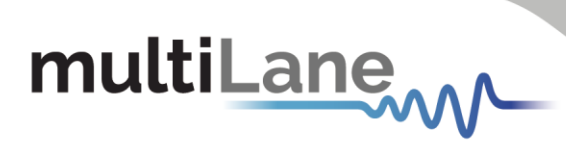

| 143 | 7   | Staged Set 0 Lane 8<br>Apply_DataPathInit | 1b=Apply Stag                     | ed Control Set 0 lane 8 settings using DataPathInit                                             | WO<br>RQD |  |  |  |
|-----|-----|-------------------------------------------|-----------------------------------|-------------------------------------------------------------------------------------------------|-----------|--|--|--|
|     | 6   | Staged Set 0 Lane 7<br>Apply_DataPathInit | 1b=Apply Stag                     | ed Control Set 0 lane 7 settings using DataPathInit                                             |           |  |  |  |
|     | 5   | Staged Set 0 Lane 6<br>Apply_DataPathInit | 1b=Apply Stag                     | ed Control Set 0 lane 6 settings using DataPathInit                                             |           |  |  |  |
|     | 4   | Staged Set 0 Lane 5<br>Apply_DataPathInit | 1b=Apply Stag                     | jed Control Set 0 lane 5 settings using DataPathInit                                            |           |  |  |  |
|     | 3   | Staged Set 0 Lane 4<br>Apply_DataPathInit | 1b=Apply Stag                     | 1b=Apply Staged Control Set 0 lane 4 settings using DataPathInit                                |           |  |  |  |
|     | 2   | Staged Set 0 Lane 3<br>Apply_DataPathInit | 1b=Apply Stag                     | ed Control Set 0 lane 3 settings using DataPathInit                                             |           |  |  |  |
|     | 1   | Staged Set 0 Lane 2<br>Apply_DataPathInit | 1b=Apply Stag                     | jed Control Set 0 lane 2 settings using DataPathInit                                            |           |  |  |  |
|     | 0   | Staged Set 0 Lane 1<br>Apply_DataPathInit | 1b=Apply Stag                     | jed Control Set 0 lane 1 settings using DataPathInit                                            |           |  |  |  |
| 144 | 7   | Staged Set 0 Lane 8<br>Apply_Immediate    | 1b=Apply Stag<br>State transition | jed Control Set 0 lane 8 settings with no Data Path<br>ns                                       | WO<br>RQD |  |  |  |
|     | 6   | Staged Set 0 Lane 7<br>Apply_Immediate    | 1b=Apply Stag<br>State transition | ged Control Set 0 lane 7 settings with no Data Path                                             | _         |  |  |  |
|     | 5   | Staged Set 0 Lane 6<br>Apply_Immediate    | 1b=Apply Stag<br>State transition | Jed Control Set 0 lane 6 settings with no Data Path                                             | _         |  |  |  |
|     | 4   | Staged Set 0 Lane 5<br>Apply_Immediate    | 1b=Apply Stag<br>State transition | jed Control Set 0 lane 5 settings with no Data Path<br>ns                                       |           |  |  |  |
|     | 3   | Staged Set 0 Lane 4<br>Apply_Immediate    | 1b=Apply Stag<br>State transition | jed Control Set 0 lane 4 settings with no Data Path<br>ns                                       |           |  |  |  |
|     | 2   | Staged Set 0 Lane 3<br>Apply_Immediate    | 1b=Apply Stag<br>State transition | jed Control Set 0 lane 3 settings with no Data Path<br>ns                                       |           |  |  |  |
|     | 1   | Staged Set 0 Lane 2<br>Apply_Immediate    | 1b=Apply Stag<br>State transition | jed Control Set 0 lane 2 settings with no Data Path<br>ns                                       |           |  |  |  |
|     | 0   | Staged Set 0 Lane 1<br>Apply Immediate    | 1b=Apply Stag<br>State transition | ed Control Set 0 lane 1 settings with no Data Path<br>ns                                        |           |  |  |  |
| 145 | 7-4 | Staged Set 0 Lane 1 Aps                   | Sel code                          | ApSel code from Table 8-13 or Table 8-39, lane 1                                                | RW        |  |  |  |
|     | 3-1 | Staged Set 0 Lane 1 Dat                   | ta Path ID                        | First lane of the data path containing lane 1                                                   | RQD       |  |  |  |
|     | 0   | Staged Set 0 Lane 1 Exp                   | olicit Control                    | 0b=Use Application-defined settings for lane 1<br>1b=use Staged Set 0 control values for lane 1 |           |  |  |  |
| 146 | 7-4 | Staged Set 0 Lane 2 Ap                    | Sel code                          | ApSel code from Table 8-13 or Table 8-39 Jane 2                                                 | RW        |  |  |  |
|     | 3-1 | Staged Set 0 Lane 2 Dat                   | ta Path ID                        | First lane of the data path containing lane 2<br>000b=Lane 1, 001b=Lane 2                       | RQD       |  |  |  |
|     | 0   | Staged Set 0 Lane 2 Exp                   | olicit Control                    | 0b=Use Application-defined settings for lane 2<br>1b=use Staged Set 0 control values for lane 2 |           |  |  |  |
| 147 | 7-4 | Staged Set 0 Lane 3 Aps                   | Sel code                          | ApSel code from Table 8-13 or Table 8-39, lane 3                                                | RW        |  |  |  |
|     | 3-1 | Staged Set 0 Lane 3 Dat                   | ta Path ID                        | First lane of the data path containing lane 3<br>000b=Lane 1, 001b=Lane 2, etc.                 | RQD       |  |  |  |
|     | 0   | Staged Set 0 Lane 3 Exp                   | olicit Control                    | 0b=Use Application-defined settings for lane 3<br>1b=use Staged Set 0 control values for lane 3 |           |  |  |  |
| 148 | 7-4 | Staged Set 0 Lane 4 Aps                   | Sel code                          | ApSel code from Table 8-13 or Table 8-39, lane 4                                                | RW        |  |  |  |
|     | 3-1 | Staged Set 0 Lane 4 Dat                   | ta Path ID                        | First lane of the data path containing lane 4<br>000b=Lane 1, 001b=Lane 2, etc.                 | RQD       |  |  |  |
|     | 0   | Staged Set 0 Lane 4 Exp                   | olicit Control                    | 0b=Use Application-defined settings for lane 4<br>1b=use Staged Set 0 control values for lane 4 |           |  |  |  |
| 149 | 7-4 | Staged Set 0 Lane 5 Aps                   | Sel code                          | ApSel code from Table 8-13 or Table 8-39, lane 5                                                | RW        |  |  |  |
|     | 3-1 | Staged Set 0 Lane 5 Dat                   | a Path ID                         | First lane of the data path containing lane 5<br>000b=Lane 1, 001b=Lane 2, etc.                 | RQD       |  |  |  |
|     | 0   | Staged Set 0 Lane 5 Exp                   | olicit Control                    | 0b=Use Application-defined settings for lane 5<br>1b=use Staged Set 0 control values for lane 5 |           |  |  |  |
| 150 | 7-4 | Staged Set 0 Lane 6 Aps                   | Sel code                          | ApSel code from Table 8-13 or Table 8-39, lane 6                                                | RW        |  |  |  |
|     | 3-1 | Staged Set 0 Lane 6 Dat                   | ta Path ID                        | First lane of the data path containing lane 6<br>000b=Lane 1, 001b=Lane 2, etc.                 | RQD       |  |  |  |
|     | 0   | Staged Set 0 Lane 6 Exp                   | olicit Control                    | 0b=Use Application-defined settings for lane 6<br>1b=use Staged Set 0 control values for lane 6 |           |  |  |  |

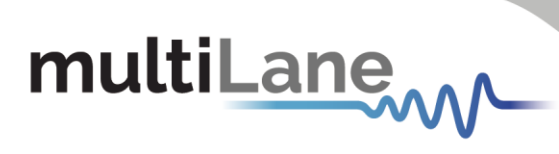

| 151 | 7-4 | Staged Set 0 Lane 7 ApSel code       | ApSel code from Table 8-13 or Table 8-39, lane 7 | RW  |
|-----|-----|--------------------------------------|--------------------------------------------------|-----|
|     | 3-1 | Staged Set 0 Lane 7 Data Path ID     | First lane of the data path containing lane 7    | RQD |
|     |     |                                      | 000b=Lane 1, 001b=Lane 2, etc.                   |     |
|     | 0   | Staged Set 0 Lane 7 Explicit Control | Ob=Use Application-defined settings for lane 7   |     |
|     |     |                                      | 1b=use Staged Set 0 control values for lane 7    |     |
| 152 | 7-4 | Staged Set 0 Lane 8 ApSel code       | ApSel code from Table 8-13 or Table 8-39, lane 8 | RW  |
|     | 3-1 | Staged Set 0 Lane 8 Data Path ID     | First lane of the data path containing lane 8    | RQD |
|     |     |                                      | 000b=Lane 1, 001b=Lane 2, etc.                   | -   |
|     | 0   | Staged Set 0 Lane 8 Explicit Control | 0b=Use Application default settings for lane 8   |     |
|     |     |                                      | 1b=use Staged Set 0 control values for lane 8    |     |
| 153 | 7   | Staged Set 0 Tx8                     | 1b=Enable                                        | RW  |
|     |     | Adaptive Input Eq Enable             | 0b=Disable (use manual fixed EQ)                 | Req |
|     | 6   | Staged Set 0 Tx7                     | 1b=Enable                                        |     |
|     |     | Adaptive Input Eq Enable             | 0b=Disable (use manual fixed EQ)                 |     |
|     | 5   | Staged Set 0 Tx6                     | 1b=Enable                                        | 1   |
|     |     | Adaptive Input Eq Enable             | 0b=Disable (use manual fixed EQ)                 |     |
|     | 4   | Staged Set 0 Tx5                     | 1b=Enable                                        |     |
|     |     | Adaptive Input Eq Enable             | 0b=Disable (use manual fixed EQ)                 |     |
|     | 3   | Staged Set 0 Tx4                     | 1b=Enable                                        |     |
|     |     | Adaptive Input Eq Enable             | 0b=Disable (use manual fixed EQ)                 |     |
|     | 2   | Staged Set 0 Tx3                     | 1b=Enable                                        |     |
|     |     | Adaptive Input Eq Enable             | 0b=Disable (use manual fixed EQ)                 |     |
|     | 1   | Staged Set 0 Tx2                     | 1b=Enable                                        |     |
|     |     | Adaptive Input Eq Enable             | 0b=Disable (use manual fixed EQ)                 |     |
|     | 0   | Staged Set 0 Tx1                     | 1b=Enable                                        |     |
|     |     | Adaptive Input Eq Enable             | 0b=Disable (use manual fixed EQ)                 |     |
| 154 | 7-6 | Staged Set 0 Tx4                     | Recall stored Tx Eq adaptation value,            | RW  |
|     |     | Adaptive Input Eq Recall             | 00b=do not Recall                                | Req |
|     | 5-4 | Staged Set 0 Tx3                     | 01b=store location 1                             |     |
|     |     | Adaptive Input Eq Recall             | 10D=store location 2                             |     |
|     | 3-2 | Staged Set 0 1X2                     | 11D=reserved                                     |     |
|     | 1.0 | Adaptive Input Eq Recall             | See Section 0.2.4.4 for Store/Recail methodology |     |
|     | 1-0 | Adaptive Input Ed Decall             |                                                  |     |
| 155 | 7-6 | Staged Set 0 Tv9                     | Pocall stored Ty Eq adaptation value             | DW/ |
| 155 | 7-0 | Adaptivo Input Ed Pocall             | Ob-do pot Pocall                                 | Rog |
|     | 5-4 | Stagod Sot 0 Ty7                     | 01b=store location 1                             | Ney |
|     | 57  | Adaptive Input Fa Recall             | 10b=store location 2                             |     |
|     | 3-2 | Staged Set 0 Tx6                     | 11b=reserved                                     |     |
|     | 52  | Adaptive Input Fg Recall             | See section 6.2.4.4 for Store/Recall methodology |     |
|     | 1-0 | Staged Set 0 Tx5                     |                                                  |     |
|     | 10  | Adaptive Input Eq Recall             |                                                  |     |
| 156 | 7-4 | Staged Set 0 Tx2 Input Eg control    | Manual fixed Tx input eq control (See Table 6-4) | RW  |
|     | 3-0 | Staged Set 0 Tx1 Input Eq control    | Manual fixed Tx input eq control (See Table 6-4) | Reg |
| 157 | 7-4 | Staged Set 0 Tx4 Input Eq control    | Manual fixed Tx input eq control (See Table 6-4) | RW  |
|     | 3-0 | Staged Set 0 Tx3 Input Eq control    | Manual fixed Tx input eq control (See Table 6-4) | Req |
| 158 | 7-4 | Staged Set 0 Tx6 Input Eq control    | Manual fixed Tx input eq control (See Table 6-4) | RW  |
|     | 3-0 | Staged Set 0 Tx5 Input Eq control    | Manual fixed Tx input eq control (See Table 6-4) | Req |
| 159 | 7-4 | Staged Set 0 Tx8 Input Eq control    | Manual fixed Tx input eq control (See Table 6-4) | RW  |
|     | 3-0 | Staged Set 0 Tx7 Input Eq control    | Manual fixed Tx input eq control (See Table 6-4) | Req |
| 160 | 7   | Staged Set 0 Tx8 CDR control         | 1b=CDR enabled, 0b=CDR bypassed                  | RW  |
|     | 6   | Staged Set 0 Tx7 CDR control         | 1b=CDR enabled, 0b=CDR bypassed                  | Req |
|     | 5   | Staged Set 0 Tx6 CDR control         | 1b=CDR enabled, 0b=CDR bypassed                  |     |
|     | 4   | Staged Set 0 Tx5 CDR control         | 1b=CDR enabled, 0b=CDR bypassed                  |     |
|     | 3   | Staged Set 0 Tx4 CDR control         | 1b=CDR enabled, 0b=CDR bypassed                  |     |
|     | 2   | Staged Set 0 Tx3 CDR control         | 1b=CDR enabled, 0b=CDR bypassed                  |     |
|     | 1   | Staged Set 0 Tx2 CDR control         | 1b=CDR enabled, 0b=CDR bypassed                  |     |
|     | 0   | Staged Set 0 Tx1 CDR control         | 1b=CDR enabled, 0b=CDR bypassed                  |     |

multiLane

| 161 | 7   | Staged Set 0 Rx8 CDR control                    | 1b=CDR enabled, 0b=CDR bypassed                 | RW   |
|-----|-----|-------------------------------------------------|-------------------------------------------------|------|
|     | 6   | Staged Set 0 Rx7 CDR control                    | 1b=CDR enabled, 0b=CDR bypassed                 | Opt. |
|     | 5   | Staged Set 0 Rx6 CDR control                    | 1b=CDR enabled, 0b=CDR bypassed                 | ]    |
|     | 4   | Staged Set 0 Rx5 CDR control                    | 1b=CDR enabled, 0b=CDR bypassed                 |      |
|     | 3   | Staged Set 0 Rx4 CDR control                    | 1b=CDR enabled, 0b=CDR bypassed                 | ]    |
|     | 2   | Staged Set 0 Rx3 CDR control                    | 1b=CDR enabled, 0b=CDR bypassed                 | ]    |
|     | 1   | Staged Set 0 Rx2 CDR control                    | 1b=CDR enabled, 0b=CDR bypassed                 |      |
|     | 0   | Staged Set 0 Rx1 CDR control                    | 1b=CDR enabled, 0b=CDR bypassed                 |      |
| 162 | 7-4 | Staged Set 0 Rx2 Output Eq control, pre-cursor  | Rx output equalization pre-cursor <sup>1</sup>  | RW   |
|     | 3-0 | Staged Set 0 Rx1 Output Eq control, pre-cursor  | Rx output equalization pre-cursor <sup>1</sup>  | Opt. |
| 163 | 7-4 | Staged Set 0 Rx4 Output Eq control, pre-cursor  | Rx output equalization pre-cursor <sup>1</sup>  | RW   |
|     | 3-0 | Staged Set 0 Rx3 Output Eq control, pre-cursor  | Rx output equalization pre-cursor <sup>1</sup>  | Opt. |
| 164 | 7-4 | Staged Set 0 Rx6 Output Eq control, pre-cursor  | Rx output equalization pre-cursor <sup>1</sup>  | RW   |
|     | 3-0 | Staged Set 0 Rx5 Output Eq control, pre-cursor  | Rx output equalization pre-cursor <sup>1</sup>  | Opt. |
| 165 | 7-4 | Staged Set 0 Rx8 Output Eq control, pre-cursor  | Rx output equalization pre-cursor <sup>1</sup>  | RW   |
|     | 3-0 | Staged Set 0 Rx7 Output Eq control, pre-cursor  | Rx output equalization pre-cursor <sup>1</sup>  | Opt. |
| 166 | 7-4 | Staged Set 0 Rx2 Output Eq control, post-cursor | Rx output equalization post-cursor <sup>1</sup> | RW   |
|     | 3-0 | Staged Set 0 Rx1 Output Eq control, post-cursor | Rx output equalization post-cursor <sup>1</sup> | Opt. |
| 167 | 7-4 | Staged Set 0 Rx4 Output Eq control, post-cursor | Rx output equalization post-cursor <sup>1</sup> | RW   |
|     | 3-0 | Staged Set 0 Rx3 Output Eq control, post-cursor | Rx output equalization post-cursor <sup>1</sup> | Opt. |
| 168 | 7-4 | Staged Set 0 Rx6 Output Eq control, post-cursor | Rx output equalization post-cursor <sup>1</sup> | RW   |
|     | 3-0 | Staged Set 0 Rx5 Output Eq control, post-cursor | Rx output equalization post-cursor <sup>1</sup> | Opt. |
| 169 | 7-4 | Staged Set 0 Rx8 Output Eq control, post-cursor | Rx output equalization post-cursor <sup>1</sup> | RW   |
|     | 3-0 | Staged Set 0 Rx7 Output Eq control, post-cursor | Rx output equalization post-cursor <sup>1</sup> | Opt. |
| 170 | 7-4 | Staged Set 0 Rx2 Output Amplitude control       | Rx output amplitude <sup>2</sup>                | RW   |
|     | 3-0 | Staged Set 0 Rx1 Output Amplitude control       | Rx output amplitude <sup>2</sup>                | Opt. |
| 171 | 7-4 | Staged Set 0 Rx4 Output Amplitude control       | Rx output amplitude <sup>2</sup>                | RW   |
|     | 3-0 | Staged Set 0 Rx3 Output Amplitude control       | Rx output amplitude <sup>2</sup>                | Opt. |
| 172 | 7-4 | Staged Set 0 Rx6 Output Amplitude control       | Rx output amplitude <sup>2</sup>                | RW   |
|     | 3-0 | Staged Set 0 Rx5 Output Amplitude control       | Rx output amplitude <sup>2</sup>                | Opt. |
| 173 | 7-4 | Staged Set 0 Rx8 Output Amplitude control       | Rx output amplitude <sup>2</sup>                | RW   |
|     | 3-0 | Staged Set 0 Rx7 Output Amplitude control       | Rx output amplitude <sup>2</sup>                | Opt. |

# 4.4 Low Speed Signals

This tab allows to control and monitor the HW signals, depending on the selected device. The sections below define the control signals for each group of devices that share the same HW signals, separately.

#### 4.4.1 QDD Family

This family includes MCBs like ML4062-MCB, ML4062-MCB-MXP and ML4062-TR.

#### Module Input signals:

#### LPMode:

- If set to Low: Module is in High Power Mode
- If set to High: Module is in Low Power Mode

#### ResetL:

- If set to Low: Module is in Reset state
- If set to High: Module is out of Reset state

#### ModSelL:

- If set to Low: Module is selected and I2C communication is active
- If set to High: Module is not selected and I2C communication is inactive

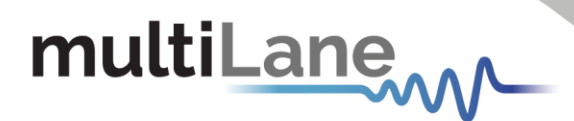

#### Module Output signals:

IntL:

- If Read Low: interrupt source is present
- If Read High: no interrupt source is present

ModPrsL:

- If Read Low: Module is physically present
- If Read High: Module is physically absent

Get button is used to read the current state of these signals.

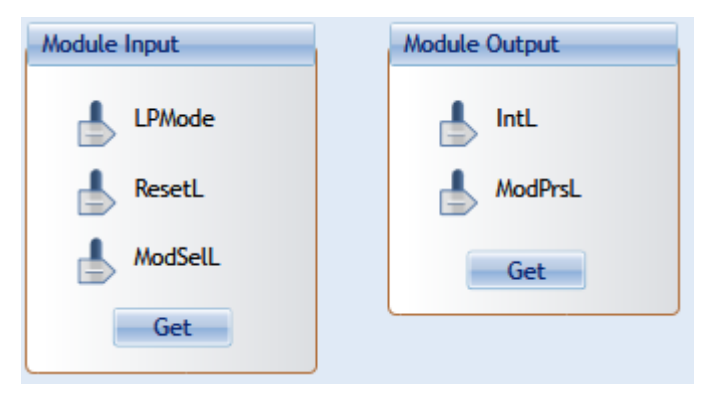

Figure 7: QDD HW Signals

#### 4.4.2 OSFP Family

This family includes MCBs like ML4064-MCB, ML4064-TR.

## Module Input signals:

LPWn:

- If set to Low: Module is in Low Power Mode
- If set to High: Module is in High Power Mode

#### RSTn:

- If set to Low: Module is in Reset State
- If set to High: Module is out of Reset State

#### Module Output signals:

PRSn:

- If Read Low: Module is physically present
- If Read High: Module is physically absent

INT:

- If Read Low: interrupt source is present
- If Read High: no interrupt source is present

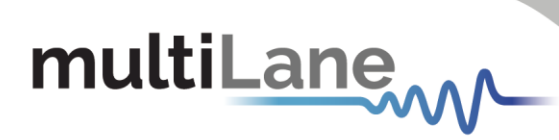

| Module Input | Module Output |
|--------------|---------------|
| LPWn         | PRSn          |
| RSTn         |               |
| Get          | Get           |

#### Figure 8: OSFP HW Signals

#### 4.4.3 DSFP Family

The DSFP family includes the ML4019-MCB board.

The control signals of this family are similar to those in OSPF. Refer to section 5.4.2 for more details.

#### 4.4.4 QSFP Family

This includes MCB like ML4041K.

#### Module Input signals:

### LPMode:

- If set to Low: Module is in High Power Mode
- If set to High: Module is in Low Power Mode

#### ResetL:

- If set to Low: Module is in Reset state
- If set to High: Module is out of Reset state

#### ModSelL:

- If set to Low: Module is selected and I2C communication is active
- If set to High: Module is not selected and I2C communication is inactive

#### Module Output signals:

#### IntL:

- If Read Low: interrupt source is present
- If Read High: no interrupt source is present

#### ModPrsL:

- If Read Low: Module is physically present
- If Read High: Module is physically absent

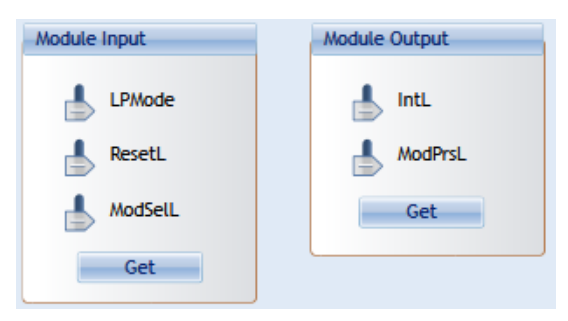

Figure 9: QSFP HW Signals

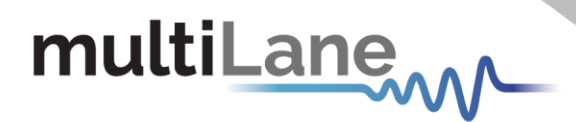

#### 4.4.5 SFP-DD Family

This includes MCB like ML4022-MCB.

#### Module Input signals:

#### LPMode:

- If set to Low: Module is in High Power Mode
- If set to High: Module is in Low Power Mode

#### TxDisable0/ TxDisable1:

• Set to Low or High by the user for CH0 and CH1 respectively

#### Module Output signals:

#### TxFault0/TxFault1:

Output state (Low or High) from the Module for CH0 and CH1 respectively

#### RXLOS0/RXLOS1:

Output state (Low or High) from the Module for CH0 and CH1 respectively

User should click on **Refresh** button to get the current output signals state.

#### **Rate Select HW Control Contacts:**

#### Speed0-1/ Speed 1-1:

Set the rate of the Receiver for CH0 and CH1 respectively

#### Speed0-2/ Speed 1-2:

• Set the rate of the Transmitter for CH0 and CH1 respectively

#### **Reserved Pins:**

#### **RSVD / RSVD2:**

- As Output: pins are set to High or Low
- As Input: Pins are Tri-stated

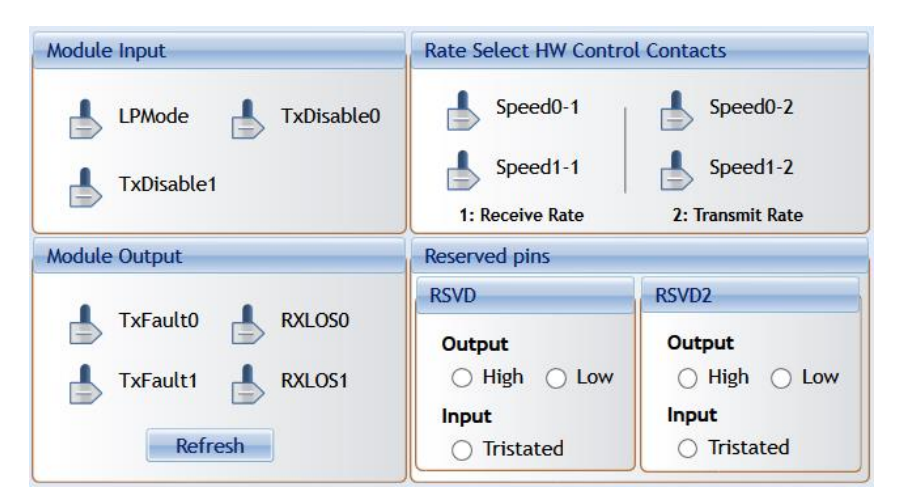

Figure 10: SFP-DD HW Signals

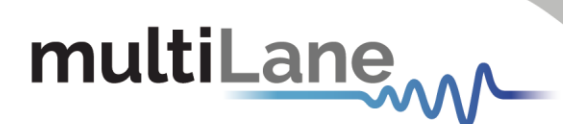

## 4.5 Identification

The Identification tab summarizes module specifications, vendor information and others.

| Controls Low Speed Signals Identification                                                                                                    |                                                                                                    |  |  |
|----------------------------------------------------------------------------------------------------|----------------------------------------------------------------------------------------------------|--|--|
| Refresh Page                                                                                                    | Cable Length                                                                                                    |  |  |
| Specifications       Identifier       Power Class       CLEI       Connector type       Device Technology       Wavelength       Wavelength Tol.       Max Case Power       Wavelength control       Cooling       Tunable | Cable Length<br>Single Mode Fiber<br>Length (OM5)<br>Length (OM4)<br>Length (OM3 50µm)<br>Length (OM2 50 µm)<br>Length (Copper)<br>Vendor<br>Name<br>OUI<br>Part Number<br>Revision<br>Serial Number<br>Date Code |  |  |
|                                                                                                    | <br>Lot Code<br>Vendor Specific                                                                                                    |  |  |

Figure 11: Identification Tab

The following table shows the corresponding ID registers, along with their names and description.

| Address | Size<br>(bytes) | Name                       | Description                                               |
|---------|-----------------|----------------------------|-----------------------------------------------------------|
| 128     | 1               | Identifier                 | Identifier Type of module                                 |
| 129-144 | 16              | Vendor name                | Vendor name (ASCII)                                       |
| 145-147 | 3               | Vendor OUI                 | Vendor IEEE company ID                                    |
| 148-163 | 16              | Vendor PN                  | Part number provided by vendor (ASCII)                    |
| 164-165 | 2               | Vendor rev                 | Revision level for part number provided by vendor (ASCII) |
| 166-181 | 16              | Vendor SN                  | Vendor Serial Number (ASCII)                              |
| 182-189 | 8               | Date Code                  |                                                           |
| 190-199 | 10              | CLEI code                  | Common Language Equipment Identification code             |
| 200-201 | 2               | Module power               |                                                           |
|         |                 | characteristics            |                                                           |
| 202     | 1               | Cable assembly length      |                                                           |
| 203     | 1               | Media Connector Type       |                                                           |
| 204-209 | 6               | Copper Cable Attenuation   |                                                           |
| 210-211 | 2               | Cable Assembly Lane        |                                                           |
|         |                 | Information                |                                                           |
| 212     | 1               | Media Interface Technology |                                                           |
| 213-220 | 8               | Reserved                   |                                                           |
| 221     | 1               | Custom                     |                                                           |
| 222     | 1               | Checksum                   | Includes bytes 128-221                                    |
| 223-255 | 33              | Custom Info NV             |                                                           |

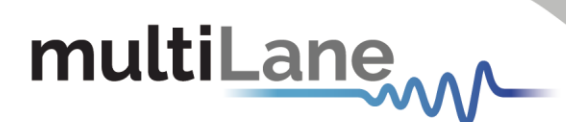

# 4.6 Options Available

This tab specifies the options implemented in the module.

| Monitor |       |                   |                       |          | Options Availa | ble Load/Save MSA        |                            |  |
|---------|-------|-------------------|-----------------------|----------|----------------|--------------------------|----------------------------|--|
|         |       |                   |                       |          |                |                          |                            |  |
|         | Click | to refresh this p | oage                  | Refresh  |                |                          |                            |  |
|         |       |                   |                       |          |                |                          |                            |  |
|         | Exte  | nded Ethernet (   | Compliance Codes:     |          |                |                          |                            |  |
|         |       | Rx Optical Pov    | ver Measurement Type  | :        |                | Rx CDR Loss of Lock (LC  | DL) Flag implemented       |  |
|         |       | Rx output amp     | olitude implemented   |          |                | Rx Loss of Signal imple  | mented                     |  |
|         |       | Tx Squelch im     | plemented             |          |                | Rx Optical Power Monit   | or implemented             |  |
|         |       | Tx Force Sque     | lch implemented       |          |                | Tx Optical Power Chan    | nel Monitoring implemented |  |
|         |       | Tx Squelch Dis    | able Implemented      |          |                | Tx Bias Monitor implem   | ented                      |  |
|         |       | Tx Disable im     | plemented             |          |                | Tx adaptive Equalization | on implemented             |  |
|         |       | Tx polarity fli   | p implemented         |          |                | Tx input Equalization in | nplemented                 |  |
|         |       | Rx Squelch Di     | sable implemented     |          |                | Tx CDR Bypass impleme    | ented                      |  |
|         |       | Rx Output Dis     | able implemented      |          |                | Tx CDR implemented       |                            |  |
|         |       | Rx polarity fli   | p implemented         |          |                | Staged Set 1 implemen    | ted                        |  |
|         |       | Tx CDR Loss o     | f Lock (LOL) Flag imp | lemented |                | Rx Output Control impl   | emented                    |  |
|         |       | Tx LOS Flag in    | mplemented            |          |                | Rx CDR Bypass implem     | ented                      |  |
|         |       | Tx Fault Flag     | implemented           |          |                | Rx CDR implemented       |                            |  |

#### Figure 12: Options Available Tab

The following table shows the corresponding registers, along with their names and description.

| 151 | 7     | Detector type          | 0b=PIN detector                                               | RO  |
|-----|-------|------------------------|---------------------------------------------------------------|-----|
|     |       |                        | 1b=APD detector                                               | RQD |
|     | 6-5   | Rx Output Eq type      | 00b=Peak-to-peak amplitude stays constant, or not             | ]   |
|     |       |                        | implemented, or no information                                |     |
|     |       |                        | 01b=Steady-state amplitude stays constant                     |     |
|     |       |                        | 10b=Average of peak-to-peak and steady-state amplitude stays  |     |
|     |       |                        | constant                                                      |     |
|     |       |                        | 11b=Reserved                                                  |     |
| 2   | 4     | Rx Optical Power       | 0b=OMA                                                        |     |
|     |       | Measurement type       | 1b=average power                                              |     |
|     | 3     | Rx LOS type            | 0b=Rx LOS responds to OMA                                     | 1   |
|     |       | 87.037                 | 1b=Rx LOS responds to Pave                                    |     |
|     | 2     | Rx LOS fast mode       | 0b=Rx LOS fast mode not implemented                           | 1   |
|     |       | implemented            | 1b=Rx LOS fast mode implemented                               |     |
|     |       |                        | Refer to form factor hardware specification for timing        |     |
|     |       |                        | requirements                                                  |     |
|     | 1     | Tx Disable fast mode   | 0b=Tx Disable fast mode not implemented                       |     |
|     |       | implemented            | 1b=Tx Disable fast mode implemented                           |     |
|     |       |                        | Refer to form factor hardware specification for timing        |     |
|     |       |                        | requirements                                                  |     |
|     | 0     | Module-Wide Tx Disable | 0b=Tx Disable implemented per lane                            | 1   |
|     | 10100 |                        | 1b=Any Tx Disable control bit being set disables all Tx lanes |     |

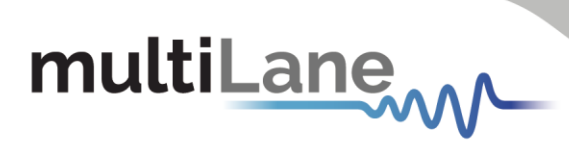

| 152                | 7-0                                                                                                 | Per lane CDR Power saved Minimum power consumption saved per CDR per lane when placed in CDR bypass in multiples of 0.01 W rounded up to the next whole multiple of 0.01 W                                                                                                    |                                                       |                                                                                                    |                                                                                                    |  |
|--------------------|----------------------------------------------------------------------------------------------------|----------------------------------------------------------------------------------------------------|-------------------------------------------------------|----------------------------------------------------------------------------------------------------|----------------------------------------------------------------------------------------------------|--|
| 153                | 7                                                                                                   | Rx Output Amplitude code<br>0011b implemented <sup>1</sup>                                                                                                    | 0b=<br>1b=                                            | Amplitude code 0011b not implemented<br>Amplitude code 0011b implemented                                                                                                    | RO<br>Opt.                                                                                               |  |
|                    | 6                                                                                                   | Rx Output Amplitude code                                                                                                    | 0b=                                                   | Amplitude code 0010b not implemented                                                                                                    |                                                                                                    |  |
| 1                  | 5                                                                                                   | Rx Output Amplitude code                                                                                                    | 0b=                                                   | 0b=Amplitude code 0001b not implemented                                                                                                    |                                                                                                    |  |
|                    |                                                                                                    | 0001b implemented <sup>1</sup>                                                                                                    | 1b=                                                   | Ib=Amplitude code 0001b implemented                                                                                                    |                                                                                                    |  |
|                    | 4                                                                                                   | Rx Output Amplitude code                                                                                                    | 0b=                                                   | Amplitude code 0000b not implemented                                                                                                    | ]                                                                                                    |  |
|                    | 2.0                                                                                                 | 0000b implemented <sup>1</sup>                                                                                                    | 1b=                                                   | Amplitude code 0000b implemented                                                                                                    | -                                                                                                    |  |
|                    | 3-0                                                                                                 | Max Tx Input Eq                                                                                                    | Tx II<br>(see                                         | mum supported value of the<br>nput Equalization control for manual/fixed programming.<br>section 6.2.4.1)                                                                                                    |                                                                                                    |  |
| 154                | 7-4                                                                                                 | Max Rx Output Eq                                                                                                    | Maxi                                                  | imum supported value of the                                                                                                    | RO                                                                                                    |  |
|                    |                                                                                                    | Post-cursor                                                                                                    | Rx C                                                  | Dutput Eq Post-cursor control. (see section 6.2.4.2)                                                                                                    | Opt.                                                                                                    |  |
|                    | 3-0                                                                                                 | Max Rx Output Eq Pre-                                                                                                    | Maxi                                                  | imum supported value of the                                                                                                    | ]                                                                                                    |  |
|                    |                                                                                                    | cursor                                                                                                    | Rx Output Eq Pre-cursor control (see section 6.2.4.2) |                                                                                                    |                                                                                                    |  |
| Byte               | Bit                                                                                                 | Name                                                                                                    |                                                       | Description                                                                                                    | Туре                                                                                                    |  |
| 155                | /                                                                                                   | wavelength control impleme                                                                                                    | ented                                                 | UD=NO Wavelength control                                                                                                    | RO                                                                                                    |  |
|                    | 6                                                                                                   | Tunable transmitter                                                                                                    |                                                       | 0b=Transmitter not tunable                                                                                                    | RQD                                                                                                    |  |
|                    | U U                                                                                                 | implemented                                                                                                    |                                                       | 1b=Transmitter tunable (page 04h and bank page 12h                                                                                                    |                                                                                                    |  |
|                    |                                                                                                    |                                                                                                    |                                                       | shall be implemented)                                                                                                    |                                                                                                    |  |
|                    | 5-4                                                                                                 | Tx Squelch implemented                                                                                                    |                                                       | 00b=Tx Squelch not implemented                                                                                                    | 1                                                                                                    |  |
|                    |                                                                                                    |                                                                                                    |                                                       | 01b=Tx Squelch reduces OMA                                                                                                    |                                                                                                    |  |
|                    |                                                                                                    |                                                                                                    |                                                       | 10b=Tx Squelch reduces Pave                                                                                                    |                                                                                                    |  |
|                    |                                                                                                    |                                                                                                    |                                                       | 11b=User control, both OMA and Pave squelch supported.                                                                                                    |                                                                                                    |  |
|                    | 2                                                                                                   | Ty Force Squalch implement                                                                                                    | tod                                                   | (see Table 8-7)                                                                                                    | -                                                                                                    |  |
|                    | 5                                                                                                   | TX Force squeich implement                                                                                                    | teu                                                   | 1b=Tx Force Squelch implemented                                                                                                    |                                                                                                    |  |
|                    | 2                                                                                                   | Tx Squelch Disable impleme                                                                                                    | nted                                                  | 0b=Tx Squelch Disable not implemented                                                                                                    | 1                                                                                                    |  |
| Deather            | Bit                                                                                                 | Name                                                                                                    |                                                       | Description                                                                                                    | Turne                                                                                                    |  |
| вуте               |                                                                                                    | Name                                                                                                    |                                                       | Description                                                                                                    | Type                                                                                                    |  |
| Вуте               | Die                                                                                                 | Name                                                                                                    |                                                       | 1b=Tx Squelch Disable implemented                                                                                                    | Туре                                                                                                    |  |
| вуте               | 1                                                                                                   | Tx Disable implemented                                                                                                    |                                                       | 1b=Tx Squelch Disable implemented       0b=Tx Disable not implemented       1b=Tx Disable implemented                                                                                                    | Туре                                                                                                    |  |
| Вуте               | 1<br>0                                                                                              | Tx Disable implemented<br>Tx Polarity Flip implemented                                                                                                    |                                                       | 1b=Tx Squelch Disable implemented         0b=Tx Disable not implemented         1b=Tx Disable implemented         0b=Tx Polarity Flip not implemented         1b=Tx Polarity Flip implemented                                                                                                    | Туре                                                                                                    |  |
| 156                | 1<br>0<br>7-3                                                                                       | Tx Disable implemented<br>Tx Polarity Flip implemented<br>Reserved                                                                                                    |                                                       | 1b=Tx Squelch Disable implemented         0b=Tx Disable not implemented         1b=Tx Disable implemented         0b=Tx Polarity Flip not implemented         1b=Tx Polarity Flip implemented                                                                                                    | RO<br>RQD                                                                                                |  |
| <b>вуте</b><br>156 | 1<br>0<br>7-3<br>2                                                                                  | Tx Disable implemented<br>Tx Polarity Flip implemented<br>Reserved<br>Rx Squelch Disable implemented                                                                                                    | nted                                                  | 1b=Tx Squelch Disable implemented         0b=Tx Disable not implemented         1b=Tx Disable implemented         0b=Tx Polarity Flip not implemented         1b=Tx Polarity Flip implemented         0b=Rx Squelch Disable not implemented         1b=Rx Squelch Disable implemented                                                                                                    | RO<br>RQD<br>RQD<br>RQD                                                                                  |  |
| <b>вуте</b><br>156 | 1<br>0<br>7-3<br>2<br>1                                                                             | Tx Disable implemented<br>Tx Polarity Flip implemented<br>Reserved<br>Rx Squelch Disable implemented                                                                                                    | nted                                                  | Description         1b=Tx Squelch Disable implemented         0b=Tx Disable not implemented         1b=Tx Disable implemented         0b=Tx Polarity Flip not implemented         1b=Tx Polarity Flip implemented         0b=Rx Squelch Disable not implemented         1b=Rx Squelch Disable implemented         0b=Rx Disable not implemented                                                                                                    | RO<br>RQD<br>RO<br>RQD<br>RQD                                                                            |  |
| <b>вуте</b><br>156 | 1<br>0<br>7-3<br>2<br>1                                                                             | Tx Disable implemented<br>Tx Polarity Flip implemented<br>Reserved<br>Rx Squelch Disable implemented                                                                                                    | nted                                                  | Description         1b=Tx Squelch Disable implemented         0b=Tx Disable not implemented         1b=Tx Disable implemented         0b=Tx Polarity Flip not implemented         1b=Tx Polarity Flip implemented         0b=Rx Squelch Disable not implemented         1b=Rx Squelch Disable implemented         0b=Rx Disable not implemented         1b=Rx Disable not implemented         1b=Rx Disable not implemented                                                                                                    | RO<br>RQD<br>RQD<br>RQD                                                                                  |  |
| <b>вуте</b><br>156 | 1<br>0<br>7-3<br>2<br>1<br>0                                                                        | Tx Disable implemented<br>Tx Polarity Flip implemented<br>Reserved<br>Rx Squelch Disable implemented<br>Rx Disable implemented<br>Rx Polarity Flip implemented                                                                                                    | nted                                                  | 1b=Tx Squelch Disable implemented         0b=Tx Disable not implemented         1b=Tx Disable implemented         0b=Tx Polarity Flip not implemented         1b=Tx Polarity Flip implemented         0b=Rx Squelch Disable not implemented         1b=Rx Squelch Disable implemented         0b=Rx Disable not implemented         0b=Rx Disable not implemented         0b=Rx Disable not implemented         0b=Rx Disable not implemented         1b=Rx Disable not implemented         0b=Rx Polarity Flip not implemented         0b=Rx Polarity Flip not implemented                                                                                                    | RO<br>RO<br>RQD<br>RO<br>RQD                                                                             |  |
| 156                | 1<br>0<br>7-3<br>2<br>1<br>0                                                                        | Tx Disable implemented<br>Tx Polarity Flip implemented<br>Reserved<br>Rx Squelch Disable implemented<br>Rx Disable implemented<br>Rx Polarity Flip implemented                                                                                                    | nted                                                  | 1b=Tx Squelch Disable implemented         0b=Tx Disable not implemented         1b=Tx Disable implemented         0b=Tx Polarity Flip not implemented         1b=Tx Polarity Flip implemented         0b=Rx Squelch Disable not implemented         0b=Rx Squelch Disable implemented         0b=Rx Disable not implemented         0b=Rx Disable not implemented         0b=Rx Disable not implemented         0b=Rx Disable not implemented         0b=Rx Disable not implemented         0b=Rx Disable implemented         0b=Rx Polarity Flip not implemented         0b=Rx Polarity Flip implemented                                                                                                    | RO<br>RQD<br>RQD<br>RQD                                                                                  |  |
| 156<br>157         | 1<br>0<br>7-3<br>2<br>1<br>0<br>7-4                                                                 | Tx Disable implemented<br>Tx Polarity Flip implemented<br>Reserved<br>Rx Squelch Disable implemented<br>Rx Disable implemented<br>Rx Polarity Flip implemented<br>Reserved                                                                                                    | nted                                                  | Description         1b=Tx Squelch Disable implemented         0b=Tx Disable not implemented         1b=Tx Disable implemented         0b=Tx Polarity Flip not implemented         1b=Tx Polarity Flip implemented         0b=Rx Squelch Disable not implemented         1b=Rx Squelch Disable implemented         0b=Rx Disable not implemented         0b=Rx Disable not implemented         0b=Rx Disable not implemented         0b=Rx Disable not implemented         1b=Rx Disable implemented         0b=Rx Polarity Flip not implemented         1b=Rx Polarity Flip implemented         1b=Rx Polarity Flip implemented                                                                                                    | RO<br>RQD<br>RQD<br>RQD<br>RQD<br>RQD<br>RQD                                                             |  |
| 156<br>157         | 1<br>0<br>7-3<br>2<br>1<br>0<br>7-4<br>3                                                            | Tx Disable implemented<br>Tx Polarity Flip implemented<br>Reserved<br>Rx Squelch Disable implemented<br>Rx Disable implemented<br>Rx Polarity Flip implemented<br>Reserved<br>Tx Adaptive Input Eq Failfl                                                                                                    | nted                                                  | Description         1b=Tx Squelch Disable implemented         0b=Tx Disable not implemented         1b=Tx Disable implemented         0b=Tx Polarity Flip not implemented         1b=Tx Polarity Flip implemented         0b=Rx Squelch Disable not implemented         1b=Rx Squelch Disable not implemented         0b=Rx Disable not implemented         0b=Rx Disable not implemented         0b=Rx Disable not implemented         0b=Rx Disable not implemented         1b=Rx Disable implemented         0b=Rx Polarity Flip not implemented         1b=Rx Polarity Flip implemented         0b=Rx Polarity Flip implemented         0b=Rx Polarity Flip implemented         0b=Rx Polarity Flip implemented         0b=Rx Polarity Flip implemented         0b=Tx Adaptive Input Eq Fail flag not implemented                                                                                                    | RO<br>RQD<br>RQD<br>RQD<br>RQD<br>RQD<br>RQD<br>RO<br>RQD<br>RO                                          |  |
| 156<br>157         | 1<br>0<br>7-3<br>2<br>1<br>0<br>7-4<br>3                                                            | Tx Disable implemented<br>Tx Polarity Flip implemented<br>Reserved<br>Rx Squelch Disable implemented<br>Rx Disable implemented<br>Rx Polarity Flip implemented<br>Reserved<br>Tx Adaptive Input Eq Failfl<br>implemented                                                                                                    | nted                                                  | 1b=Tx Squelch Disable implemented         0b=Tx Disable not implemented         1b=Tx Disable implemented         0b=Tx Polarity Flip not implemented         1b=Tx Polarity Flip implemented         0b=Rx Squelch Disable not implemented         0b=Rx Squelch Disable not implemented         0b=Rx Disable not implemented         0b=Rx Disable not implemented         0b=Rx Disable not implemented         0b=Rx Disable not implemented         0b=Rx Polarity Flip not implemented         1b=Rx Polarity Flip not implemented         0b=Rx Polarity Flip not implemented         1b=Rx Polarity Flip not implemented         0b=Rx Polarity Flip not implemented         1b=Rx Polarity Flip not implemented         1b=Rx Polarity Flip not implemented         1b=Rx Polarity Flip implemented         0b=Tx Adaptive Input Eq Fail flag not implemented         1b=Tx Adaptive Input Eq Fail flag implemented                                                                                                    | RO<br>RO<br>RQD<br>RO<br>RQD<br>RQD<br>RO<br>RQD<br>RO<br>RQD<br>RO<br>RQD                               |  |
| 156<br>157         | 1<br>0<br>7-3<br>2<br>1<br>0<br>7-4<br>3<br>2                                                       | Tx Disable implemented<br>Tx Polarity Flip implemented<br>Reserved<br>Rx Squelch Disable implemented<br>Rx Disable implemented<br>Rx Polarity Flip implemented<br>Reserved<br>Tx Adaptive Input Eq Failfl<br>implemented<br>Tx CDR LOL flag implemented                                                                                                    | nted<br>ag<br>nted                                    | 1b=Tx Squelch Disable implemented         0b=Tx Disable not implemented         1b=Tx Disable implemented         0b=Tx Polarity Flip not implemented         1b=Tx Polarity Flip implemented         0b=Rx Squelch Disable not implemented         1b=Rx Squelch Disable not implemented         0b=Rx Disable not implemented         0b=Rx Disable not implemented         0b=Rx Disable not implemented         0b=Rx Disable implemented         0b=Rx Polarity Flip not implemented         1b=Rx Polarity Flip not implemented         0b=Rx Polarity Flip implemented         0b=Rx Polarity Flip not implemented         0b=Rx Polarity Flip not implemented         1b=Rx Polarity Flip implemented         0b=Tx Adaptive Input Eq Fail flag not implemented         0b=Tx CDR Loss of Lock flag not implemented                                                                                                    | RO<br>RQD<br>RQD<br>RQD<br>RQD<br>RQD<br>RO<br>RQD<br>RO<br>RQD                                          |  |
| 156<br>157         | 1<br>0<br>7-3<br>2<br>1<br>0<br>7-4<br>3<br>2                                                       | Tx Disable implemented<br>Tx Polarity Flip implemented<br>Reserved<br>Rx Squelch Disable implemented<br>Rx Disable implemented<br>Rx Polarity Flip implemented<br>Reserved<br>Tx Adaptive Input Eq Failfl<br>implemented<br>Tx CDR LOL flag implemented                                                                                                    | nted<br>ag<br>ited                                    | 1b=Tx Squelch Disable implemented         0b=Tx Disable not implemented         1b=Tx Disable implemented         0b=Tx Polarity Flip not implemented         1b=Tx Polarity Flip implemented         0b=Rx Squelch Disable not implemented         1b=Rx Squelch Disable not implemented         0b=Rx Squelch Disable not implemented         0b=Rx Disable not implemented         0b=Rx Disable not implemented         0b=Rx Disable not implemented         0b=Rx Disable implemented         0b=Rx Polarity Flip not implemented         1b=Rx Polarity Flip implemented         0b=Rx Polarity Flip implemented         0b=Rx Polarity Flip implemented         0b=Rx Polarity Flip implemented         0b=Rx Polarity Flip implemented         0b=Rx Polarity Flip implemented         0b=Rx Polarity Flip implemented         0b=Rx Polarity Flip implemented         0b=Rx Polarity Flip implemented         0b=Tx Adaptive Input Eq Fail flag not implemented         0b=Tx CDR Loss of Lock flag not implemented         1b=Tx CDR Loss of Lock flag implemented                                                                                                    | RO<br>RQD<br>RQD<br>RQD<br>RQD<br>RQD<br>RQ<br>RQD<br>RQ<br>RQD                                          |  |
| 156<br>157         | 1<br>0<br>7-3<br>2<br>1<br>0<br>7-4<br>3<br>2<br>1                                                  | Tx Disable implemented<br>Tx Polarity Flip implemented<br>Reserved<br>Rx Squelch Disable implemented<br>Rx Disable implemented<br>Rx Polarity Flip implemented<br>Reserved<br>Tx Adaptive Input Eq Failfl<br>implemented<br>Tx CDR LOL flag implemented                                                                                                    | nted<br>ag<br>nted                                    | 1b=Tx Squelch Disable implemented         0b=Tx Disable not implemented         1b=Tx Disable implemented         0b=Tx Polarity Flip not implemented         1b=Tx Polarity Flip implemented         0b=Rx Squelch Disable not implemented         1b=Rx Squelch Disable not implemented         0b=Rx Squelch Disable not implemented         0b=Rx Squelch Disable not implemented         0b=Rx Disable not implemented         0b=Rx Disable not implemented         0b=Rx Disable implemented         0b=Rx Polarity Flip not implemented         1b=Rx Polarity Flip implemented         0b=Rx Polarity Flip implemented         0b=Rx Polarity Flip implemented         0b=Rx Polarity Flip implemented         0b=Rx Polarity Flip implemented         0b=Tx Adaptive Input Eq Fail flag not implemented         0b=Tx CDR Loss of Lock flag not implemented         1b=Tx CDR Loss of Lock flag implemented         0b=Tx Loss of Signal flag not implemented                                                                                                    | RO<br>RQD<br>RQD<br>RQD<br>RQD<br>RQD<br>RQD<br>RQD                                                      |  |
| 156<br>157         | 1<br>0<br>7-3<br>2<br>1<br>0<br>7-4<br>3<br>2<br>1<br>2<br>1                                        | Tx Disable implemented<br>Tx Polarity Flip implemented<br>Reserved<br>Rx Squelch Disable implemented<br>Rx Disable implemented<br>Rx Polarity Flip implemented<br>Reserved<br>Tx Adaptive Input Eq Failfl<br>implemented<br>Tx CDR LOL flag implemented                                                                                                    | nted<br>ag<br>nted                                    | Description         1b=Tx Squelch Disable implemented         0b=Tx Disable not implemented         1b=Tx Disable implemented         0b=Tx Polarity Flip not implemented         1b=Tx Polarity Flip implemented         0b=Rx Squelch Disable not implemented         1b=Rx Squelch Disable not implemented         0b=Rx Disable not implemented         0b=Rx Disable not implemented         0b=Rx Disable not implemented         0b=Rx Disable not implemented         0b=Rx Disable not implemented         0b=Rx Disable not implemented         0b=Rx Polarity Flip not implemented         1b=Rx Polarity Flip implemented         0b=Rx Polarity Flip implemented         0b=Rx Polarity Flip implemented         0b=Rx Polarity Flip implemented         0b=Rx Polarity Flip implemented         0b=Rx Polarity Flip implemented         0b=Rx Polarity Flip implemented         0b=Tx Adaptive Input Eq Fail flag not implemented         1b=Tx CDR Loss of Lock flag not implemented         0b=Tx Loss of Signal flag not implemented         1b=Tx Loss of Signal flag implemented         1b=Tx Loss of Signal flag implemented         1b=Tx Loss of Signal flag implemented                                                                                                    | RO<br>RQD<br>RQD<br>RQD<br>RQD<br>RQD<br>RQD<br>RQD                                                      |  |
| 156<br>157         | 1<br>0<br>7-3<br>2<br>1<br>0<br>7-4<br>3<br>2<br>1<br>0                                             | Tx Disable implemented<br>Tx Polarity Flip implemented<br>Reserved<br>Rx Squelch Disable implemented<br>Rx Disable implemented<br>Rx Polarity Flip implemented<br>Reserved<br>Tx Adaptive Input Eq Failfl<br>implemented<br>Tx CDR LOL flag implemented<br>Tx LOS flag implemented<br>Tx Fault flag implemented                                                                                            | ag                                                    | Description         1b=Tx Squelch Disable implemented         0b=Tx Disable not implemented         1b=Tx Disable implemented         0b=Tx Polarity Flip not implemented         1b=Tx Polarity Flip implemented         0b=Rx Squelch Disable not implemented         1b=Rx Squelch Disable not implemented         0b=Rx Disable not implemented         0b=Rx Disable not implemented         0b=Rx Disable not implemented         0b=Rx Disable not implemented         0b=Rx Polarity Flip not implemented         1b=Rx Polarity Flip not implemented         1b=Rx Polarity Flip implemented         0b=Rx Polarity Flip implemented         0b=Rx Polarity Flip not implemented         1b=Rx Polarity Flip implemented         0b=Tx Adaptive Input Eq Fail flag not implemented         1b=Tx CDR Loss of Lock flag not implemented         0b=Tx Loss of Signal flag not implemented         0b=Tx Loss of Signal flag not implemented         1b=Tx Loss of Signal flag implemented         0b=Tx Fault flag not implemented         1b=Tx Fault flag not implemented                                                                                                    | RO<br>RQD<br>RQD<br>RQD<br>RQD<br>RQD<br>RQD<br>RQD                                                      |  |
| 156<br>157<br>158  | 1<br>0<br>7-3<br>2<br>1<br>0<br>7-4<br>3<br>2<br>1<br>0<br>7-3                                      | Tx Disable implemented<br>Tx Polarity Flip implemented<br>Reserved<br>Rx Squelch Disable implemented<br>Rx Disable implemented<br>Rx Polarity Flip implemented<br>Reserved<br>Tx Adaptive Input Eq Failfl<br>implemented<br>Tx CDR LOL flag implemented<br>Tx LOS flag implemented<br>Reserved<br>Reserved                                                                                                 | nted<br>ag<br>nted                                    | Description         1b=Tx Squelch Disable implemented         0b=Tx Disable not implemented         1b=Tx Disable implemented         0b=Tx Polarity Flip not implemented         1b=Tx Polarity Flip implemented         0b=Rx Squelch Disable not implemented         1b=Rx Squelch Disable not implemented         0b=Rx Disable not implemented         0b=Rx Disable not implemented         0b=Rx Disable not implemented         0b=Rx Polarity Flip not implemented         0b=Rx Polarity Flip not implemented         1b=Rx Polarity Flip not implemented         1b=Rx Polarity Flip implemented         0b=Rx Polarity Flip not implemented         1b=Rx Polarity Flip not implemented         0b=Tx Adaptive Input Eq Fail flag not implemented         1b=Tx CDR Loss of Lock flag not implemented         0b=Tx CDR Loss of Lock flag implemented         0b=Tx Loss of Signal flag not implemented         1b=Tx Loss of Signal flag implemented         0b=Tx Fault flag not implemented         1b=Tx Fault flag implemented                                                                                                    | RO<br>RO<br>RQD<br>RO<br>RQD<br>RO<br>RQD<br>RO<br>RQD<br>RO<br>RO<br>RO<br>RO<br>RO                     |  |
| 156<br>157<br>158  | 1<br>0<br>7-3<br>2<br>1<br>0<br>7-4<br>3<br>2<br>1<br>0<br>7-3<br>2                                 | Tx Disable implemented<br>Tx Polarity Flip implemented<br>Reserved<br>Rx Squelch Disable implemented<br>Rx Disable implemented<br>Rx Polarity Flip implemented<br>Reserved<br>Tx Adaptive Input Eq Failfl<br>implemented<br>Tx CDR LOL flag implemented<br>Tx Fault flag implemented<br>Reserved                                                                                                    | nted<br>ag<br>nted                                    | Description         1b=Tx Squelch Disable implemented         0b=Tx Disable not implemented         1b=Tx Polarity Flip not implemented         0b=Tx Polarity Flip implemented         0b=Tx Polarity Flip implemented         0b=Rx Squelch Disable not implemented         0b=Rx Squelch Disable not implemented         0b=Rx Disable not implemented         0b=Rx Disable not implemented         0b=Rx Disable not implemented         0b=Rx Polarity Flip not implemented         0b=Rx Polarity Flip not implemented         1b=Rx Polarity Flip implemented         0b=Rx Polarity Flip not implemented         1b=Rx Polarity Flip implemented         0b=Rx Polarity Flip not implemented         1b=Rx Polarity Flip implemented         0b=Tx Adaptive Input Eq Fail flag not implemented         1b=Tx CDR Loss of Lock flag not implemented         0b=Tx Loss of Signal flag implemented         0b=Tx Loss of Signal flag implemented         0b=Tx Fault flag not implemented         0b=Tx Fault flag implemented         0b=Tx Fault flag implemented                                                                                                    | RO<br>RQD<br>RQD<br>RQD<br>RQD<br>RQD<br>RQD<br>RQD<br>RQD<br>RQD<br>RQD                                 |  |
| 156<br>157<br>158  | 1<br>0<br>7-3<br>2<br>1<br>0<br>7-4<br>3<br>2<br>1<br>0<br>7-3<br>2                                 | Tx Disable implemented<br>Tx Polarity Flip implemented<br>Reserved<br>Rx Squelch Disable implemented<br>Rx Disable implemented<br>Rx Polarity Flip implemented<br>Reserved<br>Tx Adaptive Input Eq Failfl<br>implemented<br>Tx CDR LOL flag implemented<br>Tx LOS flag implemented<br>Reserved<br>Reserved<br>Reserved<br>Rx LOL flag implemented                                                          | nted<br>ag<br>nted                                    | 1b=Tx Squelch Disable implemented         0b=Tx Disable not implemented         1b=Tx Disable implemented         0b=Tx Polarity Flip not implemented         1b=Tx Polarity Flip implemented         0b=Rx Squelch Disable not implemented         1b=Rx Squelch Disable not implemented         0b=Rx Disable not implemented         0b=Rx Disable not implemented         0b=Rx Disable not implemented         0b=Rx Disable not implemented         0b=Rx Polarity Flip not implemented         0b=Rx Polarity Flip not implemented         1b=Rx Polarity Flip implemented         0b=Rx Polarity Flip not implemented         1b=Rx Polarity Flip implemented         0b=Rx Polarity Flip implemented         0b=Rx Polarity Flip implemented         0b=Rx CDR Loss of Lock flag not implemented         1b=Tx CDR Loss of Signal flag implemented         0b=Tx Fault flag implemented         0b=Tx Fault flag implemented         1b=Tx Fault flag implemented         0b=Tx Fault flag implemented         0b=Tx Fault flag implemented         0b=Tx CDR Loss of Lock flag implemented         1b=Tx CDR Loss of Lock flag implemented         1b=Rx CDR Loss of Lock flag implemented                                                                                                    | RO<br>RQD<br>RQD<br>RQD<br>RQD<br>RQD<br>RQD<br>RQD<br>RQD<br>RQD<br>RQD                                 |  |
| 156<br>157<br>158  | 1<br>0<br>7-3<br>2<br>1<br>0<br>7-4<br>3<br>2<br>1<br>0<br>7-4<br>3<br>2<br>1<br>0<br>7-3<br>2<br>1 | Tx Disable implemented<br>Tx Polarity Flip implemented<br>Reserved<br>Rx Squelch Disable implemented<br>Rx Disable implemented<br>Rx Polarity Flip implemented<br>Reserved<br>Tx Adaptive Input Eq Failfl<br>implemented<br>Tx CDR LOL flag implemented<br>Tx Fault flag implemented<br>Reserved<br>Rx LOL flag implemented<br>Rx LOL flag implemented                                                     | nted<br>ag<br>nted                                    | Description         1b=Tx Squelch Disable implemented         0b=Tx Disable not implemented         1b=Tx Disable implemented         0b=Tx Polarity Flip not implemented         1b=Tx Polarity Flip implemented         0b=Rx Squelch Disable not implemented         1b=Rx Squelch Disable not implemented         0b=Rx Disable not implemented         0b=Rx Disable not implemented         0b=Rx Disable not implemented         0b=Rx Disable not implemented         0b=Rx Disable not implemented         0b=Rx Dolarity Flip not implemented         0b=Rx Polarity Flip not implemented         1b=Rx Polarity Flip implemented         0b=Rx Polarity Flip not implemented         1b=Rx Polarity Flip implemented         0b=Rx CDR Loss of Lock flag not implemented         1b=Tx CDR Loss of Lock flag implemented         0b=Tx Fault flag not implemented         1b=Tx Fault flag not implemented         0b=Tx Fault flag not implemented         1b=Tx Fault flag implemented         0b=Tx CDR Loss of Lock flag not implemented         1b=Rx CDR Loss of Lock flag implemented         0b=Rx CDR Loss of Lock flag implemented         0b=Rx Loss of Signal flag not implemented         0b=Rx Loss of Signal flag not implemented                                                                                                    | RO<br>RQD<br>RQD<br>RQD<br>RQD<br>RQD<br>RQD<br>RQD<br>RQD<br>RQD<br>RO<br>RQD<br>RO<br>RQD<br>RO<br>RQD |  |
| 156<br>157<br>158  | 1<br>0<br>7-3<br>2<br>1<br>0<br>7-4<br>3<br>2<br>1<br>0<br>7-3<br>2<br>1                            | Tx Disable implemented<br>Tx Polarity Flip implemented<br>Reserved<br>Rx Squelch Disable implemented<br>Rx Disable implemented<br>Rx Polarity Flip implemented<br>Reserved<br>Tx Adaptive Input Eq Failfl<br>implemented<br>Tx CDR LOL flag implemented<br>Tx LOS flag implemented<br>Reserved<br>Reserved<br>Rx LOL flag implemented<br>Rx LOL flag implemented                                           | nted<br>ag<br>nted                                    | Description         1b=Tx Squelch Disable implemented         0b=Tx Disable not implemented         1b=Tx Disable implemented         0b=Tx Polarity Flip not implemented         1b=Tx Polarity Flip implemented         0b=Rx Squelch Disable not implemented         1b=Rx Squelch Disable not implemented         0b=Rx Disable not implemented         0b=Rx Disable not implemented         0b=Rx Disable not implemented         0b=Rx Disable not implemented         0b=Rx Disable not implemented         0b=Rx Dolarity Flip not implemented         0b=Rx Polarity Flip not implemented         1b=Rx Polarity Flip implemented         0b=Rx Polarity Flip implemented         0b=Rx Polarity Flip not implemented         1b=Rx Dolarity Flip implemented         0b=Rx CDR Loss of Lock flag not implemented         1b=Tx CDR Loss of Lock flag implemented         0b=Tx Loss of Signal flag implemented         0b=Tx Fault flag not implemented         1b=Tx Fault flag implemented         0b=Tx CDR Loss of Lock flag not implemented         1b=Tx CDR Loss of Lock flag implemented         0b=Rx CDR Loss of Lock flag implemented         0b=Rx Loss of Signal flag not implemented         1b=Rx Loss of Signal flag not implemented         1b=Rx Loss of Signal flag implemented                                                                                                    | RO<br>RQD<br>RQD<br>RQD<br>RQD<br>RQD<br>RQD<br>RQD<br>RQD<br>RQD<br>RQD                                 |  |
| 156<br>157<br>158  | 1<br>0<br>7-3<br>2<br>1<br>0<br>7-4<br>3<br>2<br>1<br>0<br>7-3<br>2<br>1<br>0<br>7-3<br>2<br>1      | Tx Disable implemented<br>Tx Polarity Flip implemented<br>Reserved<br>Rx Squelch Disable implemented<br>Rx Disable implemented<br>Rx Polarity Flip implemented<br>Reserved<br>Tx Adaptive Input Eq Failfl<br>implemented<br>Tx CDR LOL flag implemented<br>Tx LOS flag implemented<br>Reserved<br>Rx LOL flag implemented<br>Rx LOS flag implemented<br>Rx LOS flag implemented<br>Rx LOS flag implemented | nted<br>ag<br>nted                                    | Ib=Tx Squelch Disable implemented         0b=Tx Disable not implemented         1b=Tx Disable implemented         0b=Tx Polarity Flip not implemented         1b=Tx Polarity Flip not implemented         1b=Tx Polarity Flip implemented         0b=Rx Squelch Disable not implemented         1b=Rx Squelch Disable not implemented         0b=Rx Squelch Disable implemented         0b=Rx Disable not implemented         0b=Rx Disable not implemented         0b=Rx Polarity Flip not implemented         1b=Rx Polarity Flip not implemented         1b=Rx Polarity Flip not implemented         1b=Rx Polarity Flip implemented         0b=Rx Polarity Flip implemented         0b=Rx Polarity Flip implemented         0b=Rx Polarity Flip implemented         0b=Rx Polarity Flip implemented         0b=Tx Adaptive Input Eq Fail flag not implemented         1b=Tx CDR Loss of Lock flag not implemented         1b=Tx CDR Loss of Lock flag implemented         0b=Tx Fault flag not implemented         1b=Tx Fault flag implemented         0b=Tx Fault flag implemented         0b=Tx CDR Loss of Lock flag not implemented         1b=Rx CDR Loss of Signal flag not implemented         0b=Rx Loss of Signal flag not implemented         0b=Rx Loss of Signal flag not implemented <t< td=""><td>RO<br/>RQD<br/>RQD<br/>RQD<br/>RQD<br/>RQD<br/>RQD<br/>RQD<br/>RQD<br/>RQD<br/>RQD</td></t<> | RO<br>RQD<br>RQD<br>RQD<br>RQD<br>RQD<br>RQD<br>RQD<br>RQD<br>RQD<br>RQD                                 |  |

| multiLane |  |
|-----------|--|
|-----------|--|

| Byte | Bit | Name                             | Description                                               | Туре |
|------|-----|----------------------------------|-----------------------------------------------------------|------|
| 159  | 7-6 | Reserved                         | •                                                         | RO   |
|      |     |                                  |                                                           | RQD  |
|      |     |                                  |                                                           | -    |
|      | 5   | Custom monitor implemented       | 0b=Custom monitor not implemented                         | RO   |
|      |     |                                  | 1b=Custom monitor implemented                             | RQD  |
|      | 4   | Aux 3 monitor implemented        | 0b=Aux 3 monitor not implemented                          |      |
|      |     |                                  | 1b=Aux 3 monitor implemented                              |      |
|      | 3   | Aux 2 monitor implemented        | 0b=Aux 2 monitor not implemented                          |      |
|      |     |                                  | 1b=Aux 2 monitor implemented                              |      |
|      | 2   | Aux 1 monitor implemented        | 0b=Aux 1 monitor not implemented                          |      |
|      |     |                                  | 1b=Aux 1 monitor implemented                              |      |
|      | 1   | Internal 3.3 Volts monitor       | 0b=Internal 3.3 V monitor not implemented                 |      |
|      |     | implemented                      | 1b=Internal 3.3 V monitor implemented                     |      |
|      | 0   | Temperature monitor              | 0b=Temperature monitor not implemented                    |      |
|      |     | implemented                      | 1b=Temperature monitor implemented                        |      |
| 160  | 7-5 | Reserved                         |                                                           | RO   |
|      | 4-3 | Tx Bias current measurement      | Multiplier for 2uA Bias current increment used in Tx Bias | RQD  |
|      |     | and threshold multiplier         | current monitor and threshold registers (see Table 8-42   |      |
|      |     |                                  | and Table 8-62)                                           |      |
|      |     |                                  | 00b=multiply x1                                           |      |
|      |     |                                  | 01b=multiply x2                                           |      |
|      |     |                                  | 10b=multiply x4                                           |      |
|      |     |                                  | 11b=reserved                                              | -    |
|      | 2   | Rx Optical Input Power monitor   | 0b=Rx Optical Input Power monitor not implemented         |      |
|      |     | implemented                      | 1b=Rx Optical Input Power monitor implemented             | -    |
|      | 1   | Tx Output Optical Power monitor  | 0b=Tx Output Optical Power monitor not implemented        |      |
|      |     | Implemented                      | 1b=1x Output Optical Power monitor implemented            | -    |
|      | 0   | Ix Bias monitor implemented      | Ob=1x Bias monitor not implemented                        |      |
|      |     |                                  | ID= IX Bias monitor implemented                           |      |
| 161  | 7   | Reserved                         |                                                           | RO   |
|      | 6.5 | T. T. L. F. OL. (D. 111. (C.     |                                                           | RQD  |
|      | 0-D | TX Input Eq Store/Recall buller  | 00D=1X Input Eq Store/Recall hot implemented              | RU   |
|      |     | count                            | 10b=Tx Input Eq Store/Recall buffer count=1               | RQD  |
|      |     |                                  | 10D=1X Input Eq Store/Recail burler count=2               |      |
|      | 4   | Ty Input Ed Franza implemented   | Ob-Ty Input Ed Freeze net implemented                     | -    |
|      | 4   | TX Input Eq Freeze implemented   | 1b=Tx Input Eq Freeze implemented                         |      |
|      | 3   | Adaptive Tx Input Eq.            | 0b=Adaptive Tx Input Eq not implemented                   | -    |
|      | 5   | implemented                      | 1b=Adaptive Tx Input Eq inclimplemented                   |      |
|      | 2   | Tx Input Eq fixed manual control | Ob=Tx Input Eq Fixed Manual control not implemented       | -    |
|      | 2   | implemented                      | 1b=Tx Input Eq Fixed Manual control implemented           |      |
|      | 1   | Tx CDR Bypass control            | 0b=Tx CDR Bypass control not implemented (if CDR is       |      |
|      | -   | implemented                      | implemented, it will be enabled)                          |      |
|      |     |                                  | 1b=Tx CDR Bypass control implemented                      |      |
|      | 0   | Tx CDR implemented               | 0b=Tx CDR not implemented                                 | 1    |
|      |     | • • • • • • • • •                | 1b=Tx CDR implemented                                     |      |
| 162  | 7-6 | Reserved                         |                                                           | RO   |
|      |     |                                  |                                                           | RQD  |
|      | 5   | Staged Set 1 implemented         | Staged Control Set 1 implemented on Page 10h              | RO   |
|      | 4-3 | Rx Output Eq control             | 00b=Rx Output Eq control not implemented                  | RQD  |
|      |     | implemented                      | 01b=Rx Output Eq Pre-cursor control implemented           |      |
|      |     |                                  | 10b=Rx Output Eq Post-cursor control implemented          |      |
|      |     |                                  | 11b=Rx Output Eq Pre- and Post-cursor control             |      |
|      |     |                                  | implemented                                               |      |
|      | 2   | Rx Output Amplitude control      | 0b=Rx Output Amplitude control not implemented            |      |
|      |     | implemented                      | 1b=Rx Output Amplitude control implemented                |      |
|      | 1   | Rx CDR Bypass control            | 0b=Rx CDR Bypass control not implemented (if CDR is       |      |
|      |     | implemented                      | implemented, it will be enabled)                          |      |
|      |     |                                  | 1b=Rx CDR Bypass control implemented                      |      |
|      | 0   | Rx CDR implemented               | 0b=Rx CDR not implemented                                 |      |
|      |     |                                  | 1b=Rx CDR implemented                                     |      |

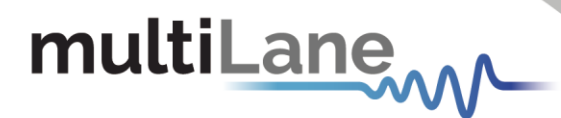

## 4.7 Load/Save MSA

This tab allows the user to Load or Save his custom MSA configuration.

Data is displayed in a grid showing: register address, hex value, Decimal Values, ASCII value, MSA description.

Also the buttons available in this tab are summarized below:

- **Refresh Page**: Read MSA Registers, and refresh values.
- Write MSA to HW: Write the current MSA configuration to the module.
- Save MSA to file: Save the current MSA memory to a file using Comma separated values (CSV) format.
- Load MSA from file: Load MSA values from file and map it to MSA memory.
- Checksum for pages 00, 01 and 02

|   | Refresh Page   | W         | rite MSA to HW | - Lo        | oad MSA from file      | Save MSA to file        |                           |
|---|----------------|-----------|----------------|-------------|------------------------|-------------------------|---------------------------|
|   | Address        | Data(Hex) | Data(Dec.)     | Data(Ascii) | MSA Description        | <u> </u>                |                           |
| • | LowMem 0(00h)  | 0         | 0              | 0           | Identifier             |                         |                           |
|   | LowMem 1(01h)  | 0         | 0              | 0           | Revision Compliance    |                         | Checksum (Page00 128-221) |
|   | LowMem 2(02h)  | 0         | 0              | 0           | CLEI code present      |                         | Stored                    |
|   | LowMem 3(03h)  | 0         | 0              | 0           | Module State           |                         | Calculated                |
|   | LowMem 4(04h)  | 0         | 0              | 0           | Bank 0 flag summary    |                         |                           |
|   | LowMem 5(05h)  | 0         | 0              | 0           | Bank 1 flag summary    |                         | Checksum (Page01 130-254) |
|   | LowMem 6(06h)  | 0         | 0              | 0           | Bank 2 flag summary    |                         | Stored                    |
|   | LowMem 7(07h)  | 0         | 0              | 0           | Bank 3 flag summary    |                         | Calculated                |
|   | LowMem 8(08h)  | 0         | 0              | 0           | Data Path/Module firm  | ware fault and Module S |                           |
|   | LowMem 9(09h)  | 0         | 0              | 0           | Latched VCC3.3/Temp    | Alarm and Warning       | Checksum (Page02 128-254) |
|   | LowMem 10(0Ah) | 0         | 0              | 0           | Latched AUX1/2 Alarm   | and Warning             | Stored                    |
|   | LowMem 11(0Bh) | 0         | 0              | 0           | Latched Vendor Define  | ed/AUX3 Alarm and Warn  |                           |
|   | LowMem 12(0Ch) | 0         | 0              | 0           | Reserved               |                         | Calculated                |
|   | LowMem 13(0Dh) | 0         | 0              | 0           | Custom                 |                         |                           |
|   | LowMem 14(0Eh) | 0         | 0              | 0           | Internally measured Te | emperature 1 MSB        |                           |
|   | LowMem 15(0Fh) | 0         | 0              | 0           | Internally measured Te | emperature 1 LSB        |                           |
|   | LowMem 16(10h) | 0         | 0              | 0           | Internally measured Su | ipply 3.3v MSB          |                           |
|   | LowMem 17(11h) | 0         | 0              | 0           | Internally measured Su | ipply 3.3v LSB          |                           |
|   | LowMem 18(12h) | 0         | 0              | 0           | Internally measured AU | JX1 MSB                 |                           |
|   | LowMem 19(13h) | 0         | 0              | 0           | Internally measured AU | JX1 LSB                 |                           |
|   | LowMem 20(14h) | 0         | 0              | 0           | Internally measured AU | JX2 MSB                 |                           |

Figure 13: Load/Save MSA Tab

# 4.8 Load/Save Page 10/11h

This tab allows the user to Load or Save configuration for Page10h and Page11h. Data is displayed in a grid showing: register address, hex value, Decimal Values, ASCII value and MSA description. Buttons in this tab are described below:

- **Refresh Page**: Read Registers, and refresh values.
- Write MSA to HW: Write the current MSA configuration to the module.
- Save MSA to file: saves the current MSA memory to a file using Comma separated values (CSV) format.
- Load MSA from file: Loads MSA values from file and map it to MSA memory.

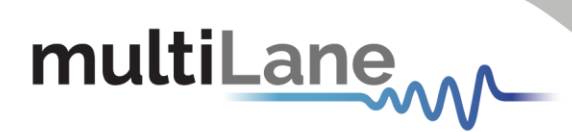

| Refresh Page         | Write M   | SA to HW   | Load MSA f  | rom file Save MSA to file            |
|----------------------|-----------|------------|-------------|--------------------------------------|
| Address              | Data(Hex) | Data(Dec.) | Data(Ascii) | MSA Description                      |
| Page16(10h) 253(FDh) | 0         | 0          | 0           | Custom                               |
| Page16(10h) 254(FEh) | 0         | 0          | 0           | Custom                               |
| Page16(10h) 255(FFh) | 0         | 0          | 0           | Custom                               |
| Page17(11h) 128(80h) | 0         | 0          | 0           | Datapath State Encoding              |
| Page17(11h) 129(81h) | 0         | 0          | 0           | Datapath State Encoding              |
| Page17(11h) 130(82h) | 0         | 0          | 0           | Datapath State Encoding              |
| Page17(11h) 131(83h) | 0         | 0          | 0           | Datapath State Encoding              |
| Page17(11h) 132(84h) | 0         | 0          | 0           | Reserved                             |
| Page17(11h) 133(85h) | 0         | 0          | 0           | Reserved                             |
| Page17(11h) 134(86h) | 0         | 0          | 0           | Latched Data Path State Changed flag |
| Page17(11h) 135(87h) | 0         | 0          | 0           | Latched Tx Fault flag                |
| Page17(11h) 136(88h) | 0         | 0          | 0           | Latched Tx LOS flag                  |
| Page17(11h) 137(89h) | 0         | 0          | 0           | Latched Tx CDR LOL flag              |
| Page17(11h) 138(8Ah) | 0         | 0          | 0           | Latched Tx Adaptive Input Eq. Fault  |
| Page17(11h) 139(8Bh) | 0         | 0          | 0           | Tx output power High Alarm           |
| Page17(11h) 140(8Ch) | 0         | 0          | 0           | Tx output power Low Alarm            |
| Page17(11h) 141(8Dh) | 0         | 0          | 0           | Tx output power High Warning         |
| Page17(11h) 142(8Eh) | 0         | 0          | 0           | Tx output power Low Warning          |
| Page17(11h) 143(8Fh) | 0         | 0          | 0           | Tx Bias High Alarm                   |

Load/Save Page 10/1

Figure 14: Load/Save Page 10/11h Tab

## 4.9 I2C R/W

This tab gives access to MSA registers.

- 1. Select the page in the **Memory Location**.
- 2. **Single Byte** window: to read/write one byte from the memory.
  - a. Address: The address to read/write from.
  - b. Memory Content: The data value read from or written to the selected address.

3. **Multi-bytes** window: to read multiple bytes between selected Starting Address and an End Address.

| Refresh Page                   |                                        |                                                                                                   |                             |                          |                                                             |                                                                                                    |                                                                                |
|--------------------------------|----------------------------------------|---------------------------------------------------------------------------------------------------|-----------------------------|--------------------------|-------------------------------------------------------------|----------------------------------------------------------------------------------------------------|--------------------------------------------------------------------------------|
|                                |                                        |                                                                                                   |                             |                          |                                                             |                                                                                                    |                                                                                |
|                                |                                        | Multiple Byte                                                                                     | es                          |                          |                                                             |                                                                                                    |                                                                                |
| Page 01(Optional)              | Upper Page 02(Option                   | nal) Starting A<br>(Decimal)                                                                      | ddress                      | End Address<br>(Decimal) |                                                             | Read                                                                                                    | Save                                                                           |
| Set                            |                                        | Address                                                                                           | Hex                         | Binary                   | ASCII                                                       |                                                                                                    |                                                                                |
|                                |                                        |                                                                                                   |                             |                          |                                                             |                                                                                                    |                                                                                |
| ent Memory Content<br>(Binary) | ASCII                                  | _                                                                                                 |                             |                          |                                                             |                                                                                                    |                                                                                |
| Write                          |                                        |                                                                                                   |                             |                          |                                                             |                                                                                                    |                                                                                |
| te                             | Set tent Memory Content (Binary) Write | Set           Set           tent         Memory Content<br>(Binary)         ASCII           Write | Set (Decimal) Address Write | Set                      | Set (Decimal) (Decimal) (Decimal) (Address Hex Binary Write | Set (Decimal) (Decimal) (D | Set (Decimal) (Decimal) (Decimal) Read Address Hex Binary ASCII (Binary) Write |

Figure 15: I2C R/W Tab

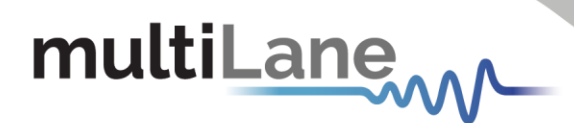

# 4.10 QDD MXP

#### This tab is used only with ML4062-MCB-MXP.

The following tab allows the user to modify the DC Level within a range between 3.0 and 3.6, and to insert noise to the VCC by adding noise frequency between 0 and 12500000 Hz and control noise amplitude ranging from 0 to 120mV.

Two buttons are available under Noise Insertion Window:

- 1. Apply: this must be pressed so the noise frequency and amplitude take effect
- 2. Reset: this will set noise frequency and amplitude back to 0

|      |                    |              |                        |              |     |                 |       |            | QDD MXP |  |
|------|--------------------|--------------|------------------------|--------------|-----|-----------------|-------|------------|---------|--|
|      |                    |              |                        |              |     |                 |       |            |         |  |
|      |                    |              |                        |              |     |                 |       |            |         |  |
| Th   | is tab is on       | v availa     | able for MI 40         | )62-MCB-N    | XP  |                 |       |            |         |  |
|      |                    | iy urun      |                        | 702 meb m    |     |                 |       |            |         |  |
|      |                    |              |                        |              |     |                 |       |            |         |  |
|      |                    |              |                        |              |     |                 |       |            |         |  |
|      |                    |              |                        |              |     |                 |       |            |         |  |
| VC   | C                  |              |                        |              | Noi | se Insertion    |       |            |         |  |
|      |                    |              |                        |              | Ne  | oise Frequency: | 0 Hz  |            |         |  |
|      |                    |              | _                      |              |     |                 |       |            |         |  |
| 1    | DC Level:          |              | U                      | <b>3.3</b> V | No  | oise Amplitude: | U     | 0          | mV      |  |
|      |                    |              |                        |              |     |                 | Apply | Reset      |         |  |
|      |                    |              |                        |              |     |                 |       | - Contract |         |  |
|      |                    |              |                        |              |     |                 |       |            |         |  |
| N.B: | Press Enter each t | time you wri | te a value in a textbo | ox.          |     |                 |       |            |         |  |

Figure 16: QDD MXP Tab

## 4.11 I2C R/W Advanced

This tab gives access to MSA registers without specifying the Slave address.

- 1. Select Page Number under Memory Location window.
- 2. Under **Single Byte** window.
  - Write the corresponding Slave Address
  - o Write the Address to read from or write to
  - Data to be written to or Read from the selected address is under Memory Content field
- 3. Under Multi-Byte Read window.
  - o Write the corresponding Slave Address
  - $\circ$   $\;$  Select the Starting Address and the End Address to Read from

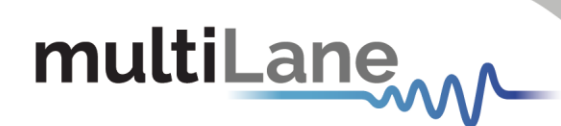

|     |                   |    |     |                |                               |                         |                    |              |            | I2C R/W Advanced |  |
|-----|-------------------|----|-----|----------------|-------------------------------|-------------------------|--------------------|--------------|------------|------------------|--|
|     |                   |    |     |                |                               |                         |                    |              |            |                  |  |
| Men | nory Location     |    |     | Single Byte    |                               |                         |                    |              |            |                  |  |
| Pa  | ge Number(Decimal | .) |     | Enter ASCII or | Hex or Binary                 |                         |                    |              |            |                  |  |
| 0   | 0                 |    | Set | Slave Address  | (Hex) Address(                | decimal) Me             | emory Content(Hex) | Memory Conte | nt(binary) | ASCII            |  |
|     |                   |    |     | <u> </u>       |                               |                         |                    |              |            |                  |  |
|     |                   |    |     |                |                               | Read                    | Write              |              |            |                  |  |
|     |                   |    |     |                |                               |                         |                    |              |            |                  |  |
|     |                   |    |     | Multi-Byte Rea | ad                            |                         |                    |              |            |                  |  |
|     |                   |    |     | Slave Address( | Hex) Starting Ad<br>(Decimal) | ldress End Ad<br>(Decim | dress<br>nal)      |              |            |                  |  |
|     |                   |    |     |                |                               |                         | Read               |              |            |                  |  |
|     |                   |    |     | Address        | Hex                           | Binary A                | SCII               |              |            |                  |  |
|     |                   |    |     |                |                               |                         |                    |              |            |                  |  |
|     |                   |    |     |                |                               |                         |                    |              |            |                  |  |
|     |                   |    |     |                |                               |                         |                    |              |            |                  |  |
|     |                   |    |     |                |                               |                         |                    |              |            |                  |  |

Figure 17: I2C R/W Advanced Tab

# 4.12 Command Data Block (CDB) Message Communication

The Common Data Block (CDB) is a message communication protocol between the Host and a Module that allows the user to check and apply various settings on the interconnect, including updating the firmware. CDB is a Two Wire serial Interface (TWI) protocol based on the i2c for CMIS 4.0 and 5.0 between a Master (Initiator in 5.0) and Slave (Target in 5.0).

The host sends a CDB Command (CMD) message which is identified by a CMD ID and the module responds with a CDB Reply (REPLY) message without changing the CMD ID.

On the ML4062 Module Compliance Board (MCB), the CDB enables the issuing of commands from the MCB to the interconnect. The ML4062 MCB includes all CDB commands mentioned in CMIS 4.0 and CMIS 5.0.

 Monitor
 CDB
 Interrupt Masks
 Controls
 Low Speed Signals
 Identification
 Options Available
 Load/Save MSA

 Unlock CDB Feature
 CDB Commands
 CDB Feature and Capabilities Commands
 CDB Firmware Download Commands
 CDB Performance/Data Monitoring Commands

 CDB License
 Snowse
 C:Utsers/User/Desktop
 Uicense.bt
 Validate
 Validate
 Validate
 Validate
 Validate
 Validate
 Validate
 Validate
 Validate
 Validate
 Validate
 Validate
 Validate
 Validate
 Validate
 Validate
 Validate
 Validate
 Validate
 Validate
 Validate
 Validate
 Validate
 Validate
 Validate
 Validate
 Validate
 Validate
 Validate
 Validate
 Validate
 Validate
 Validate
 Validate
 Validate
 Validate
 Validate
 Validate
 Validate
 Validate
 Validate
 Validate
 Validate
 Validate
 Validate
 Validate
 Validate
 Validate
 Validate
 Validate
 Validate
 Validate
 Validate
 Validate
 Validate
 Validate
 Validate
 Validate
 Validate
 Validate</

Unlock CDB feature by loading the purchased License File:

Figure 21: CDB License Validation

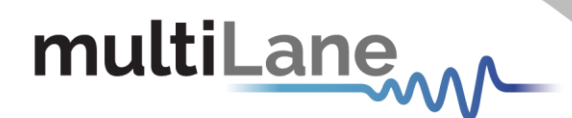

## 4.12.1 CDB Commands

- CMD 0000h Query Status
- CMD 0001h Enter Password
- CMD 0002h Change Password
- CMD 0003h Enable/Disable Password Protection
- CMD 0004h General Abort
- CMD 0380h Loopbacks

| B Module Commands               | CDR | Detailed Map Registers      |            |               |             |  |
|---------------------------------|-----|-----------------------------|------------|---------------|-------------|--|
| Delay MSB (Dec) Delay LSB (Dec) |     |                             |            |               |             |  |
| 0 0 Ouery Status                |     | Name<br>CDP. Status         | Page (Hex) | Address (Hex) | Value (Hex) |  |
|                                 | r i | CDB Complete Flag           | 00         | 23            | 01          |  |
|                                 |     | Length of status            | 9F         | 88            | 03          |  |
| Password Entry/ Change (Dec)    |     | Unlock level and privileges | 9F         | 89            | 00          |  |
| 0 0 16 17                       |     | Firmware download allowed   | 9F         | 8A            | 00          |  |
| Set Password Change Password    | •   |                             |            |               |             |  |
| General Abort                   | Suc | cess                        |            |               |             |  |
| mmand Progress                  |     |                             |            |               |             |  |

Figure 22: CDB Commands

The CDB GUI includes detailed map registers that show what is returned by each command.

Here, for example, the query status command is being sent. A progress bar indicates the progress of the running CDB command. The GUI clearly indicates that the command was sent successfully (CDB status=1), that it asserts the CDB flag, and that it returns three bytes of data as shown with the corresponding value and description. The User can export this data (to an excel sheet) using the export button.

# 4.12.2 CDB Feature and Capabilities Commands

multiLane

- **CMD 0040h Module Features**: Identifies which commands are supported, from CMD 0 to CMD 00FF along with the maximum CDB command execution time.
- CMD 0042h Performance Monitoring: Identifies which commands are supported from 0200h to 02FFh.
- CMD 0043h Bert and diagnostics: Identifies CMD 0300h to 03FFh.
- CMD 0041h Read FW Features: Identifies many parameters supported the firmware features including firmware download transfer type, if copy/abort/full image readback commands are supported, start command payload size, erased byte, the firmware update features, if read/write firmware is supported, the firmware can be upgraded, etc. Use this feature to determine whether a device supports LPL or EPL firmware.

| Module Features    | Performance | • Monitoring | Bert And Dia | gnostic | Name                     | Page (Hex) | Address (Hex) | Value (Hex) | Description                          |
|--------------------|-------------|--------------|--------------|---------|--------------------------|------------|---------------|-------------|--------------------------------------|
|                    |             |              | -            |         | CDB Status               | 00         | 25            | 01          | Success                              |
| ommand support     | 0 3         | 4 7          | 8 B          | C F     | CDB Complete Flag        | 00         | 80            | 00          | CDB Complete Flag Assertion          |
| CMDs 0000h - 000Fh |             |              |              | 0000    | Reserved                 | 9F         | 89            | 00          | Reserved                             |
| MDs 0010h - 001Fh  | 0000        |              |              | 0000    | CMDs 0000h-0007h support | 9F         | 8A            | 07          | Each bit represent a mask. If bit is |
| CMDs 0020h - 002Fh | 0000        |              |              | 0000    | CMDs 0008h-000Fh support | 9F         | 8B            | 00          | Each bit represent a mask. If bit is |
| CMDs 0030h - 003Fh | 0000        |              |              | 0000    | CMDs 0010h-0017h support | 9F         | 8C            | 00          | Each bit represent a mask. If bit is |
| CMDs 0040h - 004Fh |             | 0000         |              | 0000    | CMDs 0018h-001Fh support | 9F         | 8D            | 00          | Each bit represent a mask. If bit is |
| CMDs 0050h - 005Fh | 0000        |              |              | 0000    | CMDs 0020h-0027h support | 9F         | 8E            | 00          | Each bit represent a mask. If bit is |
| CMD: 0060b - 006Fb | 0000        |              |              | 00000   | CMDs 0028h-002Fh support | 9F         | 8F            | 00          | Each bit represent a mask. If bit is |
| CMDs 0030h - 003Fh | 0000        |              |              | 00000   | CMDs 0030h-0037h support | 9F         | 90            | 00          | Each bit represent a mask. If bit is |
| CMDs 0070H - 007Fh | 0000        |              |              | 0000    | 1                        | 14         |               | 000         | Ladron represent a master i pre p    |
| CMDs 0080h - 008Fh | 0000        |              |              | 0000    |                          |            |               |             | Event                                |
| CMDs 0090h - 009Fh | 0000        |              |              | 0000    |                          |            |               |             | Export                               |
| CMDs 00A0h - 00AFh |             |              |              | 0000    |                          |            |               |             |                                      |
| CMDs 00B0h - 00BFh |             |              |              | 0000    | Command Progress         |            |               |             |                                      |
| CMDs 00C0h - 00CFh | 0000        |              |              | 0000    |                          |            |               |             |                                      |
| CMDs 00D0h - 00DFh | 0000        |              |              | 0000    | Success                  |            |               |             |                                      |
| CMDs 00E0h - 00EFh |             |              |              | 0000    |                          |            |               |             |                                      |
|                    |             |              |              | 0000    |                          |            |               |             |                                      |

Figure 23: CDB Feature and Capabilities Commands

The green buttons indicate which commands are supported. In this case, the module feature command is returning the corresponding data in the detailed map register and indicates that CMDs 0,1,2,40,41,42,43 are supported (other modules might support other commands).

## 4.12.3 CDB Firmware Download Commands

- CMD 0101h, 0103h, 0107h Program LPL: Loads the firmware binary file for Local Payload (LPL). Allows for updating interconnect firmware.
- CMD 0101h, 0104h, 0107h Program EPL: Loads the firmware binary file for Extended Payload (EPL). EPL support varies depending on the interconnect. Allows for updating interconnect firmware.
- CMD 0101h, 0105h, 0107h Read Image LPL: Read the latest upgraded firmware image using LPL

 CMD 0101h, 0106h, 0107h Read Image EPL: Read the latest upgraded firmware image using EPL.

multiLane

- Export Image: Exports an image of the firmware after the read is completed as a .bin file, which in turn can be loaded into and read by other interconnects.
- CMD 0102h Abort FW download: Stops the firmware from being installed onto the interconnect.
- **CMD 0109h Run image**: After the new LPL or EPL Firmware is loaded, this command switches to the latest firmware image. Does not replace the existing firmware image on the interconnect.
- CMD 010Ah Commit image: Replaces the firmware image on the interconnect with the new loaded firmware image. Prior to this command being executed, the old firmware will still be executed on startup. Always ensure the new image is running perfectly (by running it on the interconnect using the previous commands) before using this command.
- CMD 0108h Copy image A to B/B to A: In the event of two images being present on the same interconnect and both images are written to flash, this command makes ensures that both images are identical, with the copied image being specified in the commands as either image A to image B, or image B to image A.
- **CMD 0100h Get FW Info**: Loads the information about the latest firmware on the interconnect, for both image A and image B.

| DB Firmware Download Co                         | mmands              |                                 | Ge  | t Firmware Info          |            |               |             |                                       |
|-------------------------------------------------|---------------------|---------------------------------|-----|--------------------------|------------|---------------|-------------|---------------------------------------|
| oad corresponding binary                        | y file              |                                 |     | Get FW Info              |            |               |             |                                       |
| C:\Users\User\Desktop<br>\400GSR8_034ATN_SOFT_\ | /130T01_CDB.bin     | Browse                          |     |                          |            |               |             |                                       |
|                                                 |                     |                                 | CD  | B Detailed Map Registers |            |               |             |                                       |
|                                                 |                     |                                 |     | Name                     | Page (Hex) | Address (Hex) | Value (Hex) | Description                           |
| Download new firmware i                         | image               |                                 | •   | CDB Status               | 00         | 25            | 01          | Success                               |
| Descent I DI Desc                               | THE FOI             |                                 |     | CDB Complete Flag        | 00         | 08            | 00          | CDB Complete Flag Assertion           |
| Program LPL Prog                                | ram CPL             |                                 |     | Firmware Status Flags    | 9F         | 88            | 03          | Bitmask to indicate FW Status.00h: Fa |
| B                                               |                     |                                 |     | Information block        | 9F         | 89            | 01          | Bit 0: Firmware image A is present in |
| Read latest downloaded                          | firmware image      |                                 |     | Image A Major            | 9F         | 8A            | 01          | Image A Major revision                |
| Read Image LPL Read I                           | mage EPL            | Export Image                    |     | Image A Minor            | 9F         | 8B            | 03          | Image A Minor revision                |
|                                                 |                     |                                 |     | Image A Build            | 9F         | 8C            | 00          | Image A Build number                  |
| Abort firmusro download                         |                     |                                 |     | Image A Build            | 9F         | 8D            | 01          | Image A Build number                  |
| Abort minimare dominoad                         |                     |                                 |     | Image A Extra String     | 9F         | 8E            | 01          | Image A Extra String                  |
| Abort Firmware                                  |                     |                                 |     | Image A Extra String     | 9F         | 8F            | 02          | Image A Extra String                  |
|                                                 |                     |                                 |     | Image A Extra String     | 9F         | 90            | 02          | Image A Extra String                  |
| Run downloaded firmware                         | e image             |                                 |     | Image A Extra String     | 9F         | 91            | 00          | Image A Extra String                  |
| Delay MSB (Dec) Delay L                         | SB (Dec) Reset      |                                 |     |                          |            |               |             |                                       |
| 0 0                                             |                     | *                               |     |                          |            |               |             | Export                                |
| Pup Image                                       | Traffic af          | fecting Reset to Inactive Image |     |                          |            |               |             |                                       |
| Null Illinge                                    | Attempt             | Hitless Reset to Inactive Image | Co  | mmand Progress           |            |               |             |                                       |
| Switch to the new firmura                       | Traffic of          | festing Paret to Pupping Image  | _   |                          |            |               |             |                                       |
| Switch to the new firmwa                        | are mage traffic at | recting Reset to Running Image  | Sur | Cass                     |            |               |             |                                       |
| Commit Image                                    | Attempt             | Hitless Reset to Running Image  | Suc |                          |            |               |             |                                       |

Figure 24: CDB Firmware Download Commands

## 4.12.4 CDB Performance/Data Monitoring Commands

CMD 0200h PM Controls: Extract Performance Monitoring data records such as minimum/average/maximum values. "No Operation" reads the most recent values, while "Clear All" clears the extracted values for all lanes in the interconnect.

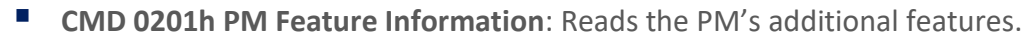

- **CMD 0280h Data Monitoring and Recording Controls**: "Refresh" loads the most recent attributes. "Clear All" clears all values for all parameters for all lanes at the same time.
- CMD 0281h Data monitoring and recording advertisement

multiLane

- **CMD 0290h Temperature Histogram**: Displays the temperature intervals of the interconnect and how long it stayed at each temperature interval.
- CMD 0210h, 0211h Get Module PM LPL/EPL: Choose parameters of the module's performance monitoring records, and replace the current values of the minimum, average, and maximum values. "Refresh" replaces the old values, while "Clear and Read" reads and resets the old values.
- CMD 0212h, 0213h Get PM Host Side LPL/EPL: Choose parameters of the host's performance monitoring records, and replace the current values of the minimum, average, and maximum values. "Refresh" replaces the old values, while "Clear and Read" reads and resets the old values.
- CMD 0214h, 0214h Get PM Media Side LPL/EPL: Choose parameters the performance monitoring records of specific lanes, and replace the current values of the minimum, average, and maximum values. "Refresh" replaces the old values, while "Clear and Read" reads and resets the old values.
- CMD 0216h, 0217h Get Data Path PM LPL/EPL: Choose the data path for specific lanes and replace the current values of the minimum, average, and maximum values. "Refresh" replaces the old values, while "Clear and Read" reads and resets the old values.

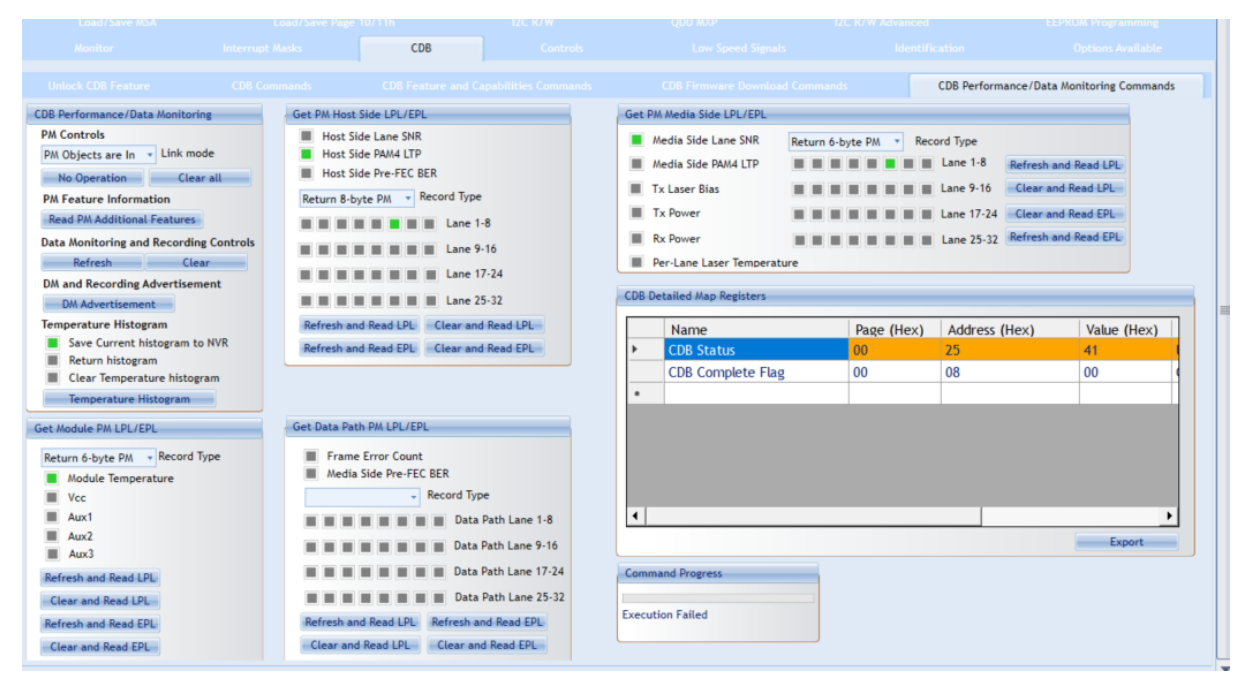

Figure 25: CDB Performance/Data monitoring Commands

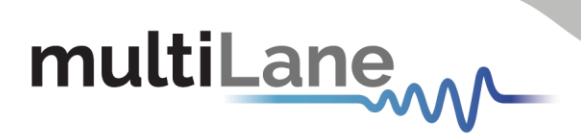

# Software Revision

**V2.2.1:** latest Software Revision, which this document is based on.

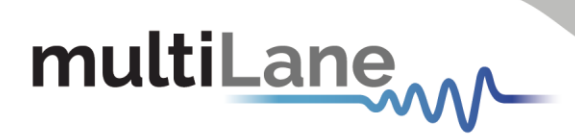

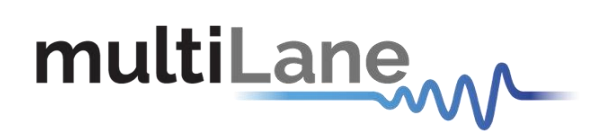

#### North America

48521 Warm Springs Blvd. Suite 310 Fremont, CA 94539 USA +1 510 573 6388

#### Worldwide

Houmal Technology Park Askarieh Main Road Houmal, Lebanon +961 81 794 455

#### Asia

14F-5/ Rm.5, 14F., No 295 Sec.2, Guangfu Rd. East Dist., Hsinchu City 300, Taiwan (R.O.C) +886 3 5744 591